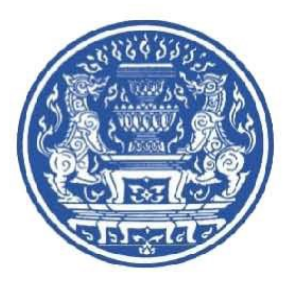

(Office of Decentralization to Local Organization Committee)

สำนักงานคณะกรรมการการกระจายอำนาจให้แก่องค์กรปกครองส่วนท้องถิ่น

คู่มือแนะนำการใช้งานระบบ และ วิธีการกรอกข้อมูลสำหรับ อปท.

ระบบประมวลผลข้อมูลเกณฑ์ชี้วัด และค่าเป้าหมายขั้นต่ำมาตรฐาน การจัดบริการสาธารณะของ องค์กรปกครองส่วนท้องถิ่น

กุมภาพันธ์ ๒๕๖๑

## คำนำ

สำนักงานคณะกรรมการการกระจายอำนาจให้แก่องค์กรปกครองส่วนท้องถิ่น (สำนักงาน ก.ก.ถ) ได้พัฒนาระบบการประเมินประสิทธิผลการจัดบริการสาธารณะขององค์กรปกครองส่วนท้องถิ่น (อปท.) ด้วยวิธีการประเมินตนเอง (Self Assessment) โดยมีวัตถุประสงค์เพื่อกระตุ้นให้ อปท. พัฒนาประสิทธิผลของ การให้บริการสาธารณะตามภารกิจหน้าที่และภารกิจที่ได้รับการถ่ายโอนตามแผนการกระจายอำนาจให้แก่ องค์กรปกครองส่วนท้องถิ่นให้มีคุณภาพและมาตรฐานที่สูงขึ้นอย่างต่อเนื่อง และได้รับความพึงพอใจ จากประชาชน โดยข้อมูลที่ได้รับจากการติดตามประเมินผลตามเกณฑ์ชี้วัดและค่าเป้าหมายขั้นต่ำมาตรฐาน การจัดบริการสาธารณะของ อปท. สามารถใช้เป็นข้อมูลสำหรับคณะกรรมการการกระจายอำนาจให้แก่องค์กร ปกครองส่วนท้องถิ่น (ก.ก.ถ.) และคณะอนุกรรมการด้านต่างๆ ที่เกี่ยวข้องในการกำหนดนโยบาย แผนงาน มาตรการและแนวทางพัฒนางานด้านการกระจายอำนาจให้แก่ อปท. เพื่อให้การจัดบริการสาธารณะของ อปท. มีคุณภาพสูงขึ้น รวมทั้ง อปท. สามารถนำข้อมูลจากการติดตามประเมินผลตามเกณฑ์ชี้วัดและค่าเป้าหมายขั้นต่ำ มาตรฐานการจัดบริการสาธารณะไปใช้ในการวางแผนการจัดบริการสาธารณะและประเมินผลการปฏิบัติงาน ของตนเอง เพื่อการพัฒนาคุณภาพการจัดบริการสาธารณะทั้งในส่วนขององค์กรและบุคลากรของ อปท. ได้อย่างต่อเนื่อง ซึ่งจะนำไปสู่การพัฒนาปรับปรุงการให้บริการสาธารณะของ อปท. ให้มีคุณภาพและมาตรฐาน การบริการที่สูงขึ้นไป

ในการนี้ สำนักงาน ก.ก.ถ. ได้พัฒนาระบบประมวลผลข้อมูลเกณฑ์ชี้วัดและค่าเป้าหมายขั้นต่ำ มาตรฐานการจัดบริการสาธารณะของ อปท. ทางระบบออนไลน์ขึ้น เพื่อให้การนำส่งข้อมูลการจัดบริการ สาธารณะของ อปท. ตามแบบรวบรวมข้อมูลการจัดบริการสาธารณะตามเกณฑ์ชี้วัดเป็นไปอย่างสะดวก รวดเร็ว ตลอดจนให้การประมวลผลข้อมูลและรายงานผลการประเมิน เป็นไปอย่างมีประสิทธิภาพ จึงได้จัดทำ คู่มือการใช้งานระบบดังกล่าวให้แก่ อปท. เพื่อให้เกิดความเข้าใจในการดำเนินการจัดส่งข้อมูลการจัดบริการ สาธารณะและการเรียกดูรายงานผลการประเมินผ่านระบบอินเตอร์เน็ตได้อย่างถูกต้องต่อไป

# สารบัญ

|                                                            | หน้า |
|------------------------------------------------------------|------|
| บทที่ ๑ บทนำ                                               | ඉ    |
| บทที่ ๒ การเข้าสู่ระบบ                                     | ම    |
| ๒.๑ การเข้าใช้งานระบบ                                      | ම    |
| ๒.๒ การกรอกข้อมูล username และ password ในการเข้าสู่ระบบ   | ć    |
| ๒.๓ การตรวจสอบ username และ password ในการเข้าสู่ระบบ      | હે   |
| บทที่ ๓ ขั้นตอนกำหนด คณะกรรมการประเมินตนเอง                | ଣା   |
| ๓.๑ การกรอกข้อมูลคณะกรรมการประเมินตนเอง                    | ର୍ଯ  |
| ๓.๒ การเพิ่มข้อมูลคณะกรรมการประเมินตนเองและผู้บันทึกข้อมูล | ವ    |
| ๓.๓ การแก้ไขข้อมูลคณะกรรมการประเมินตนเองและผู้บันทึกข้อมูล | ವ    |
| ๓.๔ การลบข้อมูลคณะกรรมการประเมินตนเองและผู้บันทึกข้อมูล    | ನ    |
| บทที่ ๔ ขั้นตอนที่ ๑ กรอกข้อมูลพื้นฐาน                     | ୭୦   |
| <ul> <li>๙.๑ การเข้ากรอกข้อมูลพื้นฐาน<br/></li></ul>       | ୭୦   |
| <ul> <li>๔.๒ การกรอกและบันทึกข้อมูลพื้นฐาน</li> </ul>      | මම   |
| ๔.๓ การส่งข้อมูลพื้นฐาน                                    | ୭୯   |
| ๔.๔ การส่งข้อมูลออกเป็นไฟล์อิเล็กทรอนิกส์                  | වේ   |
| บทที่ ๕ ขั้นตอนที่ ๒ ประเมินการให้บริการสาธารณะ            | ଇଜ   |
| ๕.๑ การเข้ากรอกข้อมูลประเมินการให้บริการสาธารณะ            | ଇଜ   |
| ๕.๒ การกรอกและบันทึกข้อมูลประเมินการให้บริการสาธารณะ       | ୦୦   |
| ๕.๓ การส่งข้อมูลประเมินการให้บริการสาธารณะ                 | ໄອຄາ |
| ๕.๔ การส่งข้อมูลออกเป็นไฟล์อิเล็กทรอนิกส์                  | ୭୯   |
| บทที่ ๖ ขั้นตอนที่ ๓ ประเมินความพึงพอใจ                    | ଟର   |
| ๖.๑ การเข้ากรอกข้อมูลประเมินความพึงพอใจ                    | රම   |
| ๖.๒ การกรอกและบันทึกข้อมูลประเมินความพึงพอใจ               | ಶಾಡ  |
| ๖.๓ การส่งข้อมูลประเมินความพึงพอใจ                         | කය   |
| ๖.๔ การส่งข้อมูลออกเป็นไฟล์อิเล็กทรอนิกส์                  | ୩୦   |
| บทที่ ๗ เอกสารดาวน์โหลดและคู่มือ                           | ଗା୭  |
| ๗.๑ การเข้าเอกสารดาวน์โหลดและคู่มือ                        | ଗାତ  |
| ๗.๒ การดาวน์โหลดเอกสารและคู่มือ                            | តាតា |
| บทที่ ๘ รายงานผลการประเมินตนเอง                            | ୩ଙ୍  |
| ๘.๑ สรุปรายงานผลการประเมินตนเอง                            | ୩ଙ୍  |
| ๘.๒ รายงานการประเมินบริการสาธารณะรายแห่ง                   | ୩୯   |
| ๘.๓ รายงานความพึงพอใจรายแห่ง                               | ണബ   |

ข

# สารบัญ

|    |                                                                     | หน้า |
|----|---------------------------------------------------------------------|------|
| ບາ | ทที่ ๙ คู่มือนำผลการประเมินไปใช้ประโยชน์                            | ୯୦   |
|    | ๙.๑ ความเป็นมา                                                      | ೯೦   |
|    | ๙.๒ วัตถุประสงค์ของการนำเสนอผลการประเมินไปใช้ประโยชน์               | ೯೦   |
|    | ๙.๓ การประเมินผลการดำเนินงานโดยวิธีการประเมินตนเอง(Self Assessment) | ៤୦   |
|    | ๙.๔ การนำผลการประเมินไปใช้ประโยชน์                                  | ଝ୦   |
|    | ๙.๕ เมนูคู่มือนำผลการประเมินไปใช้ประโยชน์                           | ୯୭   |
|    |                                                                     |      |

-

# สารบัญภาพ

| ภาพที่       |                                                                           | หน้า |
|--------------|---------------------------------------------------------------------------|------|
| ම.ම          | หน้าจอแสดงระบบประมวลผลข้อมูลเกณฑ์ชี้วัดและค่าเป้าหมายขั้นต่ำมาตรฐาน       | ම    |
|              | การจัดบริการสาธารณะของ อปท.                                               |      |
| ම.ම          | หน้าจอแสดงปีของระบบประมวลผลข้อมูลเกณฑ์ชี้วัดและค่าเป้าหมายขั้นต่ำมาตรฐาน  | តា   |
|              | การจัดบริการสาธารณะของ อปท.                                               |      |
| ່ ອ.ຕ        | หน้าจอแสดงการเข้าสู่ระบบ                                                  | តា   |
| ୭.๔          | หน้าจอแสดงการกรอกข้อมูล username และ password ในการเข้าสู่ระบบ            | ଝ    |
| ම.අ          | หน้าจอหลักของระบบ                                                         | ଝ    |
| ේ.ම          | หน้าจอแสดงการเข้าตรวจสอบ username และ password                            | ଝ    |
| ୭.୩          | หน้าจอแสดงรหัสล็อกอินและรหัสผ่านของกรุงเทพมหานคร/พัทยา                    | Ь    |
| ಎ.ಡ          | หน้าจอแสดงการเลือกข้อมูลจังหวัด ของ อบจ.                                  | б    |
| ම.ශ්         | หน้าจอแสดงการเลือกข้อมูลจังหวัด อำเภอและเทศบาล/อบต.                       | Ь    |
| ම.බට         | หน้าจอแสดง username และ password ของ อปท.                                 | Ь    |
| ଗ.୭          | หน้าจอแสดงเมนูในการกรอกข้อมูลคณะกรรมการการประเมินตนเอง                    | ଣ    |
| ണ.២          | หน้าจอแสดงแบบฟอร์มการกรอกข้อมูลคณะกรรมการประเมินตนเอง                     | ଣ    |
| ണ.ണ          | หน้าจอแสดงการเพิ่มคณะกรรมการประเมินตนเองและผู้บันทึกข้อมูล                | ಷ    |
| <b></b> .ଙ   | หน้าจอแสดงรายชื่อคณะกรรมการประเมินตนเอง และผู้บันทึกข้อมูล                | ಷ    |
| <b>ണ.</b> ଝଁ | หน้าจอแสดงการเข้าแก้ไขรายชื่อคณะกรรมการประเมินตนเอง และผู้บันทึกข้อมูล    | ಡ    |
| ຓ. ວ         | หน้าจอแสดงแบบฟอร์มการแก้ไขรายชื่อคณะกรรมการประเมินตนเองและผู้บันทึกข้อมูล | え    |
| ണ.ബ          | หน้าจอแสดงการลบรายชื่อคณะกรรมการประเมินตนเองและผู้บันทึกข้อมูล            | え    |
| ണ.ൽ          | หน้าจอแสดงการยืนยันการลบข้อมูล                                            | え    |
| <b>ଝ</b> .୭  | หน้าจอแสดงเมนูในการเข้ากรอกข้อมูลพื้นฐาน                                  | ୭୦   |
| ໔.୭          | หน้าจอแสดงแบบฟอร์มการกรอกข้อมูลพื้นฐาน                                    | ୭୭   |
| ໔.୩          | หน้าจอแสดงการกรอกข้อมูลพื้นฐาน                                            | මම   |
| <u></u>      | หน้าจอแสดงการบันทึกข้อมูลพื้นฐาน                                          | ଭଣ   |
| ๔.๕          | หน้าจอแสดงการแจ้งเตือนการบันทึกข้อมูลเรียบร้อยแล้ว                        | ଭள   |
| <b>୯</b> .୨  | หน้าจอแสดงการส่งข้อมูลพื้นฐาน                                             | ଭଙ୍  |
| <b>๔</b> .๗  | หน้าจอแสดงการแจ้งเตือนการส่งข้อมูล                                        | ଭଝ   |
| <b>៤</b> .ದ  | หน้าจอแสดงการส่งข้อมูลเรียบร้อยแล้ว                                       | ୦୯   |
| ๔.๙          | หน้าจอแสดงการแจ้งเตือนว่าไม่สามารถส่งข้อมูลได้                            | ୦୯   |
| <b>໔</b> .୭୦ | หน้าจอแสดงการส่งออกข้อมูล                                                 | වෙ   |
| ଝଁ.୭         | หน้าจอแสดงเมนูในการเข้ากรอกข้อมูลการประเมินการให้บริการสาธารณะ            | ଭର୍ଜ |
| ළු.ම         | หน้าจอแสดงแบบฟอร์มการกรอกข้อมูลประเมินการให้บริการสาธารณะ                 | ୭ଟ   |
| <b>ଝଁ</b> .୩ | หน้าจอแสดงการตรวจสอบแบบฟอร์มการกรอกข้อมูลประเมินการให้บริการสาธารณะ       | ୦୦   |
| ଝି.ଢ         | หน้าจอแสดงการกรอกข้อมูลรูปแบบ                                             | ୭୭   |
| ଝି.ଝି        | หน้าจอแสดงการกรอกข้อมูลจำนวนและงบประมาณ                                   | ୭୭   |

ระบบประมวลผลข้อมูลเกณฑ์ชี้วัดและค่าเป้าหมายขั้นต่ำมาตรฐานการจัดบริการสาธารณะขององค์กรปกครองส่วนท้องถิ่น ศูนย์ข้อมูลการกระจายอำนาจให้แก่องค์กรปกครองส่วนท้องถิ่น

# สารบัญภาพ (ต่อ)

| ภาพที่      |                                                                          | หน้า        |
|-------------|--------------------------------------------------------------------------|-------------|
| ¢.5         | หน้าจอแสดงการบันทึกแบบสอบถามประเมินการให้บริการสาธารณะ                   | මම          |
| <b>ଝ</b> .๗ | หน้าจอแสดงการยืนยันการบันทึกแบบสอบถามประเมินการให้บริการสาธารณะ          | මම          |
| ଝି.ଜ        | หน้าจอแสดงการส่งข้อมูลแบบสอบถามประเมินการให้บริการสาธารณะ                | ເຍຍ         |
| <b>೬</b> .ನ | หน้าจอแสดงยืนยันส่งข้อมูลแบบสอบถามประเมินการให้บริการสาธารณะ ๒-๑ ถึง ๒-๖ | ୭୩          |
| ଝଁ.୭୦       | หน้าจอแสดงการแจ้งเตือนการบันทึกข้อมูลเรียบร้อยแล้ว                       | ເຍຍ         |
| ଝଁ.୭୭       | หน้าจอแสดงการแจ้งเตือนว่าไม่สามารถส่งข้อมูลได้                           | ୭୯          |
| ඳී.මේ       | หน้าจอแสดงการส่งออกข้อมูล                                                | ୭୯          |
| ්.ඉ         | หน้าจอแสดงเมนูการในการเข้ากรอกข้อมูลประเมินความพึงพอใจ                   | රම          |
| ම.ේ         | หน้าจอแสดงแบบฟอร์มการกรอกข้อมูลประเมินความพึงพอใจ                        | ୭୯          |
| ່ວ.ຓ        | หน้าจอแสดงการกรอกข้อมูลประเมินความพึงพอใจ                                | ವಠ          |
| ଚ.๔         | หน้าจอแสดงบันทึกข้อมูลประเมินความพึงพอใจ                                 | ವಠ          |
| ත.ද         | หน้าจอแสดงการแจ้งเตื้อนการบันทึกข้อมูลเรียบร้อยแล้ว                      | ವಠ          |
| b.b         | หน้าจอแสดงการส่งข้อมูลแบบสอบถามประเมินความพึงพอใจ                        | මස්         |
| ່ວ.៧        | หน้าจอแสดงการแจ้งเตื้อนการส่งข้อมูลประเมินความพึงพอใจ                    | මස්         |
| ៦.ಡ         | หน้าจอแสดงการส่งข้อมูลเรียบร้อยแล้้ว                                     | මස්         |
| ත.ස         | หน้าจอแสดงการส่งออกข้อมูลประเมินความพึงพอใจ                              | ഩഠ          |
| ๗.๑         | หน้าจอแสดงเมนูในการเข้าเอกสารดาวน์โหลดและคู่มือ                          | ബഉ          |
| ଚ୍ଚା.୭      | หน้าจอแสดงเอกสารดาวน์โหลดและคู่มือ                                       | តាតា        |
| ๗.ണ         | หน้าจอแสดงการดาวน์โหลดและเอกสารและคู่มือ                                 | តាតា        |
| ಡ.೦         | หน้าจอแสดงเมนูในการเข้าสรุปจำนวน ผู้กรอกแบบประเมิน                       | ഩ๔          |
| ಡ.២         | หน้าจอแสดงรายงานผลสรุปจำนวน ผู้กรอกแบบประเมิน                            | ഩ๔          |
| ໔.ണ         | หน้าจอแสดงเมนูในการเข้ารายงานผลประเมินบริการสาธารณะรายแห่ง               | ഩ๕          |
| ಡ.೯         | หน้าจอแสดงรายงานผลการประเมินการประเมินบริการสาธารณะรายแห่ง               | ഩ๕          |
| ಡ.೬         | หน้าจอแสดงรายงานผลการประเมินบริการสาธารณะรายแห่งตามที่ผู้ใช้งานเลือก     | <b>ຕ</b> ່ອ |
| ಡ.៦         | หน้าจอแสดงการส่งออกข้อมูลผลการประเมินเป็นไฟล์อิเล็กทรอนิกส์              | ഩ๗          |
| ಡ.ಣ         | หน้าจอแสดงเมนูในการเข้ารายงานความพึงพอใจรายแห่ง                          | ണബ          |
| ಷ.ಷ         | หน้าจอแสดงรายงานผลการประเมินความพึงพอใจรายแห่ง                           | ഩ๘          |
| ಷ.ನ         | หน้าจอแสดงรายงานผลการประเมินความพึงพอใจรายแห่งตามที่ผู้ใช้งานเลือก       | ഩ๘          |
| ಡ.೦೦        | หน้าจอแสดงการส่งออกข้อมูลผลการประเมินเป็นไฟล์อิเล็กทรอนิกส์              | ഩ๙          |
| ๙.๑         | เมนูคู่มือนำผลการประเมินไปใช้ประโยชน์                                    | <b>ୌ</b> ତ  |

-

# บทที่ ๑ บทนำ

สำนักงานคณะกรรมการการกระจายอำนาจให้แก่องค์กรปกครองส่วนท้องถิ่น (สำนักงาน ก.ก.ถ.) เป็นส่วนราชการสังกัดสำนักงานปลัดสำนักนายกรัฐมนตรี ก่อตั้งขึ้นตามมาตรา ๑๕ แห่งพระราชบัญญัติ กำหนดแผนและขั้นตอนการกระจายอำนาจให้แก่องค์กรปกครองส่วนท้องถิ่น พ.ศ. ๒๕๔๒ ซึ่งสำนักงาน คณะกรรมการการกระอำนาจให้แก่องค์กรปกครองส่วนท้องถิ่น มีหน้าที่ ๑) รวบรวมข้อมูล ศึกษาและวิเคราะห์ เกี่ยวกับการกระจายอำนาจให้แก่องค์กรปกครองส่วนท้องถิ่น มีหน้าที่ ๑) รวบรวมข้อมูล ศึกษาและวิเคราะห์ เกี่ยวกับการกระจายอำนาจให้แก่องค์กรปกครองส่วนท้องถิ่น และข้อมูลต่างๆ เกี่ยวกับงานของคณะกรรมการ ๒) ร่วมมือและประสานงานกับราชการส่วนกลาง ราชการส่วนภูมิภาค องค์กรปกครองส่วนท้องถิ่นและ รัฐวิสาหกิจ เพื่อดำเนินการให้เป็นไปตามพระราชบัญญัตินี้ ๓) ติดตามประเมินผลการปฏิบัติตามแผนตามที่ คณะกรรมการมอบหมาย จึงต้องมีการติดต่อประสานงานกับหน่วยงานองค์กรปกครองส่วนถิ่นทั่วประเทศ ซึ่งประกอบด้วย องค์การบริหารส่วนจังหวัด เทศบาล องค์การบริหารส่วนตำบล และ อปท. รูปแบบพิเศษ (กรุงเทพมหานครและเมืองพัทยา) จำนวนมากกว่า ๗,๘๐๐ แห่ง โดย สำนักงาน ก.ก.ถ. ได้ดำเนินการให้มีการ จัดประเมินตนเองของ อปท. ในเรื่องภารกิจที่ถ่ายโอนพร้อมทั้งกำหนดเกณฑ์ชี้วัด แล้วให้ อปท. รวบรวมข้อมูล และจัดส่งมาที่ สำนักงาน ก.ก.ถ. ในรูปแบบต่าง ๆ เช่น เอกสาร ไฟล์อิเล็กทรอนิกส์ จึงทำให้การรวบรวมและ วิเคราะห์ข้อมูล ใช้ระยะเวลาในการดำเนินงานมาก

สำนักงาน ก.ก.ถ. จึงได้พัฒนาระบบประมวลผลข้อมูลเกณฑ์ชี้วัดและค่าเป้าหมายขั้นต่ำ มาตรฐานการจัดบริการสาธารณะขององค์กรปกครองส่วนท้องถิ่น เพื่อจัดทำระบบการนำเข้าข้อมูล การประมวลผลข้อมูลและการรายงานผลข้อมูล สำหรับการประเมินประสิทธิผลการจัดบริการสาธารณะของ อปท. แบบออนไลน์ผ่านทางระบบอินเตอร์เน็ต โดยระบบดังกล่าวสามารถประมวลผลข้อมูลการประเมิน ประสิทธิผลการจัดบริการสาธารณะของ อปท. ทั่วประเทศ และจัดเก็บไว้ในฐานข้อมูลเพื่อใช้ในการศึกษา วิเคราะห์ ประเมินประสิทธิผล ประสิทธิภาพ การจัดบริการสาธารณะตามอำนาจหน้าที่และภารกิจที่ได้รับ การถ่ายโอนของ อปท. ได้อย่างรวดเร็วและมีประสิทธิภาพ

## บทที่ ๒

# การเข้าสู่ระบบประมวลผลข้อมูลเกณฑ์ชี้วัดและค่าเป้าหมายขั้นต่ำมาตรฐาน การจัดบริการสาธารณะขององค์กรปกครองส่วนท้องถิ่น

#### ๒.๑. การเข้าใช้งานระบบ

- ๒.๑.๑. การเข้าใช้งานระบบสามารถเข้าได้โดย
  - ๑) เข้าไปที่เว็บไซต์ http://164.115.25.179/
  - ๒) เข้าผ่านทางเว็บไซต์ของสำนักงาน ก.ก.ถ. (http://www.odloc.go.th) ที่หัวข้อ
     "ระบบงาน" คลิกเลือก "ระบบประเมินการจัดบริการสาธารณะ"
- ๒.๑.๒. ผู้ใช้งานจะพบหน้าจอระบบประมวลผลข้อมูลเกณฑ์ชี้วัดและค่าเป้าหมายขั้นต่ำมาตรฐาน การจัดบริการสาธารณะขององค์กรปกครองส่วนท้องถิ่น ซึ่งเป็นช่องทางในการเข้าถึงระบบ ประเมิน ตามประเภทขององค์กรปกครองส่วนท้องถิ่นและปีในการประเมิน (รูปที่ ๒.๑)
  - ๑) แบบสอบถามกรุงเทพมหานคร
  - ๒) แบบสอบถามเมืองพัทยา
  - ๓) แบบสอบถาม อบจ.
  - ๔) แบบสอบถาม อบต.
  - ๕) แบบสอบถามเทศบาล

| แบบสอบถาม กรุงเทพมหานคร |                  |
|-------------------------|------------------|
| ปี 2560                 | ๑) กรุงเทพมหานคร |
| แบบสอบถาม พัทยา         |                  |
| ปี 2560                 | (๒) พทยา         |
| แบบสอบถาม อบจ.          |                  |
| ปี 2560                 | (m) อบจ.         |
| แบบสอบถาม อบด.          |                  |
| ปี 2558 ปี 2560         | < (ส) อบต.       |
|                         |                  |

รูปที่ ๒.๑ หน้าจอแสดงระบบประมวลผลข้อมูลเกณฑ์ชี้วัดและค่าเป้าหมายขั้นต่ำมาตรฐานการจัดบริการสาธารณะของ อปท.

๒.๑.๓. ผู้ใช้งานสามารถเลือกปีที่ต้องการประเมินได้ โดยคลิกที่ "ปี......" ตามประเภทขององค์กร ปกครองส่วนท้องถิ่น (รูปที่ ๒.๒)

| ระบบประมวลผลข้อมูลเกณฑ์ชี้วัดและค่าเป้าหมายขั้นต่ำมาตรฐานการจัดบริการสาธารณะขององค์กรปกครองส่วนท้องถิ่น |
|----------------------------------------------------------------------------------------------------|
|                                                                                                    |
| แบบสอบถาม กรุงเทพมหานคร                                                                                 |
| มี 2560 คลิกเลือกปี                                                                                     |
| แบบสอบถาม พัทยา                                                                                         |
| 1 2560 คลิกเลือกปี                                                                                      |
| แบบสอบถาม อบจ.                                                                                          |
| ปี 2560 คลิกเลือกปี                                                                                     |
|                                                                                                    |
| แบบสอบถาม อบด.                                                                                          |
| ปี 2558 ปี 2560 คลิกเลือกปี                                                                             |
| แบบสอบถาม เทศบาล                                                                                        |
| <u>ปี 2558 ปี 2560 คลิกเลือกปี</u>                                                                      |

รูปที่ ๒.๒ หน้าจอแสดงปีของระบบประมวลผลข้อมูลเกณฑ์ชี้วัดและค่าเป้าหมายขั้นต่ำมาตรฐานการจัดบริการสาธารณะของ อปท.

๒.๑.๔. ระบบจะแสดงหน้าจอการเข้าสู่ระบบประมวลผลข้อมูลเกณฑ์ชี้วัดและค่าเป้าหมายขั้นต่ำ มาตรฐานการจัดบริการสาธารณะขององค์กรปกครองส่วนท้องถิ่น (รูปที่ ๒.๓)

| สำนักงานปลัดสำนักนายกร้ <u>ร</u> มนตรี | การประเมินการจัดบริการสาธารณะขององค์กรปกครองส่วนท้องถิ่น<br>นายกรัฐมนตรี      |  |  |
|----------------------------------------|-------------------------------------------------------------------------------|--|--|
|                                        |                                                                               |  |  |
|                                        | Login<br>Username<br>Password<br>Iogin reset                                  |  |  |
|                                        | หากท่านยังในมีราไสล้อกอื่นและราไสผ่านเพื่อ<br>เข้าใช้งานระบบ <u>ธสิกที่ปี</u> |  |  |
|                                        | ดำแนะนำก่อนเข้าใช้งาน โปรดใช้ Fire Fox หรือ Google Chrome ในการใช้งาน         |  |  |
|                                        |                                                                               |  |  |

รูปที่ ๒.๓ หน้าจอแสดงการเข้าสู่ระบบ

#### ๒.๒. การกรอกข้อมูล username และ password ในการเข้าสู่ระบบ

๒.๒.๑. ผู้ใช้งานสามารถกรอกข้อมูล username และ password ในช่องที่กำหนด และคลิกปุ่ม "login" (รูปที่ ๒.๔) หากไม่ทราบให้ดำเนินการตรวจสอบ username และ password ได้ตามข้อที่ ๒.๓

| สานักงานได้คลำนักมายกร้ามแคร้ | การประเมินการจัดบริการสาธารณะขององศ์กรปกครองส่วนท้องกับ                                                                                                    |
|-------------------------------|----------------------------------------------------------------------------------------------------|
| те тапо тараже шла роздация   | Login<br>Username<br>Passyord<br>คลิกเลือก<br>เงาหายอ่านอีรทสล์อกอินและราสองานเพื่อ<br>ทางหายอ่านอีรทสล์อกอินและราสองานเพื่อ<br>หาารับการใช้งาน<br>ต่าแนะนำก่อนเข้าใช้งาน โปรดใช้ Fire Fox หรือ Google Chrome ในการใช้งาน |
|                               |                                                                                                    |

รูปที่ ๒.๔ หน้าจอแสดงการกรอกข้อมูล username และ password ในการเข้าสู่ระบบ

๒.๒.๒. เมื่อผู้ใช้งานกรอกข้อมูล username และ password ถูกต้องแล้วจะพบหน้าจอหลักของระบบ (รูปที่ ๒.๕) ซึ่งประกอบด้วย

๑) เมนูหลักในการใช้งาน

- ขั้นตอนกำหนด คณะกรรมการประเมินตนเอง
- ขั้นตอนที่ ๑ กรอกข้อมูลพื้นฐาน
- ขั้นตอนที่ ๒ ประเมินการให้บริการสาธารณะ
- ขั้นตอนที่ ๓ ประเมินความพึงพอใจ
- เอกสารดาวน์โหลดและคู่มือ
- สรุปจำนวนผู้กรอกแบบประเมิน
- ดูรายงานผลการประเมินตนเอง
  - รายงานการจัดบริการสาธารณะรายแห่ง
  - รายงานความพึงพอใจรายแห่ง
- คู่มือการนำผลการประเมินไปใช้ประโยชน์
- กลับสู่หน้าหลัก
- การออกจากระบบ
- ๒) คำนำ
- ๓) ข้อแนะนำการกรอกข้อมูลประเมินตนเอง
- ๔) คำแนะนำ

| สำนักงานปลัดสำนักนายกรัฐมนตรี                                                                                                    | การประเมินการจัดบริการสาธารณะขององค์กรปกครองส่วนท้องกิ่น                                                                                                    |                                 |
|----------------------------------------------------------------------------------------------------|----------------------------------------------------------------------------------------------------|---------------------------------|
| <ul> <li>คณะกรรมการประเมินตนเอง<br/>ขึ้นตอนที่ 1</li> <li>กรอาร์อมูลทั้งชราน</li> <li>ขึ้นตอนที่ 2</li> <li>ประมินการให้มีการสาธารณะ</li> <li>แบบสอบถามที่ 2-3</li> <li>แบบสอบถามที่ 2-3</li> <li>แบบสอบถามที่ 2-4</li> <li>แบบสอบถามที่ 2-5</li> <li>แบบสอบถามที่ 2-5</li> <li>แบบสอบถามที่ 2-6</li> <li>เดบสตอนที่ 2-6</li> <li>เดบสตอนที่ 2-6</li> <li< td=""><td>ผู้คอบแบบสอบถาม : ชื่อ อปพ.<br/>ค่าน่า<br/>๑) เมนูหลัก<br/>และที่หนดการสือการสารขณะของสตามาจับสงค์กปกรรมสามาจับสงในสามาร์ส่งการสารขณะของสุมาร์ส่งการสารขณะไม่สี่งสามาร์ส่งการสารขณะของสตามจับสงค์การสารขณะของสตามจับสงค์การสารขณะของสตามจับสงค์การสารขณะของสตามจับสงค์การสารขณะของสตามของสามาจับสงค์การสารขณะของสตามของสามาจับสงค์การสารขณะของสตามการสามาจับสงค์การสารขณะของสตามการสามาจับสงค์การสารขณะของสตามการสามาจับสงค์การสารขณะของสตามการสามาจับสงค์การสารขณะของสตามการสามาจับสงค์การสารขณะของสตามการสามาจับสงค์การสารขณะของสุมาจับสงค์การสารขณะของสุมาจับสงค์การสารขณะของสุมาจับสงค์การสารขณะของสุมาจับสงค์การสารขณะของสุมาจับสงค์การสารขณะของสุมาจับสงค์การสารขณะของสุมาจับสงค์การสารขณะของสุมาจับสงค์การสารขณะของสุมาจับสงค์การสารขณะของสุมาจับสงค์การสารขณะของสุมาจับสงค์สามาจับสงค์การสารขณะของสุมาจับสงค์สามาจับสงค์สามาจับสงค์สามาจับสงค์การสารขณะของสุมาจับสงค์สามาจับสงค์สามาจับสงค์สามาจับสงค์สามาจับสงค์การสารขณะของสุมาจับสงค์สามาจับสงค์สามาจับสงค์สามาจับสงค์สามาจับสงค์สามาจับสงค์ส<br/>การขณะขณะการสามาจับสงค์สามาจับสงค์สามาจับสงค์สามาร์สงค์สามาจายสงค์สามาจารสงค์การสารขณะของสามาจับสงค์สามาจับสงค์สามาจับสงค์สามาจับสงค์สามาจายสงค์สามาจารสงค์สามาจับสงค์สามาจารสงค์สามาจายสงค์สามาจับสงค์สามาจายสงค์สามาจับสงค์สามาจายสงค์สามาจายสงค์สามาจายสงค์สามาจายสงค์สามาจายสงค์สามาจายสงค์สามาจายสงค์สามาจายสงค์สามาจายสงค์สามาจายสงค์สามาจายสงค์สามาจายสงค์สามาจายสงค์สามาจายสงค์สามาจายสงค์สามาจายสงค์สามาจายสงค์สามาจายสงค์สามาจ<br/>การขณะสงค์สามาจายสงค์สามาจับสงค์สามาจายสงค์สามาจายสงครสงค์สามาจายสงครสงค์สามาจายสงครสงครสงครสงครสงครสงครสงครสงครสงครสงคร</td><td>กระบบ<br/>ค<mark>ำน</mark>ำ</td></li<></ul> | ผู้คอบแบบสอบถาม : ชื่อ อปพ.<br>ค่าน่า<br>๑) เมนูหลัก<br>และที่หนดการสือการสารขณะของสตามาจับสงค์กปกรรมสามาจับสงในสามาร์ส่งการสารขณะของสุมาร์ส่งการสารขณะไม่สี่งสามาร์ส่งการสารขณะของสตามจับสงค์การสารขณะของสตามจับสงค์การสารขณะของสตามจับสงค์การสารขณะของสตามจับสงค์การสารขณะของสตามของสามาจับสงค์การสารขณะของสตามของสามาจับสงค์การสารขณะของสตามการสามาจับสงค์การสารขณะของสตามการสามาจับสงค์การสารขณะของสตามการสามาจับสงค์การสารขณะของสตามการสามาจับสงค์การสารขณะของสตามการสามาจับสงค์การสารขณะของสตามการสามาจับสงค์การสารขณะของสุมาจับสงค์การสารขณะของสุมาจับสงค์การสารขณะของสุมาจับสงค์การสารขณะของสุมาจับสงค์การสารขณะของสุมาจับสงค์การสารขณะของสุมาจับสงค์การสารขณะของสุมาจับสงค์การสารขณะของสุมาจับสงค์การสารขณะของสุมาจับสงค์การสารขณะของสุมาจับสงค์การสารขณะของสุมาจับสงค์สามาจับสงค์การสารขณะของสุมาจับสงค์สามาจับสงค์สามาจับสงค์สามาจับสงค์การสารขณะของสุมาจับสงค์สามาจับสงค์สามาจับสงค์สามาจับสงค์สามาจับสงค์การสารขณะของสุมาจับสงค์สามาจับสงค์สามาจับสงค์สามาจับสงค์สามาจับสงค์สามาจับสงค์ส<br>การขณะขณะการสามาจับสงค์สามาจับสงค์สามาจับสงค์สามาร์สงค์สามาจายสงค์สามาจารสงค์การสารขณะของสามาจับสงค์สามาจับสงค์สามาจับสงค์สามาจับสงค์สามาจายสงค์สามาจารสงค์สามาจับสงค์สามาจารสงค์สามาจายสงค์สามาจับสงค์สามาจายสงค์สามาจับสงค์สามาจายสงค์สามาจายสงค์สามาจายสงค์สามาจายสงค์สามาจายสงค์สามาจายสงค์สามาจายสงค์สามาจายสงค์สามาจายสงค์สามาจายสงค์สามาจายสงค์สามาจายสงค์สามาจายสงค์สามาจายสงค์สามาจายสงค์สามาจายสงค์สามาจายสงค์สามาจายสงค์สามาจ<br>การขณะสงค์สามาจายสงค์สามาจับสงค์สามาจายสงค์สามาจายสงครสงค์สามาจายสงครสงค์สามาจายสงครสงครสงครสงครสงครสงครสงครสงครสงครสงคร | กระบบ<br>ค <mark>ำน</mark> ำ    |
|                                                                                                    | สำนักงานคณะกรรมการการกระจาย<br>ให้แก่องศักรปกครองส่วน<br>ใช้อนแหน่าการกรอกข้อมูลประเมินตนเอง<br>ไม้สาเน็นการกรอกข้อมูลประเมินตนเอง<br>ไม้สาเน็นการกรอกข้อมูลประเมินตนเอง<br>ไม้สาเน็นการกรอกข้อมูลประเมินตนเอง<br>(ก) ข้อแนะนำการกรอกข้อมูลประเมินตนเอง<br>ก) ข้อแนะนำการกรอกข้อมูลประเมินตนเอง<br>ก) ข้อแนะนำการกรอกข้อมูลประเมินตนเอง<br>ก) ข้อแนะนำการกรอกข้อมูลประเมินตนเอง<br>ก) ข้อแนะนำการกรอกข้อมูลประเมินตนเอง<br>ก) ข้อแนะนำการกรอกข้อมูลประเมินตนเอง<br>ก) ข้อแนะนำการกรอกข้อมูลประเมินตนเอง<br>ก) ข้อแนะนำการกรอกข้อมูลประเมินตนเอง                                                                                                    | เข้านาจ<br>ท้องถิ้น<br>รัฐมนตรี |

รูปที่ ๒.๕ หน้าจอหลักของระบบ

## ๒.๓. การตรวจสอบ username และ password ในการเข้าสู่ระบบ

๒.๓.๑. ผู้ใช้งานสามารถตรวจสอบ username และ password ที่ใช้ในการเข้าสู่ระบบได้ โดยคลิกที่ปุ่ม "คลิกที่นี่" ในหน้าจอการเข้าสู่ระบบ (รูปที่ ๒.๖)

| สำนักงานปลัดสำนักนายกร้รมนตรี | การประเมินการจัดบริการสาธารณะขององค์กรปกครองส่วนท้องถิ่น                                 |
|-------------------------------|------------------------------------------------------------------------------------------|
|                               |                                                                                          |
|                               | Username<br>Password<br>login reset                                                      |
|                               | หากท่านยังไม่รู <u>ลยสังสร</u><br>เข้าใช้งานรรม <mark>โดยักซ์ยี่</mark> <b>คลิกเลือก</b> |
|                               | ดำแนะนำก่อนเข้าใช้งาน โปรดใช้ Fire Fox หรือ Google Chrome ในการใช้งาน                    |
|                               |                                                                                          |

รูปที่ ๒.๖ หน้าจอแสดงการเข้าตรวจสอบ username และ password

๒.๓.๒. ระบบแสดงหน้าจอการตรวจสอบ Username และ Password โดยจำแนกตามประเภท อปท. ดังนี้ ๑) กรุงเทพมหานคร/พัทยา ให้คลิกปุ่ม "รหัสล็อกอินและรหัสผ่าน" (รูปที่ ๒.๗)

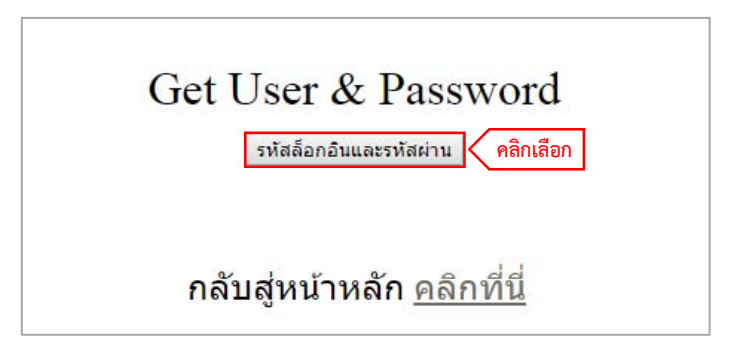

รูปที่ ๒.๗ หน้าจอแสดงรหัสล็อกอินและรหัสผ่านของกรุงเทพมหานคร/พัทยา

๒) องค์การบริหารส่วนจังหวัด ให้เลือกจังหวัดแล้ว คลิกปุ่ม "ค้นหา" (รูปที่ ๒.๘)

| ณาเลือกจังหวัดเลือกจังหวัด | 🔹 คันหา 🤇 คลิกเลือก |                                                                                                    |
|----------------------------|---------------------|----------------------------------------------------------------------------------------------------|
| er & Password              |                     |                                                                                                    |
| หน่วยงาน                   | User                | Password                                                                                                    |
| 1875 - 1880 - 1881<br>1875 | 1992 C              | 1993 - 1993 - 1993 - 1993 - 1993 - 1993 - 1993 - 1993 - 1993 - 1993 - 1993 - 1993 - 1993 - 1993 - 1993 - 1993 - |
|                            | กลับส่หน้า Login    |                                                                                                    |

รูปที่ ๒.๘ หน้าจอแสดงการเลือกข้อมูลจังหวัด ของ อบจ.

m) องค์การบริหารส่วนตำบล หรือ เทศบาล ให้เลือกจังหวัด อำเภอ และ เทศบาล/อบต. (รูปที่ ๒.๙)

| <mark>เ</mark> ลือกจังหวัด ▼ | เลือกอำเภอ 🔻             | เลือกเทศบาล 🔻 |
|------------------------------|--------------------------|---------------|
| Jsername & Password          |                          |               |
|                              |                          |               |
|                              | <u>กลับสู่หน้า Login</u> |               |

รูปที่ ๒.๙ หน้าจอแสดงการเลือกข้อมูลจังหวัด อำเภอและเทศบาล/อบต.

๒.๓.๓. ระบบจะแสดง username และ password ของ อปท. ให้ผู้ใช้งานนำ username และ password ที่ได้ ไปใช้กรอกข้อมูลในหน้าจอการเข้าสู่ระบบ โดยคลิกปุ่ม "กลับสู่หน้า Login" (รูปที่ ๒.๑๐)

| sername & Password    |          |          |
|-----------------------|----------|----------|
| หน่วยงาน              | Username | Password |
| เทศบาลตำบล กระบี่น้อย | 1234567  | 1234567  |

รูปที่ ๒.๑๐ หน้าจอแสดง username และ password ของ อปท.

## บทที่ ๓ ขั้นตอนกำหนด คณะกรรมการประเมินตนเอง

## ๓.๑ การกรอกข้อมูลคณะกรรมการประเมินตนเอง

๓.๑.๑ หลังจากผู้ใช้งานเข้าสู่ระบบด้วยรหัสผ่านที่ถูกต้องแล้ว ให้คลิกที่เมนู "ขั้นตอนกำหนด คณะกรรมการประเมินตนเอง" ที่เมนูหลักของระบบ (รูปที่ ๓.๑)

| สำนักงานปลัดสำนักบายกรัฐมนตรี                                                                                                    | ประเมินการจัดบริการศาธารณะขององค์กรปกครองส่วนท้องถิ่น                                                                                                    |                                                                                                    |
|----------------------------------------------------------------------------------------------------|----------------------------------------------------------------------------------------------------|----------------------------------------------------------------------------------------------------|
| เมานหารา<br>ขึ้นตอนกำหนด<br>คณะกรรณการประเมินตอนเอง<br>ชั่นตอนที่ 1<br>กระกร้อมูลดั้นฐาน<br>ชั่นตอนที่ 2<br>ประมินการที่ประการสาธารณะ<br>เอกสารความโหลดและมีมี<br>สถุปจำนวน ผู้กระกแบบประเมิน<br>สุราชงานผลการประเมินคนเอง<br>- รายงานผลการประเมินใน<br>หมือมาหลูกการประเมิน<br>หมือมาหลูกการประเมิน<br>สุนองานผลการประเมินในไข่ประโย<br>กลับสู่หน้าหลัก<br>ออกจากระบบ | <ul> <li>ผู้ตอบแบบสอบถาม : ชื่อ อปฺ๚.</li> <li>ที่นตอนกำหนด<br/>คณะกรรมการประเมินตนเอง</li> <li>ขึ้นตอนที่ 1<br/>กรอกข้อมูลพื้นฐาน<br/>ขั้นตอนที่ 2<br/>ประเมินการให้บริการสาธารณะ<br/>เอกสารดาวนโหลดและคู่มือ<br/>สรุปจำนวน ผู้กรอกแบบประเมิน<br/>ดูรายงานผลการประเมินตนเอง</li> <li>รายงานสาธารณะรายแห่ง<br/>ผู่มือนำผลการประเมินไปใช้ประโยชน์<br/>กลับสู่หน้าหลัก<br/>ออกจากระบบ</li> <li>ช่อแนะเ</li> </ul> | ออกจากระบบ<br>เงิน (สถง.) ไม่ที่หมายนาการโครมีการสารารณะ<br>1) โดยมีโดยปลสต่ะที่จะกระมุ่นไห้ อย่าง, พัฒนาประสิทธิภาร<br>สามารไม่และอย่างไปกระกูมุ่ามายงินไทยสามารณาทรับหล่างๆ<br>กระมุ่ายน้ำมานให้และมายงารให้มายการในการกระมุการ<br>หมายในประมณะสามารณาทรัดไม่การการแผนการสอบภาร<br>กระมุ่ายน้ำมานให้เป็นไปไปในการกายแผนการสอบภาร<br>กระมุ่ายน้ำมานให้เหมืองไปการเป็นการการแหนการสอบภาร<br>กระมุ่ายน้ำมานให้การกระมุกระมุ่ายงาร<br>กระมุ่ายน้ำมานให้การกระมุกระมุกระมุกระมุกระมุก<br>กระมุ่ายน้ำมานให้การสาราณของ 101. ให้อย่างต่อ<br>กระมุกระมุกระมุกระมุกระมุกระมุกระมุกระมุ |
|                                                                                                    | <ol> <li>ขั้นตอนเตรียมการ ก้าหนดรายชื่อคณะกรรมการประเมินตนเอง</li> <li>ขั้นตองเข้า ครางข้ององขั้นรอง</li> </ol>                                                                                                    |                                                                                                    |

รูปที่ ๓.๑ หน้าจอแสดงเมนูในการเข้ากรอกข้อมูลคณะกรรมการประเมินตนเอง

๓.๑.๒ ระบบจะแสดงแบบฟอร์มการกรอกข้อมูล ซึ่งประกอบด้วย ๒ ส่วน (รูปที่ ๓.๒)

- ๑) ข้อมูลคณะกรรมการประเมินตนเอง
- ๒) ข้อมูลผู้บันทึกข้อมูล

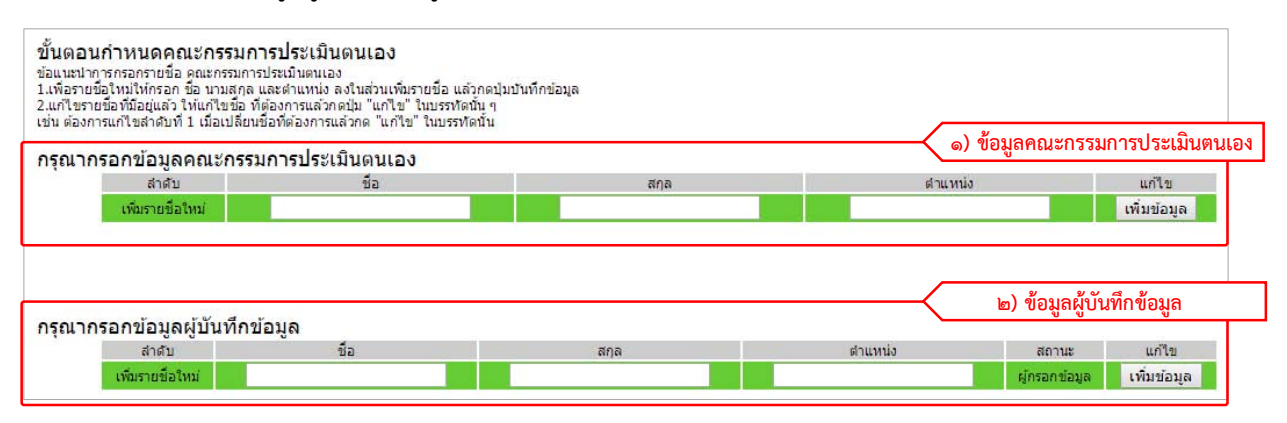

รูปที่ ๓.๒ หน้าจอแสดงแบบฟอร์มการกรอกข้อมูลคณะกรรมการประเมินตนเองและผู้บันทึกข้อมูล

#### ๓.๒ การเพิ่มข้อมูลคณะกรรมการประเมินตนเองและผู้บันทึกข้อมูล

๓.๒.๑ หลังจากผู้ใช้งานเข้าสู่ขั้นตอนกำหนดคณะกรรมการประเมินตนเอง ผู้ใช้งานสามารถเพิ่ม

คณะกรรมการประเมินตนเอง และผู้บันทึกข้อมูลได้ โดยการกรอก ชื่อ นามสกุลและตำแหน่งแล้ว

คลิกปุ่ม "เพิ่มข้อมูล" (รูปที่ ๓.๓)

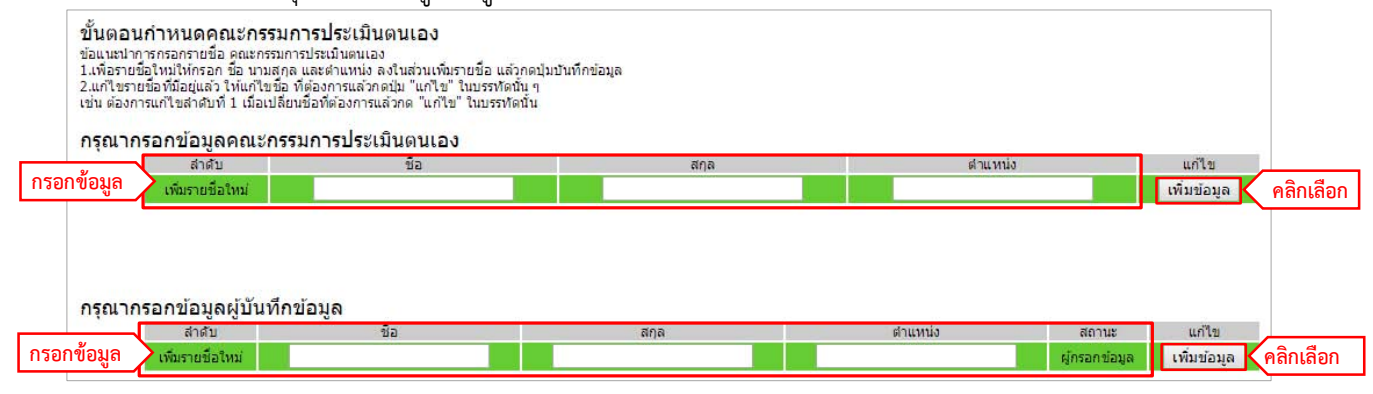

รูปที่ ๓.๓ หน้าจอแสดงการเพิ่มคณะกรรมการประเมินตนเองและผู้บันทึกข้อมูล

๓.๒.๒ ระบบแสดงรายชื่อคณะกรรมการประเมินตนเองและผู้บันทึกข้อมูล (รายชื่อ คณะกรรมการ

ประเมินตนเองมีได้มากกว่า ๑ คน แต่ผู้บันทึกข้อมูลมีได้แค่คนเดียว เท่านั้น) (รูปที่ ๓.๔)

| อนกำหนดคณะก<br>นาการกรอกรายชื่อ ดุณะ<br>ายชื่อใหม่ให้กรอก ชื่อ น<br>บรายชื่อที่มือยู่แล้ว ให้แก่<br>บงการแก้ไขสำคับที่ 1 เมื่<br>ากรอกข้อมอุดถุม | รรมการประเมินดนเอง<br>กรมการประเมินตนเอง<br>ามสุกุล และค่าแหน่ง องในส่วนเพิ่มราย<br>ใช้ขอ ที่ต้องการแล้วกดไม่ "เกใข" ใน<br>อเปลี่ยนข้อที่ต้องการแล้วกด "แก้ใข" ใ<br>ะ.กรรมการประเมินตนเอง | มชื่อ แล้วกดปุ่มบันเท็กข้อมูล<br>เมรรทัดนั้น ๆ<br>เมบรรทัดนั้น |                        |             |
|----------------------------------------------------------------------------------------------------|----------------------------------------------------------------------------------------------------|----------------------------------------------------------------|------------------------|-------------|
| สำดับ                                                                                                    | ชื่อ                                                                                                    | สกล                                                            | ต่าแหน่ง               | แก้ไข       |
| 1                                                                                                    | นายสนทรารักษ์                                                                                                    | สระสังข์                                                       | เจ้าหน้าที่คอมพิวเตอร์ | แก้ไข/ลบ    |
| 2                                                                                                    | นายณัฐพล                                                                                                    | สนสี                                                           | เจ้าหน้าที่คอมพิวเตอร์ | แก้ไข/ลบ    |
| 3                                                                                                    | นายชัชวาล                                                                                                    | สุขเกษม                                                        | เจ้าหน้าที่โสด         | แก้ไข/ลบ    |
| เพิ่มรายชื่อใหม่                                                                                                    |                                                                                                    |                                                                |                        | เพิ่มข้อมูล |
| ž                                                                                                    | uđe če ve                                                                                                    |                                                                |                        |             |
| ากรอกขอมูลผูบ <sup>.</sup><br>สาดับ                                                                                                    | นทกขอมูล<br>ชื่อ สกล                                                                                                    | ตำแหน่ง                                                        | สถานะ                  | แก้ไข       |
|                                                                                                    |                                                                                                    |                                                                |                        |             |

รูปที่ ๓.๔ หน้าจอแสดงรายชื่อคณะกรรมการประเมินตนเอง และผู้บันทึกข้อมูล

### ๓.๓ การแก้ไขข้อมูลคณะกรรมการประเมินตนเองและผู้บันทึกข้อมูล

๓.๓.๑ ผู้ใช้งานสามารถแก้ไขรายชื่อคณะกรรมการประเมินตนเองและผู้บันทึกข้อมูลได้ โดยคลิกปุ่ม "แก้ไข" ด้านหลังรายชื่อที่ต้องการแก้ไข (รูปที่ ๓.๕)

| ารอกข้อมูล       |              |                                       |          |                                         |                         |
|------------------|--------------|---------------------------------------|----------|-----------------------------------------|-------------------------|
| สำดับ            |              | ชื่อ                                  | สกุล     | ตำแหน่ง                                 | แก้ไข                   |
| 1                | นาย          | ายราว                                 | เกินอาษา | นายกเทศม <mark>นตร</mark> ีตำบลเกาะหวาย | แก้ใข/ <mark>ล</mark> บ |
| 2                | 9.2          | เมเยอร์                               | สาริผล   | ปลัดเทศบาลต่าบลเกาะหวาย                 | แก้ใข/ลบ                |
| 3                | นาย          | เศราวุฒิ                              | อัครบุตร | ห้วหน้ากองข่าง                          | แก้ใข/ลบ                |
| 4                | บาก          | ยพีรพล                                | โสภาภรณ์ | ห้วหน้ากองสาธารณสุข                     | แก้ไข/                  |
| 5                | a.a          | เมเยอร์                               | สาริผล   | รักษาการหัวหน้ากองการศึกษา              | แก้ใข/ลบ                |
| 6                | นางส         | สาวรัตนา                              | โพธิชา   | ห้วหน้าสำนักปลัดเทศบาล                  | แก้ไข/ <mark>ล</mark> บ |
| 7                | นางสาว       | เสาวลักษณ์                            | พรพมมา   | เจ้าหน้าที่วิเคราะห์นโยบายและแผน        | แก้ใข/ <mark>ล</mark> บ |
| เพิ่มรายชื่อใหม่ |              |                                       |          |                                         | เพิ่มข้อมูล             |
|                  |              |                                       |          |                                         |                         |
|                  |              |                                       |          |                                         |                         |
|                  |              |                                       |          |                                         |                         |
| รอกข้อมูลผู้บัง  | ู่เท็กข้อมูล |                                       |          |                                         |                         |
| ล่าดับ           | ชื่อ         | สกุล                                  | ตำแหน่ง  | สถานะ                                   | แก้ไข                   |
|                  |              | 1 1 1 1 1 1 1 1 1 1 1 1 1 1 1 1 1 1 1 |          |                                         |                         |

รูปที่ ๓.๕ หน้าจอแสดงการเข้าแก้ไขรายชื่อคณะกรรมการประเมินตนเอง และผู้บันทึกข้อมูล

ระบบประมวลผลข้อมูลเกณฑ์ชี้วัดและค่าเป้าหมายขั้นต่ำมาตรฐานการจัดบริการสาธารณะขององค์กรปกครองส่วนท้องถิ่น ศูนย์ข้อมูลการกระจายอำนาจให้แก่องค์กรปกครองส่วนท้องถิ่น

## ๓.๓.๒ ระบบจะแสดงแบบฟอร์มสำหรับการแก้ไขข้อมูล ให้ผู้ใช้งานแก้ไขข้อมูลให้ถูกต้องและคลิกปุ่ม

|               | "แก้ไข" (รู | ปที่ ๓.๖) |                         |               |                  |
|---------------|-------------|-----------|-------------------------|---------------|------------------|
| สำดับ         | ชื่อ        | ត/ក្នុង   | ตำแหน่ง                 | สถานะ         | แก้ไข            |
| 1             | พิชัย       | นีสข      | เจ้าหน้าที่บันทึกข้อมูล | ผู้กรอกข้อมูล | ແກ້ໃງ / ລາ       |
| แก้ไขข้อมูล 🕅 | ย           | มีสุข     | เจ้าหน้าที่บันทึกข้อมูล | ผู้กรอกข้อมูล | แกไข 🤇 คลิกเลือก |

รูปที่ ๓.๖ หน้าจอแสดงแบบฟอร์มการแก้ไขรายชื่อคณะกรรมการประเมินตนเองและผู้บันทึกข้อมูล

#### ๓.๔ การลบข้อมูลคณะกรรมการประเมินตนเองและผู้บันทึกข้อมูล

๓.๔.๑ ผู้ใช้งานสามารถลบรายชื่อคณะกรรมการประเมินตนเองและผู้บันทึกข้อมูลได้ โดยคลิกปุ่ม

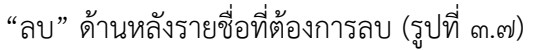

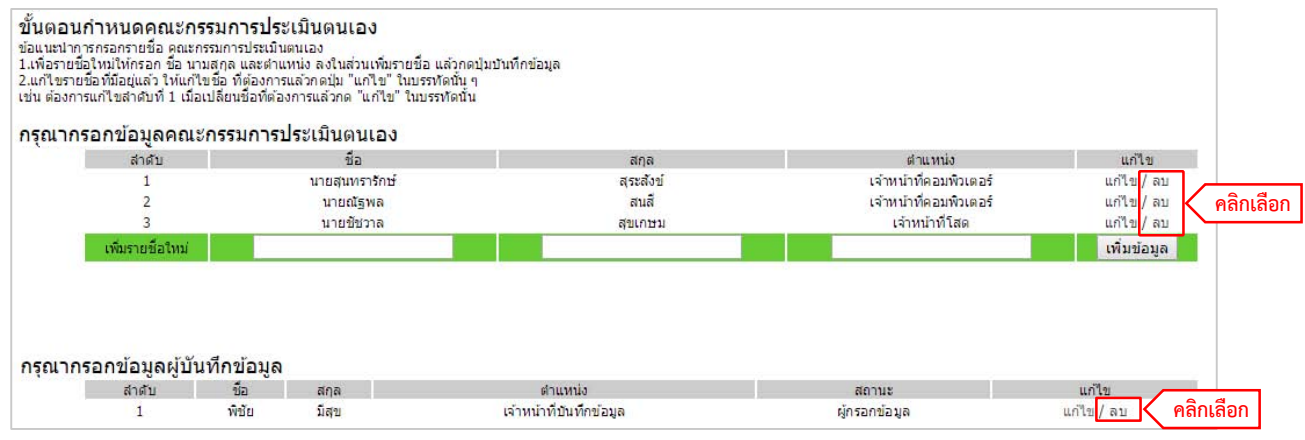

รูปที่ ๓.๗ หน้าจอแสดงการลบรายชื่อคณะกรรมการประเมินตนเองและผู้บันทึกข้อมูล

#### ๓.๔.๒ ระบบจะแสดงหน้าต่างยืนยันการลบข้อมูล ให้คลิกปุ่ม "ตกลง" (รูปที่ ๓.๘)

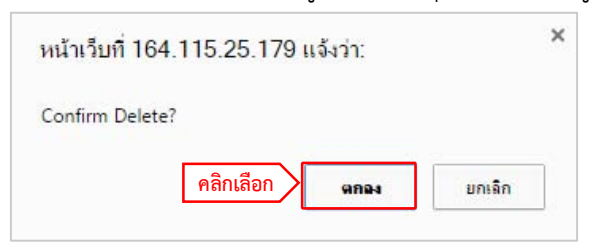

รูปที่ ๓.๘ หน้าจอแสดงการยืนยันการลบข้อมูล

# บทที่ ๔ ขั้นตอนที่ ๑ กรอกข้อมูลพื้นฐาน

## ๙.๑ การเข้ากรอกข้อมูลพื้นฐาน

๔.๑.๑ หลังจากผู้ใช้งานเข้าสู่ระบบด้วยรหัสผ่านที่ถูกต้องแล้ว ให้คลิกที่เมนู "ขั้นตอนที่ ๑ กรอกข้อมูล พื้นฐาน" ที่เมนูหลัก (รูปที่ ๔.๑)

| การประเมโนการจัดบรี<br>สำนักงานได้สถานักมายกรัฐมนตรี                                                                                                    | :การสาธารณะขององค์กรปกครองส่วนท้องถิ่น                                                                                                    |                                                                                                    |
|----------------------------------------------------------------------------------------------------|----------------------------------------------------------------------------------------------------|----------------------------------------------------------------------------------------------------|
| เมนูเทลัก<br>ขึ้นขอบกำหนด<br>คณกรรมการประมันตนเอง<br>ขึ้นของที่ 1<br>กรอกร้อมตั้งที่ 1<br>ขึ้นของที่ 2<br>ปอสนระการประชาย<br>เอสารการประชาย<br>สามสำหวัด เป็นการประชาย<br>ครับอ่านสถาวประชายกับ<br>ครับอ่านสถาวประชายกับ<br>ครับอ่านสรายสรายแหน่ง<br>ออกจากระบบ<br>บัติเนนะปากา<br>ปต่อเป็นการกระย | ขึ่อ อปท.<br>ขั้นดอนกำหนด<br>คณะกรรมการประเมินตนเอง<br>ขั้นตอนที่ 1<br>กรอกข้อมูลพื้นฐาน<br>ขั้นตอนที่ 2<br>ประเมินการให้บริการสาธารณะ<br>เอกสารดาวน์โหลดและคู่มือ<br>สรุปจำนวน ผู้กรอกแบบประเมิน<br>ดูรายงานผลกรประเมินตนเอง<br>- รายงานสาธารณะรายแห่ง<br>คู่มือนำผลการประเมินไปใช้ประโยชน์<br>กลับสู่หน้าหลัก<br>ออกจากระบบ | รักษา<br>คำบา<br>มีแต่องค์ถนโครงองร่ามหังอุ่ง (ส.ก.ต.) ได้พัฒนาระบบการประกิษุณภาพการโดยมัการสารารณะ<br>มีแต่องค์สามโครงองร่ามหังไม่ (ส.ก.ต.) ได้พัฒนาระบบการส่งมักระบบการสายที่การ<br>มาการการสารายสารางการการกระบบการประกิษณ์(ก.ศ.) และสะยองการการการ<br>การการสาราปการการกระบบการประกิษณ์(ก.ศ.) (ส.ก.ศ.)<br>การการสารการการกระบบการประกิษณ์(ก.ศ.)<br>การการการกระบบการประกิษณ์(ก.ศ.)<br>การการการการการกระบบการประกิษณ์(ก.ศ.)<br>การการการการกระบบการประกิษณ์(ก.ศ.)<br>การการการการกระบบการประกิษณ์(ก.ศ.)<br>การการการการการการการการกระบบการประกิษณ์(ก.ศ.)<br>การการการการกระบบการประกิษณ์(ก.ศ.)<br>การการการการการการการการกระบบการประกายการประกายการการการการการการการการการการการการการก |
| 1. ขั้นตอนเตรียมก<br>ว. ขั้นตอนเตรียมก                                                                                                    | าร กำหนดรายช่อคณะกรรมการประเมนตนเอง                                                                                                    |                                                                                                    |

รูปที่ ๔.๑ หน้าจอแสดงเมนูในการเข้ากรอกข้อมูลพื้นฐาน

- ๔.๑.๒ ระบบจะแสดงแบบฟอร์มการกรอกข้อมูลพื้นฐาน ประกอบด้วย (รูปที่ ๔.๒)
  - ๑) ส่วนรายการบันทึกข้อมูล
  - ๒) การบันทึกแบบสอบถาม
  - ๓) การส่งข้อมูลแบบสอบถาม
  - ๙) การส่งออกข้อมูลเป็นไฟล์อิเล็กทรอนิกส์

|                                                                                                  | ្ត              | ๓) การส่งข้อมูลแบบสอบถาม ส่งข้อมูลแบบสอบถา |                           |                                            |                        |  |
|--------------------------------------------------------------------------------------------------|-----------------|--------------------------------------------|---------------------------|--------------------------------------------|------------------------|--|
| รายการข้อมูล                                                                                     | หน่วย           | ข้อมูล ณ ปี<br>พ.ศ. 2560                   | แหล<br>อปท.เอง<br>(เลือก) | <b>จงข้อมูล</b><br>จากแหล่งอื่น<br>(เลือก) | ไม่มีบริการ<br>สาธารณะ |  |
| านโครงสร้างพื้นฐาน                                                                               |                 |                                            |                           | _                                          | , j                    |  |
| นและการระบายนา<br>1.1 ระยะทวงของกามเอาอยางแอสพัลดิกในอาวปรับผือชองบรั้งหมดของ อาโท               |                 |                                            |                           |                                            | ๑) รายการบน            |  |
| 1.1 รอองการของสนนาความของสนายากของสนายาวของของการของของการของของการของ                           | The.            |                                            |                           |                                            |                        |  |
|                                                                                                  |                 |                                            |                           | ~                                          | -                      |  |
| 1.2 ระยะทางของถนนลาดยางแอสพลตกทชารุด                                                             | กม.             |                                            | 0                         | 0                                          |                        |  |
| คาอธบาย                                                                                          |                 |                                            | -                         |                                            |                        |  |
| 1.3 ระยะทางของถนนคอนกริตเสริมเหลัก (คสล.) ในความรับผิดชอบของ อปท.                                | กม.             |                                            | 0                         | 0                                          |                        |  |
| <u>คำอธิบาย</u>                                                                                  |                 |                                            |                           |                                            |                        |  |
| 1.4 ระยะทางของถนนคอนกรีตเสริมเหล็ก (คสล.) ที่ข่ารุด                                              | กม.             |                                            |                           | $\bigcirc$                                 |                        |  |
| _ ค่าอธิบาย                                                                                      |                 |                                            |                           |                                            |                        |  |
| 1.5 ระยะทางของถนนลูกรังในความรับผิดชอบทั้งหมดของ อปท.                                            | กม.             |                                            |                           | $\odot$                                    |                        |  |
| คำอธิบาย                                                                                         |                 |                                            |                           |                                            |                        |  |
| 1.6 ระยะทางของถนนลูกรังที่ข่ารด                                                                  | กม.             |                                            |                           | 0                                          |                        |  |
| ค่าอธิบาย                                                                                        |                 | -                                          |                           |                                            |                        |  |
|                                                                                                  | 01.             |                                            |                           |                                            |                        |  |
| ค่าอธิบาย                                                                                        |                 |                                            | 0                         | )                                          | _                      |  |
|                                                                                                  | 01              |                                            |                           |                                            | -                      |  |
| 1.8 รอบอาก เป็นประสาย คนพลุกกาบ เวิด                                                             | 114.            |                                            |                           |                                            |                        |  |
|                                                                                                  |                 |                                            | 1                         |                                            |                        |  |
| 1.9 จานวนรางและทอระบายนำขนาดใหญ่ (ขนาด >=80 ชม.) ของ อปท.                                        | шио             |                                            |                           |                                            |                        |  |
| <u>ด้าอธิบาย</u>                                                                                 |                 |                                            |                           |                                            |                        |  |
| 1.10 จำนวนรางและท่อระบายน้ำขนาดเล็ก (ขนาด ≺\$0 ชม.) ของ อปท.                                     | цию             |                                            |                           | 0                                          |                        |  |
| <u>ค่าอธิบาย</u>                                                                                 |                 |                                            |                           |                                            |                        |  |
| 1.11 ระยะทางของรางและท่อระบายน้ำขนาดใหญ่ (ขนาด >=80 ซม.) ของ อปท.                                | กม.             |                                            |                           | 0                                          |                        |  |
| ค่าอธิบาย                                                                                        |                 |                                            |                           |                                            |                        |  |
| 1.12 ระยะทางของรางและท่อระบายน้ำขนาดเล็ก (ขนาด <80 ซม.) ของ อปท.                                 | กม.             |                                            | 0                         | 0                                          |                        |  |
| คำอธิบาย                                                                                         |                 |                                            |                           |                                            |                        |  |
|                                                                                                  |                 |                                            |                           |                                            |                        |  |
| นการป้องกันและบรรเทาสาธารณภัย                                                                    |                 |                                            |                           |                                            |                        |  |
| 5.1 จำนวนรถดับเพลิงทั้งหมดของ อปท.                                                               | คัน             |                                            | 0                         | 0                                          |                        |  |
| ค่าอธิบาย                                                                                        |                 |                                            |                           |                                            |                        |  |
|                                                                                                  |                 |                                            |                           |                                            |                        |  |
| 5.2 สำนวนโครงการ/กิจกรรมบริการสาธารณะของ อาไท ที่มีผลกระทบต่อชนชน/ประชาชน                        | โครงการ/        |                                            | 1 0                       |                                            |                        |  |
|                                                                                                  | กิจกรรม         |                                            |                           |                                            | _                      |  |
| คาอธบาย                                                                                          |                 |                                            | -                         |                                            |                        |  |
| ด้านการจัดระเบียบชุมชนและการรักษาความสงบปลอดภัย(ภารกิจเสริม)                                     |                 |                                            | 0                         | 0                                          |                        |  |
| 5.3 จำนวนเครื่องมืออุปกรณ์ในการป้องกันบรรเทาสาธารณภัยทั้งหมดใน อุปท.                             | ชื่น            |                                            |                           |                                            |                        |  |
|                                                                                                  |                 |                                            |                           |                                            |                        |  |
| 5.4 จำนวนพื้นที่ทั้งหมดของ อปท.                                                                  | ตร.กม.          |                                            | 0                         | 0                                          |                        |  |
| คำอธิบาย                                                                                         |                 |                                            |                           |                                            |                        |  |
| 5.5 จำนวนพื้นที่ อปท. ที่เป็นพื้นที่เสี่ยงต่อการเกิดอาชญากรรม                                    | ตร.กม.          |                                            | 0                         | 0                                          |                        |  |
| ค่าอธิบาย                                                                                        |                 |                                            |                           |                                            |                        |  |
| ้<br>ก้านการส่งเสริมเศรษฐกิจชุมชน อาชีพ การท่องเทียว และการลงทุน                                 |                 |                                            |                           |                                            |                        |  |
| 6.1 จำนวนเกษตรกรทั้งหมดใน อปท.                                                                   | คน              |                                            | 0                         | 0                                          |                        |  |
| ด่าอธิบาย                                                                                        |                 |                                            |                           |                                            | 1000                   |  |
| <br>6.2 จำนวนพื้นที่เสื่อมโทรมทั้งหมด                                                            | ls              |                                            |                           | 0                                          |                        |  |
| ด่าอธิบาย                                                                                        |                 |                                            |                           | 0                                          |                        |  |
| ้ำบการจัดการทรัพยากรุธธรมชาติและสี่งมาดอ้อง                                                      |                 |                                            |                           |                                            |                        |  |
| 7.1 ปรีมาณขยะชมชนที่เกิดขึ้น                                                                     | ตัน/วัน         |                                            |                           | 0                                          | 0                      |  |
| ด่าอธิบาย                                                                                        |                 |                                            |                           | 0                                          |                        |  |
| 10.500 10                                                                                        | No. Ora         |                                            |                           | -                                          | _                      |  |
| /.2 บรมาณขยะตดเขอทเกดขน                                                                          | ตน/วน           |                                            | 0                         |                                            |                        |  |
|                                                                                                  |                 |                                            | -                         |                                            | 10,000                 |  |
| 7.3 จำนวนครัวเรือนทั้งหมดในพื้นที่ของ อปท.                                                       | ครัวเรือน       |                                            |                           | $\odot$                                    |                        |  |
| ค่าอธิบาย                                                                                        |                 |                                            |                           |                                            |                        |  |
| 7.4 จำนวนครั้งที่มีการร้องเรียนปัญหาสิ่งแวดล้อมที่เกิดขึ้นในพื้นที่ อปท.                         | ครั้ง           |                                            |                           |                                            |                        |  |
| ค่าอธิบาย                                                                                        |                 |                                            |                           |                                            |                        |  |
| มการจัดการทรัพยากรธรรมชาติและสิ่งแวดล้อม(ภารกิจเสริม)                                            |                 |                                            |                           |                                            |                        |  |
| 7.5 ปริมาณขยะอุปกรณ์อิเล็กทรอนิกส์ อุปกรณ์คอมพิวเตอร์ สารเคมีอันตราย และขยะอันตรายในพื้นที่ อปท. | ตัน/วัน         |                                            | ۲                         | 0                                          |                        |  |
| ด่าอธิบาย                                                                                        |                 |                                            | er stads                  |                                            |                        |  |
|                                                                                                  |                 | ๒) การบันทึก                               | แบบสอบ                    | ถาม 📐 📷                                    | ทึกแบบสอบถาม           |  |
|                                                                                                  |                 |                                            |                           |                                            |                        |  |
| · · · · ·                                                                                        | v c. u          |                                            |                           | .xmL                                       | 🔊 🖹 🖬                  |  |
| ๔) การส่งออกข่                                                                                   | iอมูลเป็นไฟล์อื | วเล็กทรอนิกส์                              | ฟอร์มกร                   | san 💻 📫                                    |                        |  |
|                                                                                                  |                 |                                            |                           | .xm.                                       | 🚺 📑 🖬                  |  |
|                                                                                                  |                 |                                            | พอรมขอ                    | มมูล 💶 🔛                                   |                        |  |

รูปที่ ๔.๒ หน้าจอแสดงแบบฟอร์มการกรอกข้อมูลพื้นฐาน

## ๔.๒ การกรอกและบันทึกข้อมูลพื้นฐาน

- ๔.๒.๑ หลังจากผู้ใช้งานเข้าสู่การกรอกข้อมูลพื้นฐาน ให้ผู้ใช้งานดำเนินการกรอกข้อมูลให้ครบถ้วนทุก ข้อคำถาม (รูปที่ ๔.๓) ซึ่งมีเงื่อนไขในการกรอกข้อมูลดังนี้
  - ๑) คอลัมภ์ "ข้อมูล ณ ปี พ.ศ. ....." <u>ต้องใส่ข้อมูลที่เป็นตัวเลข และจุดทศนิยมเท่านั้นและ</u> ไม่ต้องใส่เครื่องหมายจุลภาค (,) กั้นระหว่างตัวเลข
  - ๒) คอลัมภ์ "แหล่งข้อมูล" เลือกอย่างใดอย่างหนึ่งระหว่าง อปท. เอง หรือ จากแหล่งอื่น
  - ๓) คอลัมภ์ "ไม่มีบริการสาธารณะ" <u>เลือกในกรณีที่ อปท. ไม่มีโครงสร้างพื้นฐานสำหรับการ</u> จัดบริการสาธารณะในข้อนั้น หรือ อปท. มีโครงสร้างพื้นฐานแต่ไม่มีการจัดบริการ สาธารณะที่เกี่ยวข้องกับโครงสร้างพื้นฐานในข้อนั้น เมื่อเลือก "ไม่มีบริการสาธารณะ" แล้วระบบจะไม่ให้ผู้ใช้งานกรอกข้อมูลในส่วนของ "ข้อมูล ณ ปี พ.ศ. ที่มีการเก็บข้อมูล (ข้อ ๑)" และ "แหล่งข้อมูล (ข้อ ๒)" รวมทั้งจะไม่สามารถกรอกข้อมูลในบทที่ ๕ "ขั้นตอนที่ ๒ ประเมินการให้บริการสาธารณะ" ในหัวข้อที่เกี่ยวข้องกับข้อนั้นได้

|                                                                                |       | ଏମ୍ଧା ଭ                  |                            | ขอท ๒                                | ଏ ମ୍ୟା ଆ               |
|--------------------------------------------------------------------------------|-------|--------------------------|----------------------------|--------------------------------------|------------------------|
| รายการข้อมูล                                                                   | หน่วย | ข้อมูล ณ ปี<br>พ.ศ. 2560 | แหล่<br>อปท.เอง<br>(เอือก) | ล่งข้อมูล<br>จากแหล่งอื่น<br>(เลือก) | ไม่มีบริการ<br>สาธารณะ |
| านโครงสร้างพื้นฐาน                                                             |       |                          | (                          | (                                    |                        |
| มและการระบายนำ                                                                 | _     | 4000                     | 0                          | 0                                    |                        |
| 1.1 ระยะทางของสนนลาตยางแอสพลตกเนความรบผตขอบทงหมดของ อบท.<br>ด้าวอินาย          | กม.   | 4000                     | 0                          | 0                                    |                        |
|                                                                                |       |                          |                            |                                      | -                      |
| 1.2 ระยะทางของถนนลาดยางแอสฟิลติกที่ชำรุด                                       | กม.   | 445                      | •                          | 0                                    |                        |
| ศาอธบาย                                                                        |       |                          |                            |                                      |                        |
| 1.3 ระยะทางของถนนคอนกริตเสริมเหล็ก (คสล.) ในความรับผิดชอบของ อปท.              | กม.   | 2424                     | 0                          | 0                                    |                        |
| ศาอธิบาย                                                                       |       |                          |                            |                                      |                        |
| 1.4 ระยะทางของถนนคอนกรีตเสริมเหล็ก (คสล.) ที่ช่ารุด                            | กม.   | 1414                     | 0                          | 0                                    |                        |
| ศาอธิบาย                                                                       |       |                          |                            |                                      |                        |
| 1.5 ระยะทางของถนนลูกรังในความรับผิดชอบทั้งหมดของ อปท.                          | กม.   | 2424                     | 0                          | 0                                    |                        |
| ศาอธิบาย                                                                       |       |                          |                            |                                      |                        |
| 1.6 ระยะทางของถนนลูกรังที่ช่ารุด                                               | กม.   | 4040                     | 0                          | 0                                    |                        |
| ศาอธิบาย                                                                       |       |                          |                            |                                      |                        |
|                                                                                | กม.   | 4700                     | 0                          | ۲                                    |                        |
| ศาอธิบาย                                                                       |       |                          | 1000                       |                                      |                        |
| 1.8 ระยะทางของถนนดิน/พินคลกที่ชำรด                                             | กม.   | ไม่สามารถกรอกได้         | Isian                      | บารณอีดกได้                          |                        |
| ศาอธิบาย                                                                       |       | LONG TON TABILLA ELLEPT  | 64161                      | N TALLER PITEPI                      |                        |
|                                                                                | unio  | ไม่สามารถกรอกได้         | ไม่สาะ                     | มารถเลือกได้                         |                        |
| ศาอธิบาย                                                                       |       |                          |                            |                                      |                        |
| <br>1 10 สำนวบรางและท่อระบายน้ำขนาดเล็ก (ขนาด <80 ซน ) ของ อปท                 | unia  | 1010                     | 0                          | 0                                    |                        |
| ศาลธิบาย                                                                       |       |                          | Ŭ                          | 0                                    | _                      |
| <br>1.11 ธรรมราคาอุสราสและหว่ายระบาทน้ำสหมาดในอย่ (สมบาด ๖–90 ชุด) ) สเลง องไห | 011   | 10                       | 0                          | 0                                    |                        |
| คำอุธีนาย<br>ต่าวอินารย                                                        | The.  | 10                       | ~                          | 0                                    |                        |
| 1.12 กระบบการการการการการการการการการการการการการก                             | -     | E                        | 0                          | 0                                    |                        |
| 1.12 รอยาสาของรางและพอรอบายนายนาตและ (ชนาต 400 ชม.) ชอง อบพ.<br>ต่าวสร้างท     | ria.  | 5                        | 0                          | 0                                    |                        |
| ม สายอายาน                                                                     |       |                          |                            | _                                    |                        |
| 1.13 สำนวนเส้นทางคลองและสำธารสาธารณะในความรับผิดชอบของ อปท.                    | เส้น  | 1411                     | 0                          | 0                                    | 0                      |
| ศาอธิบาย                                                                       |       |                          |                            |                                      |                        |
|                                                                                | 1ia   | 1777                     | 0                          | 0                                    |                        |
| ค่าอธิบาย                                                                      |       |                          | ~                          |                                      |                        |
|                                                                                | บ่อ   | 9                        | ۲                          | 0                                    |                        |
|                                                                                | ถัง   | ไม่สามารถกรอกได้         | <b>ไ</b> ม่สา              | มารถเลือกได้                         |                        |

รูปที่ ๔.๓ หน้าจอแสดงการกรอกข้อมูลพื้นฐาน

## ๔.๒.๒ เมื่อผู้ใช้งานกรอกข้อมูลครบถ้วนแล้วให้คลิกปุ่ม "บันทึกแบบสอบถาม" ที่ด้านล่างของ แบบสอบถาม (รูปที่ ๔.๔)

| ด้านการจัดการความขัดแย้ง                                                                         |                     |     | 0 71        |          |             |
|--------------------------------------------------------------------------------------------------|---------------------|-----|-------------|----------|-------------|
| 5.2 จำนวนโครงการ/กิจกรรมบริการสาธารณะของ อปท.ที่มีผลกระทบต่อชุมชน/ประชาชน                        | โครงการ/<br>กิจกรรม | 22  | ۲           | 0        |             |
| ศาอธิบาย                                                                                         |                     |     |             |          |             |
| ด้านการจัดระเบียบชุมชนและการรักษาความสงบปลอดภัย(การกิจเสริม)                                     |                     | 1.5 |             |          |             |
| 5.3 จำนวนเครื่องมืออุปกรณ์ในการป้องกันบรรเทาสาธารณภัยทั้งหมดใน อปท.                              | ขึ้น                | 44  | ۲           | 0        |             |
| ศาอธิบาย                                                                                         |                     |     |             |          |             |
| 5.4 สำนวนพื้นที่ทั้งหมดของ อปท.                                                                  | ตร.กม.              | 444 | ۲           | 0        |             |
| ศาอธิบาย                                                                                         |                     |     |             |          |             |
| 5.5 จำนวนพื้นที่ อปท. ที่เป็นพื้นที่เสี่ยงต่อการเกิดอาชญากรรม                                    | ตร.กม.              | 44  | ۲           | 0        |             |
| ศาอธิบาย                                                                                         |                     |     |             |          |             |
| 6. ด้านการส่งเสริมเศรษฐกิจชุมชน อาชีพ การท่องเที่ยว และการลงทุน                                  |                     |     |             |          |             |
| 6.1 จำนวนเกษตรกรทั้งหมดใน อปท.                                                                   | คน                  | 33  | 0           | ۲        |             |
| ศาอธิบาย                                                                                         |                     |     |             |          |             |
| 6.2 สานวนพื้นที่เสื่อมโทรมทั้งหมด                                                                | ไร่                 | 6   | 0           | ۲        |             |
| ศาอธิบาย                                                                                         |                     |     |             |          |             |
| 7. ด้านการจัดการทรัพยากรธรรมชาติและสิ่งแวดล้อม                                                   |                     | (   |             |          |             |
| 7.1 ปริมาณขยะชุมชนที่เกิดขึ้น                                                                    | ตัน/วัน             | 77  | ۲           | 0        |             |
| ศาอธิบาย                                                                                         |                     |     |             |          |             |
| 7.2 ปริมาณขยะติดเชื้อที่เกิดขึ้น                                                                 | ตัน/วัน             | 8   | ۲           | 0        |             |
| ศาอธิบาย                                                                                         |                     |     |             |          |             |
| 7.3 สานวนครัวเรือนทั้งหมดในพื้นที่ของ <mark>อป</mark> ท.                                         | ครัวเรือน           | 8   | ۲           | 0        |             |
| ศาอธิบาย                                                                                         |                     | 0   |             |          |             |
| 7.4 จำนวนครั้งที่มีการร้องเรียนปัญหาสิ่งแวดล้อมที่เกิดขึ้นในพื้นที่ อปท.                         | ครั้ง               | 8   | 0           | ۲        |             |
| ศาอธิบาย                                                                                         |                     |     |             |          |             |
| ด้านการจัดการทรัพยากรธรรมชาติและสึ่งแวดล้อม(ภารกิจเสริม)                                         |                     | 1   |             |          |             |
| 7.5 ปริมาณขยะอุปกรณ์อิเล็กทรอนิกส์ อุปกรณ์คอมพิวเตอร์ สารเคมิอันตราย และขยะอันตรายในพื้นที่ อปท. | ตัน/วัน             | 9   | 0           | ۲        |             |
| ศาอธิบาย                                                                                         |                     |     |             | _        |             |
|                                                                                                  |                     |     | 🧧 คลิกเลือง | า มันท์  | ์กแบบสอบถาม |
|                                                                                                  |                     |     |             |          |             |
|                                                                                                  |                     |     | ฟอร์มกรอก   | -1ML .VV |             |
|                                                                                                  |                     |     |             | .xm. W   |             |
|                                                                                                  |                     |     | พอรมข้อมส   |          |             |

รูปที่ ๔.๔ หน้าจอแสดงการบันทึกข้อมูลพื้นฐาน

๔.๒.๓ ระบบแจ้งเตือนการบันทึกข้อมูลว่าดำเนินการเรียบร้อยแล้วและคลิกปุ่ม "ตกลง"
 <u>หลังจากที่บันทึกแบบสอบถามแล้วผู้ใช้งานสามารถแก้ไขข้อมูลได้ ยกเว้นในกรณีที่ผู้ใช้งาน</u>
 <u>ส่งข้อมูลแบบสอบถามแล้ว จะไม่สามารถแก้ไขข้อมูลแบบสอบถามได้</u> (รายละเอียดตามข้อ ๔.๓)
 (รูปที่ ๔.๕)

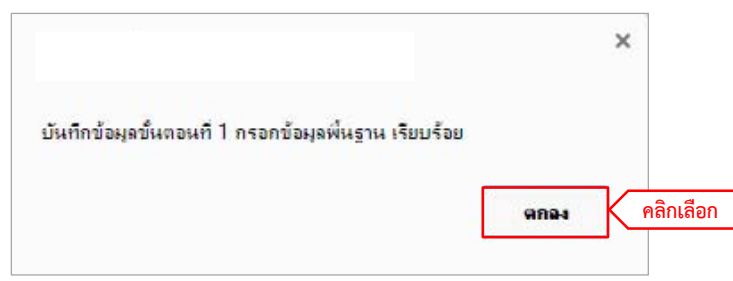

รูปที่ ๔.๕ หน้าจอแสดงการแจ้งเตือนการบันทึกข้อมูลเรียบร้อยแล้ว

## ๔.๓ การส่งข้อมูลพื้นฐาน

 ๔.๓.๑ เมื่อผู้ใช้งานตรวจสอบข้อมูลพื้นฐานที่กรอกเป็นที่เรียบร้อยแล้ว ผู้ใช้งานต้องดำเนินการส่ง แบบสอบถามข้อมูลพื้นฐาน โดยคลิกปุ่ม "ส่งข้อมูลแบบสอบถาม" ที่ด้านบนของแบบสอบถาม (รูปที่ ๔.๖)

ข้อควรระวัง :: เมื่อผู้ใช้งานส่งข้อมูลแบบสอบถามแล้ว จะไม่สามารถแก้ไขข้อมูลแบบสอบถามได้ หากต้องการแก้ไขต้องทำหนังสือแจ้งมาที่ส่วนกลาง

|                                                                                     |       |                          | คลิกเลื            | อก ส่งข้อมู                        | ลแบบสอบถาม             |
|-------------------------------------------------------------------------------------|-------|--------------------------|--------------------|------------------------------------|------------------------|
| รายการข้อมูล                                                                        | หน่วย | ข้อมูล ณ ปี<br>พ.ศ. 2560 | อปท.เอง<br>(เลือก) | สงออญูล<br>จากแหล่งอื่น<br>(เลือก) | ไม่มีบริการ<br>สาธารณะ |
| ด้านโครงสร้างพื้นฐาน                                                                |       |                          |                    |                                    |                        |
| านนและการระบายนา<br>1.1 ระบาทรงพรงอาการระบาสร้างีลถือในความรับมีคย่ามนั้นหมดของ อปน | 01    | 20                       |                    | 0                                  | 10                     |
| คำอธิบาย                                                                            | 114.  | 00                       |                    |                                    |                        |
| 1.2 ระบะหวางขององหมอาดขางแอสพัลติอที่ต่ารด                                          | 21    | 88                       |                    | 0                                  |                        |
| สาอธิบาย                                                                            | 16.   | 00                       |                    |                                    |                        |
|                                                                                     | คม    | 841                      | ۲                  | 0                                  |                        |
| ศาอธิบาย                                                                            |       |                          | -                  |                                    |                        |
|                                                                                     | กม    | 41                       | ۲                  | 0                                  |                        |
| ศาอธิบาย                                                                            |       | 31.547                   |                    |                                    |                        |
|                                                                                     | กม    | 42                       |                    | 0                                  |                        |
| ศาอธิบาย                                                                            |       |                          | 5                  |                                    |                        |
| 1.6 ระยะทางของถนนอกรังที่ข่ารด                                                      | กม.   | 757                      | ۲                  | 0                                  |                        |
| ศาอธิบาย                                                                            |       |                          |                    |                                    |                        |
|                                                                                     | กม.   | 75                       | ۲                  | 0                                  |                        |
| ศาอธิบาย                                                                            |       |                          | -                  |                                    |                        |
| 1.8 ระยะทางของถนนดีน/หินคลุกที่ข่ารุด                                               | กม.   | 777                      | ۲                  | 0                                  |                        |
| ศาอธิบาย                                                                            |       |                          | -                  |                                    |                        |
|                                                                                     | шио   | 66                       | ۲                  | 0                                  |                        |
| ศาอธิบาย                                                                            |       |                          |                    |                                    |                        |
| 1.10 จำนวนรางและท่อระบายน้ำขนาดเล็ก (ขนาด <80 ชม.) ของ อปท.                         | шио   | 8220                     | 0                  | ۲                                  |                        |
| ศาอธิบาย                                                                            |       |                          | 73ñ                |                                    |                        |
|                                                                                     | กม.   | 256                      |                    | ۲                                  |                        |
| ศาอธิบาย                                                                            |       |                          | -                  |                                    |                        |
| 1.12 ระยะทางของรางและท่อระบายน้ำขนาดเล็ก (ขนาด <80 ชม.) ของ อปท.                    | กม.   | 41                       | 0                  | ۲                                  |                        |
| ศาอธิบาย                                                                            |       |                          |                    |                                    |                        |
| ลอง/สาธาร บ่อน้ำ และแหล่งน้ำ                                                        |       | 1                        |                    |                                    |                        |
| 1.13 จำนวนเส้นทางคลองและสำธารสาธารณะในความรับผิดชอบของ อปท.                         | เส้น  | 8                        | 0                  | ۲                                  |                        |

รูปที่ ๔.๖ หน้าจอแสดงการส่งข้อมูลพื้นฐาน

๔.๓.๒ ระบบจะแจ้งเตือนการส่งข้อมูลอีกครั้ง และหากผู้ใช้งานยืนยันที่จะส่งข้อมูลแบบสอบถามให้
 คลิกปุ่ม "ตกลง" (รูปที่ ๔.๗)

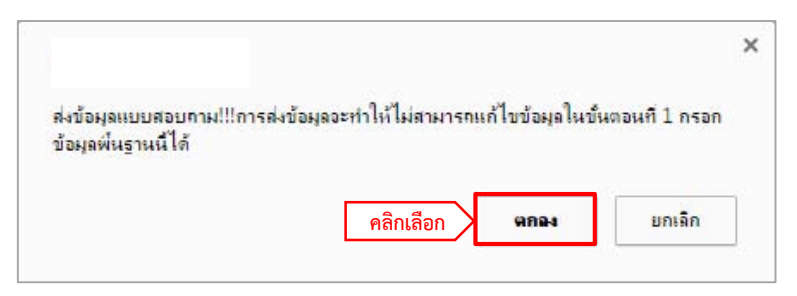

รูปที่ ๔.๗ หน้าจอแสดงการแจ้งเตือนการส่งข้อมูล

๔.๓.๓ หากข้อมูลถูกส่งเป็นที่เรียบร้อย ระบบจะแสดงการแจ้งว่าส่งข้อมูลเรียบร้อยให้คลิกปุ่ม "ตกลง" (รูปที่ ๔.๘)

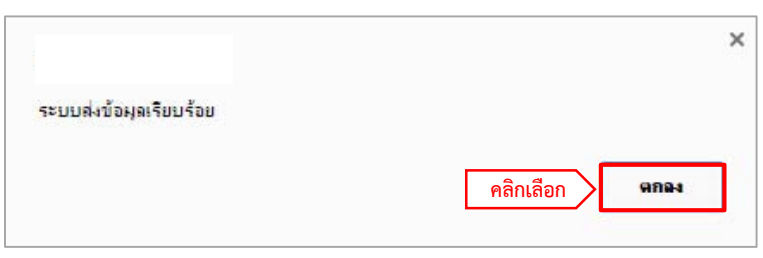

รูปที่ ๔.๘ หน้าจอแสดงการส่งข้อมูลเรียบร้อยแล้ว

๔.๓.๔ กรณีที่ระบบแจ้งเตือนว่าไม่สามารถส่งข้อมูลได้ ให้ผู้ใช้งานดำเนินการตรวจสอบความถูกต้อง
 และครบถ้วนในการกรอกข้อมูลแบบสอบถาม และส่งข้อมูลแบบสอบถามอีกครั้ง (รูปที่ ๔.๙)

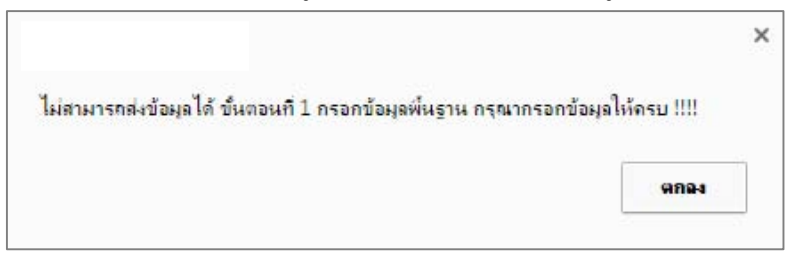

รูปที่ ๔.๙ หน้าจอแสดงการแจ้งเตือนว่าไม่สามารถส่งข้อมูลได้

# ๙.๙ การส่งข้อมูลออกเป็นไฟล์อิเล็กทรอนิกส์

๔.๔.๑ ผู้ใช้งานสามารถเก็บข้อมูลเป็นไฟล์ประเภทต่างๆได้ โดยมีการแบ่งออกเป็น ๒ แบบฟอร์ม

(รูปที่ ๔.๑๐)

- ๑) ฟอร์มกรอก คือ แบบฟอร์มเปล่าเพื่อให้ผู้ใช้งานน้ำออกไปเก็บรวบรวมข้อมูล
- ๒) ฟอร์มข้อมูล คือ แบบฟอร์มและข้อมูลที่ได้จากการกรอกข้อมูลของผู้ใช้งาน

| 5. ด้านการจัดระเบียบชุมชนและการรักษาความสงบปลอดภัย                                               |                      |             |            |        |            |
|--------------------------------------------------------------------------------------------------|----------------------|-------------|------------|--------|------------|
| ด้านการป้องกันและบรรเทาสาธารณภัย                                                                 |                      |             |            |        |            |
| 5.1 สำนวนรถดับเพล็งทั้งหมดของ อปท.                                                               | คัน                  |             | 0          | 0      |            |
| คำอธิบาย                                                                                         |                      |             |            |        |            |
| ด้านการจัดการความขัดแย้ง                                                                         |                      |             |            |        |            |
| 5.2 จำนวนโครงการ/กิจกรรมปริการสาธารณะของ อปท.ที่มีผลกระทบต่อชุมชน/ประชาชน                        | โครงการ/<br>กิจกรรม  |             | $\odot$    | 0      |            |
| คำอธิบาย                                                                                         |                      |             |            |        |            |
| ด้านการจัดระเบียบชุมชนและการรักษาความสงบปลอดภัย(ภารกิจเสริม)                                     |                      |             | 0          | 0      |            |
| 5.3 จำนวนเครื่องมืออุปกรณ์ในการป้องกันบรรเทาสาธารณภัยทั้งหมดใน อปท.                              | ชิ้น                 |             | 0          | 0      |            |
| คำอธิบาย                                                                                         |                      |             |            |        |            |
| 5.4 จำนวนพื้นที่ทั้งหมดของ อปท.                                                                  | ตร.กม.               |             | 0          | 0      |            |
| คำอธิบาย                                                                                         |                      | 8           |            |        |            |
|                                                                                                  | ตร.กม.               |             | 0          | 0      |            |
| ดำอธิบาย                                                                                         |                      |             |            |        |            |
| 6. ด้านการส่งเสริมเศรษฐกิจชุมชน อาชีพ การท่องเทียว และการลงทุน                                   |                      |             |            |        |            |
| 6.1 จำนวนเกษตรกรทั้งหมดใน อปท.                                                                   | คน                   |             | 0          | 0      |            |
| คำอธิบาย                                                                                         |                      |             |            |        |            |
| 6.2 จำนวนพื้นที่เสื่อมโทรมทั้งหมด                                                                | ไร่                  |             | 0          | 0      |            |
| คำอธิบาย                                                                                         |                      |             |            |        |            |
| 7. ด้านการจัดการทรัพยากรธรรมชาติและสิ่งแวดล้อม                                                   |                      |             |            |        |            |
| 7.1 ปริมาณขยะชุมชนที่เกิดขึ้น                                                                    | ตัน/วัน              |             | 0          | 0      |            |
| ดำอธิบาย                                                                                         |                      |             |            |        |            |
| 7.2 ปริมาณขยะติดเชื้อที่เกิดขึ้น                                                                 | ตัน/วัน              |             | 0          | 0      |            |
| คำอธิบาย                                                                                         |                      |             |            |        |            |
| 7.3 จำนวนครัวเรือนทั้งหมดในพื้นที่ของ อปท.                                                       | ครัวเรือน            |             | 0          | 0      |            |
| ดำอธิบาย                                                                                         |                      |             |            |        |            |
| 7.4 จำนวนครั้งที่มีการร้องเรียนปัญหาสิ่งแวดล้อมที่เกิดขึ้นในพื้นที่ อปท.                         | ครั้ง                |             | 0          | 0      |            |
| ดำอธิบาย                                                                                         |                      |             |            |        |            |
| ด้านการจัดการทรัพยากรธรรมชาติและสิ่งแวดล้อม(ภารกิจเสริม)                                         |                      |             |            |        |            |
| 7.5 ปริมาณขยะอุปกรณ์อิเล็กทรอนิกส์ อุปกรณ์คอมพิวเตอร์ สารเคมีอันตราย และขยะอันตรายในพื้นที่ อปท. | <mark>ตัน</mark> วัน |             | 0          | 0      |            |
| ค่าอธิบาย                                                                                        |                      |             |            |        |            |
|                                                                                                  |                      |             |            | บันที  | กแบบสอบถาม |
|                                                                                                  |                      |             |            |        |            |
|                                                                                                  | ๑) ฟอ                | ร์มกรอก     | ฟอร์มกรอก  | .xm. W | ) 📑 📖      |
|                                                                                                  | ๒) ฟอ                | ร์มข้อมูล 🔪 | ฟอร์บข้อบล |        |            |

รูปที่ ๔.๑๐ หน้าจอแสดงการส่งออกข้อมูล

๔.๔.๒ ผู้ใช้งานสามารถส่งออกไฟล์ที่ต้องการได้ โดยคลิกที่รูปตามรูปแบบไฟล์ที่กำหนด ซึ่งแบ่ง
 ออกเป็น ๔ รูปแบบ ได้แก่

| ลำดับ | ประเภทไฟล์ |                      |  |
|-------|------------|----------------------|--|
| Ø     | .3044      | ไฟล์ XML             |  |
| ම     | [w         | ไฟล์ Microsoft word  |  |
| តា    |            | ไฟล์ Text            |  |
| ¢     | hud        | ไฟล์ Microsoft excel |  |

## บทที่ ๕

# ขั้นตอนที่ ๒ ประเมินการให้บริการสาธารณะ

## ๙.๑ การเข้ากรอกข้อมูลประเมินการให้บริการสาธารณะ

- ๕.๑.๑ ผู้ใช้งานต้องดำเนินการส่งแบบสอบถามใน "ขั้นตอนที่ ๑ กรอกข้อมูลพื้นฐาน" ให้เรียบร้อยก่อน จึงจะสามารถกรอกข้อมูลใน "ขั้นตอนที่ ๒ ประเมินการให้บริการสาธารณะ"ได้
- ๕.๑.๒ ผู้ใช้งานจะพบเมนูย่อยของ "ขั้นตอนที่ ๒ ประเมินการให้บริการสาธารณะ" เพิ่มขึ้น ประกอบด้วย ๖ เมนูย่อย คือ แบบสอบถามที่ ๒ - ๑ ถึง ๒ - ๖ ผู้ใช้งานสามารถ กรอกแบบสอบถามได้ โดยคลิกที่เมนูย่อยแต่ละแบบตั้งแต่ "แบบสอบถามที่ ๒ - ๑" ถึง "แบบสอบถามที่ ๒ - ๖" ตามลำดับ (รูปที่ ๕.๑)

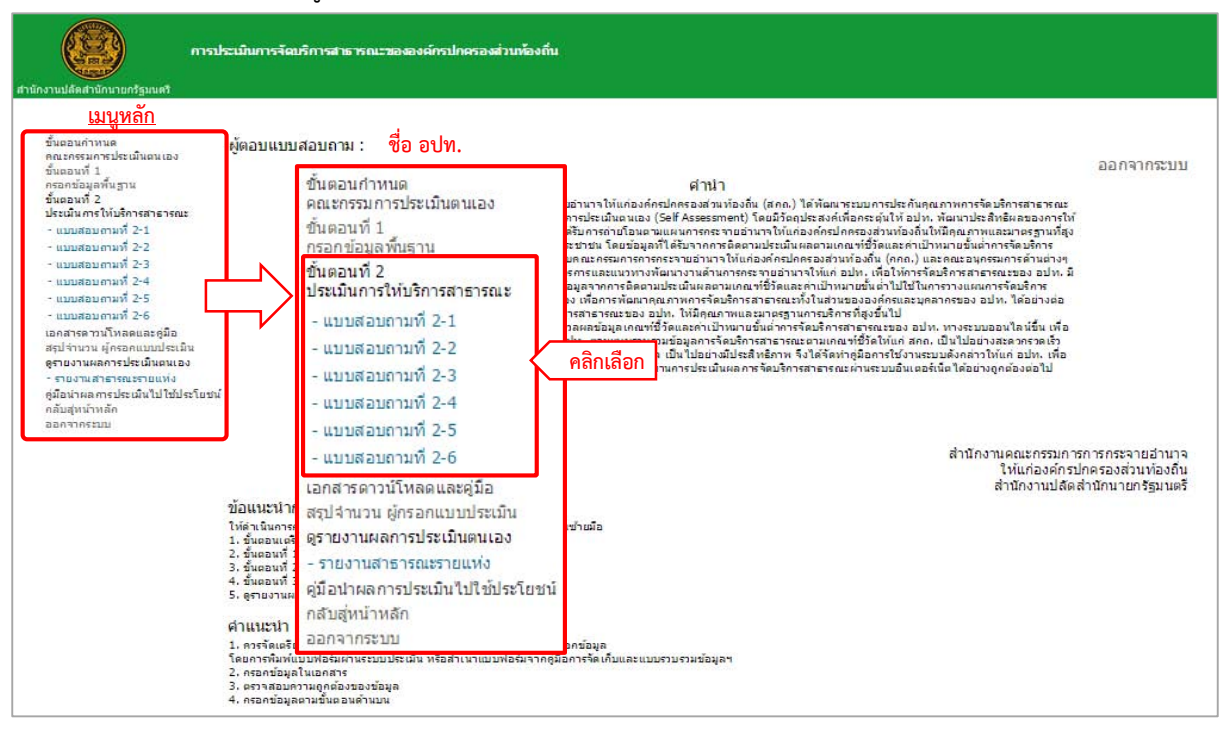

รูปที่ ๕.๑ หน้าจอแสดงเมนูในการเข้ากรอกข้อมูลประเมินการให้บริการสาธารณะ

- ๕.๑.๓ ระบบจะแสดงแบบฟอร์มการกรอกข้อมูลประเมินการให้บริการสาธารณะตามที่ผู้ใช้เข้าเมนูย่อย "แบบสอบถามที่ ๒ - ๑" - "แบบสอบถามที่ ๒ - ๖" (รูปที่ ๕.๒) ซึ่งประกอบด้วยส่วนหลัก ดังนี้
  - ๑) ส่วนรายการบันทึกข้อมูล (มีทุกเมนูย่อย)
  - ๒) การบันทึกแบบสอบถาม (มีทุกเมนูย่อย)
  - m) การส่งข้อมูลแบบสอบถาม <u>(มีในเมนูย่อย "แบบสอบถามที่ ๒ ๖" เท่านั้น)</u>
  - ๙) การส่งออกข้อมูลเป็นไฟล์อิเล็กทรอนิกส์ (มีทุกเมนูย่อย)

| รายการข้อมูล                                                                                                    | หน่วย ร     | ต) f<br>งบ<br>ประมาณ<br>พ.ศ.<br>2560 | าารส่งข้อมูล<br>รปแบบ<br>พ.ศ. 2560 | ส่งข้อมู<br>ไม่ได้ดำ<br>การ<br>ใน<br>ปีงบประ<br>พ.ศ | ลแบบสอบถาม<br>าเนิน<br>ร ไม่มี<br>บริการ<br>มาณ สาธารณะ<br>เ |        |
|----------------------------------------------------------------------------------------------------|-------------|--------------------------------------|------------------------------------|-----------------------------------------------------|--------------------------------------------------------------|--------|
| กิจที่ 7 ด้านการจัดการทรัพยากรธรรมชาติและสิ่งแวดล้อม                                                                                                    |             |                                      |                                    |                                                     |                                                              |        |
| ปริมาณขยะชุมชนที่ อปท. ดำเนินการจัดเก็บ                                                                                                    | ตัน/วัน     | -                                    |                                    | • >                                                 |                                                              | ଏ ସ ହ  |
| ค่าอธิบาย                                                                                                    |             |                                      |                                    |                                                     | ๑) รายกา                                                     | รบนทกข |
| ปรีมาณขยะชุมชนที่กำจัดอย่างถูกสุขลักษณะ                                                                                                    | ตัน/วัน     | -                                    |                                    | •                                                   | $\odot$                                                      |        |
| ค่าอธิบาย                                                                                                    |             |                                      |                                    |                                                     |                                                              |        |
| ปรีมาณขยะติดเขื้อที่ อปท. ดำเนินการจัดเก็บ                                                                                                    | ตัน/วัน     | -                                    |                                    | • 0                                                 | 0                                                            |        |
| ค่าอธิบาย                                                                                                    |             |                                      |                                    |                                                     |                                                              |        |
| ปรีมาณขยะติดเขื้อที่กำจัดอย่างถูกสุขลักษณะ                                                                                                    | ตัน/วัน     | -                                    |                                    | •                                                   | 0                                                            |        |
| คำอธิบาย                                                                                                    |             |                                      |                                    |                                                     |                                                              |        |
| จำนวนโบราณสถานในท้องถิ่นได้รับการอนุรักษ์ดูแลจาก อปท.                                                                                                    | unio        | -                                    | 8                                  | • 0                                                 | 0                                                            |        |
| ด่าอธิบาย                                                                                                    |             |                                      |                                    |                                                     |                                                              |        |
| จำนวนพิพิธภัณฑ์ของชุมชนท้องถิ่นที่ได้รับการดูแลจาก อปท.                                                                                                    | usia        | -                                    | -                                  | • 0                                                 | 0                                                            |        |
| ค่าอธิบาย                                                                                                    |             |                                      |                                    | _                                                   |                                                              |        |
| จำนวนโครงการหรือกิจกรรมของ อปท. ในการอนุรักษ์หรือพัฒนาเมืองเก่า อาคารเก่า หรือชุมชนเก่า                                                                                            | โครงการ     | -                                    |                                    | • 0                                                 | 0                                                            |        |
| ค่าอธิบาย                                                                                                    |             |                                      |                                    |                                                     |                                                              |        |
| จำนวนแหล่งการเรียนรู้ท้องกินด้านศาสนา ศิลปะ วัฒนธรรมและประเพณีท้องถิ่น ภูมิบีญญาท้องถิ่นที่ได้รับการสบับสนุนจาก<br>อปท. และดำเนินการอย่างต่อเนื่อง                                 | usio        | •                                    |                                    | •                                                   | 0                                                            |        |
| ค่าอธิบาย                                                                                                    |             |                                      |                                    |                                                     |                                                              |        |
| จำนวนโครงการหรือกิจกรรมของ อปท. ในการส่งเสริมให้เกิดอาสาสมัครท้องถิ่นในการดูแลรักษามรดกทางศิลปรัฒนธรรม<br>(อส.มศ.) หรือเครือข่ายเพื่อดูแลแหล่งโบราณสถาน หรือศาสนสถานในพื้นที่ อปท. | โครงการ     | •                                    | 3                                  | • •                                                 | 0                                                            |        |
| ค่าอธิบาย                                                                                                    |             |                                      |                                    |                                                     |                                                              |        |
|                                                                                                    |             | ๒) การบันทึก                         | แบบสอบถาม                          | บันทึง                                              | าแบบสอบถาม                                                   |        |
| ๔) การส่งออกข้อง                                                                                                    | เลเป็นไฟล์เ | -<br>จิเล็กทรอนิกส์                  |                                    | W                                                   |                                                              |        |
|                                                                                                    |             |                                      | พอรมกรอก                           |                                                     |                                                              |        |

รูปที่ ๕.๒ หน้าจอแสดงแบบฟอร์มการกรอกข้อมูลประเมินการให้บริการสาธารณะ

## ๕.๒ การกรอกและบันทึกข้อมูลประเมินการให้บริการสาธารณะ

- ๕.๒.๑ หลังจากผู้ใช้งานเข้าสู่การกรอกข้อมูลประเมินการให้บริการสาธารณะให้ ผู้ใช้งานดำเนินการกรอกข้อมูลให้ครบถ้วนทุกข้อคำถาม ซึ่งมีเงื่อนไขในการ กรอกข้อมูลดังนี้
  - ๑) คอลัมน์ "ไม่มีบริการสาธารณะ" ให้ผู้ใช้งานตรวจสอบแบบฟอร์มการกรอกข้อมูล จะพบว่า (รูปที่ ๕.๓)
    - ผู้ใช้งานพบว่าข้อมูลบางรายการมีการเลือก ข้อมูล "ไม่มีบริการสาธารณะ" ไว้ก่อน หน้าแล้วและไม่สามารถแก้ไขได้ แสดงว่าในการกรอกข้อมูล "ขั้นตอนที่ ๑ กรอก ข้อมูลพื้นฐาน" ผู้ใช้งานได้เลือกรายการข้อมูลที่เกี่ยวข้องกับรายการข้อมูลนี้เป็น "ไม่มีบริการสาธารณะ" จึงส่งผลต่อรายการข้อมูลนี้ ทำให้ไม่สามารถแก้ไขข้อมูลและ กรอกข้อมูลได้ (ระบบ Auto Lock) ให้ข้ามไปทำรายการต่อไป
    - ผู้ใช้งานพบว่าในเขตพื้นที่ อปท. <u>ไม่มีโครงสร้างพื้นฐาน</u> ในความรับผิดชอบสำหรับ การจัดบริการสาธารณะนั้น ให้เลือก "ไม่มีบริการสาธารณะ" ให้ข้ามไปทำรายการต่อไป

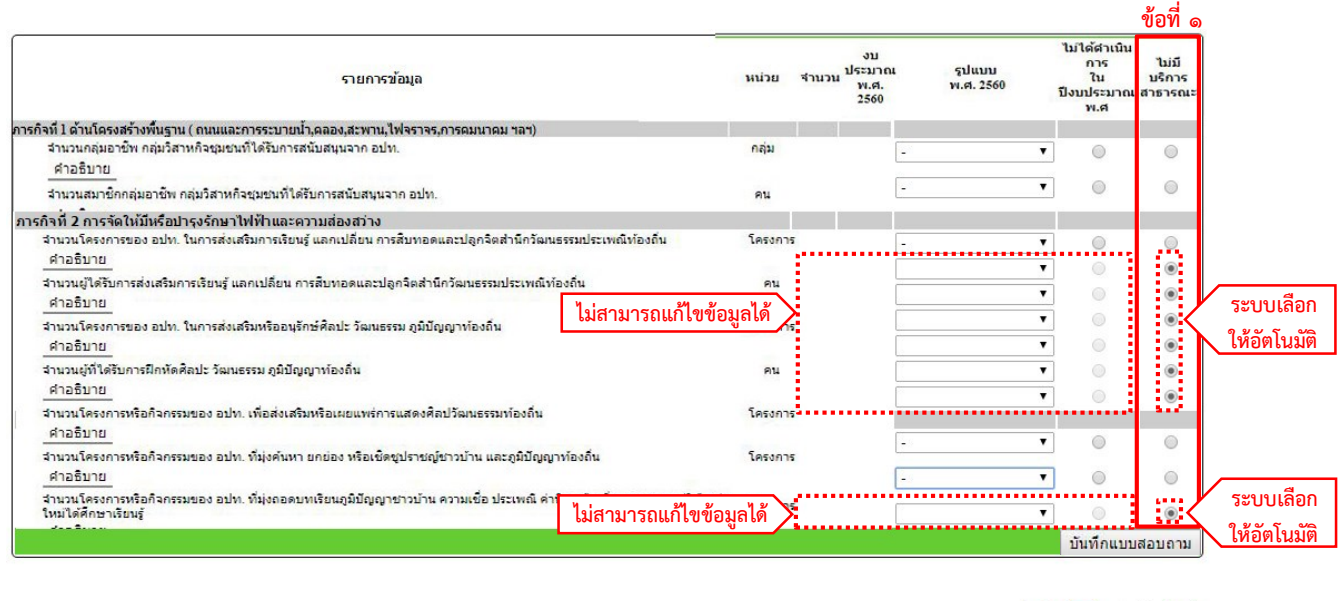

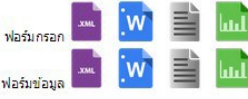

รูปที่ ๕.๓ หน้าจอแสดงการตรวจสอบแบบฟอร์มการกรอกข้อมูลประเมินการให้บริการสาธารณะ

๒) คอลัมน์ "ไม่ได้ดำเนินการในปีงบประมาณ พ.ศ...." ผู้ใช้งานตรวจสอบการให้บริการ สาธารณะ ในรายการข้อมูล หากพบว่าในเขตพื้นที่ อปท. <u>มีโครงสร้างพื้นฐาน</u> ในความ รับผิดชอบสำหรับการจัดบริการสาธารณะนั้น แต่ในปีงบประมาณที่สอบถามไม่มีความ จำเป็นต้องดำเนินการจัดบริการสาธารณะตามเกณฑ์ชี้วัด ให้เลือก "ไม่ได้ดำเนินการใน ปีงบประมาณ พ.ศ. ..... " และให้ข้ามไปทำรายการต่อไป  ๓) คอลัมน์ "เลือกรูปแบบ พ.ศ....." ให้ผู้ใช้งานเลือกรูปแบบอย่างใดอย่างหนึ่งในรายการ ข้อมูลนั้น ซึ่งประกอบด้วย (๑) อปท. ดำเนินการเอง (๒) ทำร่วมกับท้องถิ่นอื่น (๓) จ้างเหมา (๔) ทำร่วมกับส่วนราชการ (๕) สัมปทาน ระบบจะแสดงช่องกรอกข้อมูล "จำนวน" และ "งบประมาณ" ให้ผู้ใช้งานกรอกข้อมูลต่อไป (รูปที่ ๕.๔)

|    | 5                                                                                                    | 0                           | 0       |                       | ซอฟ ต               |   |                                                   |                           |
|----|----------------------------------------------------------------------------------------------------|-----------------------------|---------|-----------------------|---------------------|---|---------------------------------------------------|---------------------------|
|    | รายการข้อมูล                                                                                                    | หน่ว                        | ย จำนวน | งบประมาณ<br>พ.ศ. 2560 | รูปแบบ<br>พ.ศ. 2560 |   | ไม่ได้ดำเนิน<br>การ<br>ใน น<br>ไงบประมาณสา<br>พ.ศ | ้ไม่มี<br>มริการ<br>าธารณ |
| ภา | รกิจที่ 1 การก่อสร้างและปารุงรักษาถนน                                                                                  |                             |         |                       |                     |   |                                                   | _                         |
|    | 1,1 จำนวนถนนคอนกรีต และ/หรือ ลาดยางที่ถ่ายโอนให้อยู่ในความรับผิดชอบของ อบจ. น<br>ปกติและปารุงตามกำหนดเวลา ในปังบประมาณ | แสดงอัตโนมัติ               |         |                       | อปท. ดำเนินการเอง เ | ĸ | ( คลิกเลือ                                        | ุ่าก                      |
|    | 1.2 จำนวนสายทางของถนนคอนกรีต และ/หรือ ลาดยางที่ถ่ายโอนให้อยู่ในความรับผิดขอบ<br>การปารุงตามปกติและปารุงตามกำหนดเวลา    | ของอบจ.ที่ได้รับ สาย<br>ทาง |         |                       |                     | • |                                                   | 0                         |

รูปที่ ๕.๔ หน้าจอแสดงการกรอกข้อมูลรูปแบบ

 ๙) คอลัมน์ "จำนวน" <u>ต้องใส่ข้อมูลที่เป็นตัวเลข และจุดทศนิยมเท่านั้นและไม่ต้องใส่</u> เครื่องหมายจุลภาค (,) กั้นระหว่างตัวเลข โดยที่ช่องข้อมูลจำนวนห้ามเป็นช่องว่าง (รูปที่ ๕.๕)
 ๕) คอลัมน์ "งบประมาณ" <u>ต้องใส่ข้อมูลที่เป็น จำนวนเงิน (บาท) ที่ใช้ในการจัดบริการ</u> สาธารณะ โดยข้อมูลต้องเป็นตัวเลขและจุดทศนิยมเท่านั้นและไม่ต้องใส่เครื่องหมาย จุลภาค (,) กั้นระหว่างตัวเลข หากไม่ใช้งบประมาณให้กรอกข้อมูลเป็นตัวเลข "O" โดย ที่ช่องข้อมูลงบประมาณห้ามเป็นช่องว่าง (รูปที่ ๕.๕)

|                                                                                                    |                          |          |                       | รูปแบบ                          | ้ไม่ได้ดำเนื<br>การ                     | ใน<br>ไม่มี                                                            |
|----------------------------------------------------------------------------------------------------|--------------------------|----------|-----------------------|---------------------------------|-----------------------------------------|------------------------------------------------------------------------|
| รายการขอมูล                                                                                                    | หน่วย                    | สานวน    | งบประมาณ<br>พ.ศ. 2560 | พ.ศ. 2560                       | ู่ใน<br>ปังบประมา<br>พ.ศ                | บรการ<br>ณ สาธารณะ                                                     |
| การกิจที่ 1 การก่อสร้างและปารุงรักษาถนน                                                                                                    |                          |          |                       |                                 |                                         |                                                                        |
| 1.1 จำนวนถนนคอนกรีต และ/หรือ ลาดยางที่ถ่ายโอนให้อยู่ในความรับผิดช่อบของ อบจ. ที่ได้รับการปารุงตาม<br>ปกติและปารุงตามกำหนดเวลา ในปีงบประมาณ                                                                                                    | ก.ม.                     | 959      | 0                     | อปท. ดำเนินการเอง               | •                                       |                                                                        |
| 1.2 จำนวนสายทางของถนนคอนกรีต และ/หรือ ลาดยางที่ถ่ายโอนให้อยู่ในความรับผิดชอบของ อบจ. ที่ใต้รับ<br>การปารุงตามปกติและปารุงตามกำหนดเวลา                                                                                                    | สาย<br>ทาง               | 26       | 0                     | อปท. ดำเนินการเอง               | •                                       |                                                                        |
| าารกิจที่ 2 การจัดให้มีหรือปารุงรักษาไฟฟ้าและความส่องสว่าง                                                                                                    |                          | Ú.,      |                       |                                 |                                         |                                                                        |
| 2.1 จำนวนทางแยก ทางร่วมที่มีไฟ ที่มีความส่องสว่าง ณ สิ้นปังบประมาณ                                                                                                    | แห่ง                     | 30       | 0                     | อปท. <mark>ดำเนินการเ</mark> อง | •                                       |                                                                        |
| 2.2 จำนวนวงเวียนที่มีไฟสัญญาณจราจร ที่มีความส่องสว่าง                                                                                                    | แห่ง                     |          |                       |                                 | • 0                                     | ۲                                                                      |
| 2.3 จำนวนสะพานลอยคนข้าม ที่มีความส่องสว่าง ณ สิ้นปีงบประมาณ                                                                                                    | แห่ง                     |          |                       |                                 | •                                       | ۲                                                                      |
| 2.4 จำนวนป้ายจอดรถโดยสารสาธารณะ ที่มีความส่องสว่าง ณ สิ้นปีงบประมาณ                                                                                                    | แห่ง                     |          |                       |                                 | •                                       | ۲                                                                      |
| 2.5 จำนวนสนามกีฬาหรือลานกีฬา ที่มีความส่องสว่าง ณ สิ้นปีงบประมาณ                                                                                                    | แห่ง                     |          |                       |                                 | •                                       | ۲                                                                      |
| 2.6. จำนวนสนามเด็กเล่น ที่มีความส่องสว่าง ณ สิ้นปีงบประมาณ                                                                                                    | แห่ง                     |          |                       |                                 | •                                       | ۲                                                                      |
| 2.7 จำนวนสวนสาธารณะหรือสถานที่พักผ่อนหย่อนใจ ที่มีความส่องสว่าง                                                                                                    | แห่ง                     |          |                       |                                 | • 0                                     | ۲                                                                      |
| าารกิจที่ 3 งานวิศวกรรมจราจร                                                                                                    |                          |          |                       |                                 |                                         |                                                                        |
| 3.1 จำนวนป้ายจราจร อุปกรณ์อำนวยความสะดวก หลักกิโลเมตร ในความรับผิดชอบของ อบจ. ที่ข่ารุดเสียหาย<br>"ได้รับการซ่อมแชบให้กลับมาใช้งานได้เหมือนเดิม (รวมทุกประเ                                                                                                    | อัน                      | 668      | 235860                | อปท. ดำเนินการเอง               | •                                       |                                                                        |
| 3.2 จำนวนสายทางที่ได้รับการปรับปรุงเครื่องหมายจราจรบนพื้นทาง ในปีงบประมาณ                                                                                                    | สาย                      | 6        | 235860                | อปท. ดำเนินการเอง               | <ul> <li>บันทึกแม</li> </ul>            | บบสอบถาม                                                               |
| 3.3 จำนวนสัญญาณไฟจราจรที่มีปัญหา สามารถแก้ไขให้ใช้งานได้                                                                                                    | อัน                      |          |                       |                                 | •                                       | ۲                                                                      |
|                                                                                                    |                          |          |                       |                                 | บันทึกแ                                 | บบสอบถาม                                                               |
| าารกิจที่ 3 งานวิศวกรรมจราจร<br>3.1 จำนวนป้ายราจร อุปกรณ์อ่านวยความสะดวก หลักกิโลเบตร ในความวันผิดชอบของ อบจ. ที่ข่ารุดเสียหาย<br>ใต้รับการข่อแนรมไห้กลับมาใช่งานใต้เหมือนเด็ม (รวมทุกประเ<br>3.2 จำนวนสายทางที่ได้รับการปรับปรุงเครื่องหมายจราจรบนพื้นทาง ในปีงบประมาณ<br>3.3 จำนวนสัญญาณไฟจราจรที่มีปัญหา สามารถแก้ไขให้ไข้งานได้ | อัน<br>สาย<br>ทาง<br>อัน | 668<br>6 | 235860<br>235860      |                                 | อปท. ด่าเนินการเอง<br>อปท. ดำเนินการเอง | อปท. ดำเนินการเอง ▼<br>อปท. ดำเนินการเอง ▼<br>บันทึกแร<br>▼<br>บันทึกแ |
|                                                                                                    |                          |          |                       |                                 | i w                                     |                                                                        |
|                                                                                                    |                          |          |                       | ฟอร์มกรอก                       |                                         |                                                                        |
|                                                                                                    |                          |          |                       | ม่อรับเรื่องว                   | ML VV                                   | 📄 հո                                                                   |

รูปที่ ๕.๕ หน้าจอแสดงการกรอกข้อมูลจำนวนและงบประมาณ

๕.๒.๒ เมื่อผู้ใช้งานกรอกข้อมูลครบถ้วนแล้วให้คลิกปุ่ม "บันทึกแบบสอบถาม" ทุกครั้ง ในแต่ละแบบสอบถามที่กรอกข้อมูลเรียบร้อยแล้ว (รูปที่ ๕.๖)

| รายการช้อมูล                                                                                                    | หน่วย      | จำนวน | งบประมาณ<br>พ.ศ. 2560 | รูปแบบ<br>พ.ศ. 2560            |      | ไม่ได้ดำเนิน<br>การ<br>ใน<br>ปึงบประมาถ<br>พ.ศ | ู้ไม่มี<br>บริการ<br>เสาธารณ |
|----------------------------------------------------------------------------------------------------|------------|-------|-----------------------|--------------------------------|------|------------------------------------------------|------------------------------|
| ภารกิจที่ 1 การก่อสร้างและปารุงรักษาถนน                                                                                                    |            |       |                       |                                |      |                                                |                              |
| 1.1 จำนวนถนนดอนกรีต และ/หรือ ลาดยางที่ถ่ายโอนให้อยู่ในความรับผิดชอบของ อบจ. ที่ได้รับการบำรุงตาม<br>ปกติและบำรุงตามกำหนดเวลา ในปีงบประมาณ                 | ก.ม.       | 959   | 0                     | อปท. ดำเนินการเอ               | J .  |                                                |                              |
| 1.2 จำนวนสายทางของถนนคอนกรีต และ/หรือ ลาดยางที่ถ่ายโอนให้อยู่ในความรับผิดขอบของ อบจ. ที่ได้รับ<br>การปารุงตามปกติและปารุงตามกำหนดเวลา                     | สาย<br>ทาง | 26    | 0                     | อปท. ดำเนินการเอ               | J .  |                                                |                              |
| ภารกิจที่ 2 การจัดให้มีหรือปารุงรักษาไฟฟ้าและความส่องสว่าง                                                                                                |            |       |                       |                                |      |                                                |                              |
| 2.1 จำนวนทางแยก ทางร่วมที่มีไฟ ที่มีความส่องสว่าง ณ สิ้นปีงบประมาณ                                                                                        | แห่ง       | 30    | 0                     | อปท. ดำเนินการเอ               | J .  |                                                |                              |
| 2.2 จำนวนวงเวียนที่มีไฟสัญญาณจราจร ที่มีความส่องสว่าง                                                                                                    | แห่ง       |       |                       |                                | •    | 0                                              | ۲                            |
| 2.3 จำนวนสะพานลอยคนข้าม ที่มีความส่องสว่าง ณ สิ้นปีงบประมาณ                                                                                               | แห่ง       |       |                       |                                | ,    |                                                | ۲                            |
| 2.4 จำนวนบ้ายจอดรถโดยสารสาธารณะ ที่มีความส่องสว่าง ณ สิ้นปีงบประมาณ                                                                                       | แห่ง       |       |                       |                                | •    |                                                | ۲                            |
| 2.5 จำนวนสนามกีฬาหรือลานกีฬา ที่มีความส่องสว่าง ณ สิ้นปีงบประมาณ                                                                                          | แห่ง       |       |                       |                                | Ţ    | 1 0                                            | ۲                            |
| 2.6. จำนวนสนามเด็กเล่น ที่มีความส่องสว่าง ณ สิ้นปีงบประมาณ                                                                                                | แห่ง       |       |                       |                                | ,    | 0                                              | ۲                            |
| 2.7 จำนวนสวนสาธารณะหรือสถานที่พักผ่อนหย่อนใจ ที่มีความส่องสว่าง                                                                                           | แห่ง       |       |                       |                                |      | 0                                              | ۲                            |
| ภารกิจที่ 3 งานวิศวกรรมจราจร                                                                                                    |            | 1     | -                     |                                |      |                                                |                              |
| 3.1 จำนวนป้ายจราจร อุปกรณ์อำนวยความสะดวก หลักกิโลเมตร ในความรับผิดชอบของ อบจ. ที่ชำรุดเสียหาย<br>ได้รับการช่อมแชมให้กลับมาใช้งานได้เหมือนเดิม (รวมทุกประเ | อัน        | 668   | 235860                | อปท. <mark>ดำเน</mark> ินการเอ | J 🔻  |                                                |                              |
| 3.2 จำนวนสายทางที่ได้รับการปรับปรุงเครื่องหมายจราจรบนพื้นทาง ในปีงบประมาณ                                                                                 | สาย<br>ทาง | 6     | 235860                | อปท. <mark>ดำเน</mark> ินการเอ | J    |                                                |                              |
| 3.3 จำนวนสัญญาณไฟจราจรที่มีปัญหา สามารถแก้ไขให้ใช้งานได้                                                                                                  | อัน        |       |                       |                                | ,    | 0                                              | ۲                            |
|                                                                                                    |            |       |                       | คลิกเลีย                       | ງກ 🕽 | บันทึกแบบ                                      | เสอบถาม                      |
| 3.3 จำนวนสัญญาณไฟจราจรที่มีปัญหา สามารถแก้ไขให้ใช้งานใด้                                                                                                  | อัน        |       |                       | คลิกเลือ                       | n    | ั<br>บันทึกแ                                   | บบ                           |
|                                                                                                    |            |       |                       | ฟอร์มกรอก                      | JAME | w                                              |                              |
|                                                                                                    |            |       |                       | ฟอร์มข้อมูส                    |      | w                                              | <b>1</b>                     |

รูปที่ ๕.๖ หน้าจอแสดงการบันทึกแบบสอบถามประเมินการให้บริการสาธารณะ

๕.๒.๓ ระบบแจ้งเตือนการบันทึกข้อมูล ว่าดำเนินการบันทึกข้อมูลเรียบร้อยแล้ว และคลิกปุ่ม "ตกลง"
 <u>หลังจากที่บันทึกข้อมูลแล้ว ผู้ใช้งานสามารถแก้ไขข้อมูลได้ ยกเว้นในกรณีที่ผู้ใช้งานส่ง</u>
 <u>แบบสอบถามแล้ว จะไม่สามารถแก้ไขข้อมูลแบบสอบถามได้</u> (รูปที่ ๕.๗)

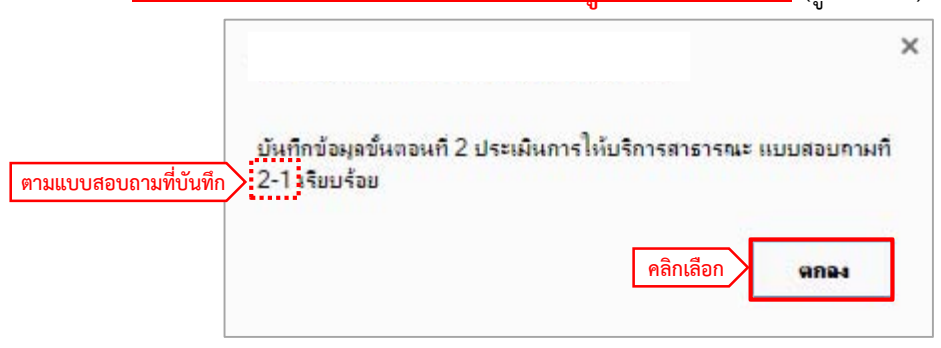

รูปที่ ๕.๗ หน้าจอแสดงการยืนยันการบันทึกแบบสอบถามประเมินการให้บริการสาธารณะ

#### ๙.๓ การส่งข้อมูลประเมินการให้บริการสาธารณะ

๕.๓.๑ ให้ผู้ใช้งานตรวจสอบข้อมูลประเมินการให้บริการสาธารณะที่กรอกในแบบสอบถาม ๒ – ๑ ถึง
 ๒ -๖ ให้ครบถ้วน จากนั้นผู้ใช้งานต้องดำเนินการส่งแบบสอบถาม โดยคลิกปุ่ม "ส่งข้อมูล
 แบบสอบถาม" ในเมนูย่อย "แบบสอบถามที่ ๒-๖" (รูปที่ ๕.๘)

ข้อควรระวัง :: เมื่อผู้ใช้งานส่งข้อมูลแบบสอบถามแล้ว จะไม่สามารถแก้ไขข้อมูลแบบสอบถามได้ หากต้องการแก้ไขต้องทำหนังสือแจ้งมาที่ส่วนกลาง

|                                                                                                    |                    |       |                              | คลิกเลือก           | X | ส่งข้อมูลแบบ                                   | บสอบถาม                      |
|----------------------------------------------------------------------------------------------------|--------------------|-------|------------------------------|---------------------|---|------------------------------------------------|------------------------------|
| แบบสอบถามที่ ๒-๖ รายการข้อมูล                                                                                                    | <mark>หน่วย</mark> | จำนวน | งบ<br>ประมาณ<br>พ.ศ.<br>2560 | รูปแบบ<br>พ.ศ. 2560 |   | ไม่ได้ดำเนิน<br>การ<br>ใน<br>ปังบประมาณ<br>พ.ศ | ้ไม่มี<br>บริการ<br>เสาธารณะ |
| ภารกิจที่ ๑๖ การอนุรักษ์ประเพณี ศึลปะ วัฒนธรรม และภูมิปัญญาท้องถิ่น                                                                                                    |                    |       | 1                            |                     |   |                                                | 1                            |
| 87. จำนวนครั้งที่ อบต. รับผืดชอบหรือร่วมกับหน่วยงานอื่นในการจัดกิจกรรมการอบุรักษ์ ฟื้นฟูและสืบทอดประเพณี ศิลปะ<br>วัฒนธรรม และสูมิบัญญาท้องถิ้นที่สำคัญของท้องถิ้น ในปังบประมาณ พ.ศ. 2557                                                                               | กิจกรรม            |       |                              | -                   | ¥ | ۲                                              | 0                            |
| 88. จำนวนประชาชมที่เข้าร่วมกิจกรรมการอนุริกษ์พื้นฟูและสับทอดประเพณี ศิลปะ วัฒนธรรม และภูมิชัญญาท่องลินที่สำคัญ<br>ของท่องสินที่ อัมต. รับคุศขอบหรือร่วมกับหน่วยวานอื่นจัดขึ้นในปังบประมาณ พ.ศ. ๒๙๙๙ (ให้นีบรวมจำนวนประชาชนที่เข้า<br>ร่วมกิจกรรมนี้ๆ ตอดทั้งปัจบประมาณ) | คน                 |       |                              | -                   | • | ۲                                              | 0                            |
|                                                                                                    |                    |       |                              |                     |   | บันทึกแบบ                                      | บสอบถาม                      |

รูปที่ ๕.๘ หน้าจอแสดงการส่งข้อมูลแบบสอบถามประเมินการให้บริการสาธารณะ

- ๕.๓.๒ ระบบแจ้งเตือนการส่งข้อมูลอีกครั้งและหากผู้ใช้งานยืนยันที่จะส่งข้อมูลแบบสอบถาม ให้คลิก
  - ปุ่ม "ตกลง" (รูปที่ ๕.๙)

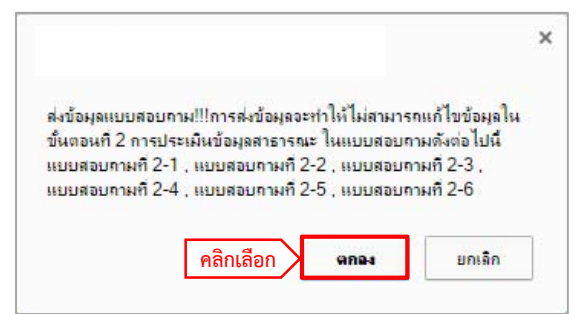

รูปที่ ๕.๙ หน้าจอแสดงยืนยันส่งข้อมูลแบบสอบถามประเมินการให้บริการสาธารณะ ๒-๑ ถึง ๒-๖

๕.๓.๓ หากข้อมูลถูกส่งเป็นที่เรียบร้อย ระบบจะแสดงการแจ้งเตือนว่าส่งข้อมูล เรียบร้อยให้คลิกปุ่ม "ตกลง" (รูปที่ ๕.๑๐)

| ระบบส่งข้อมูลเรียบร้อย |                |
|------------------------|----------------|
|                        |                |
|                        | คลิกเลือก ดกลง |

รูปที่ ๕.๑๐ หน้าจอแสดงการแจ้งเตือนการบันทึกข้อมูลเรียบร้อยแล้ว

๕.๓.๔ กรณีที่ระบบแจ้งเตือนว่าไม่สามารถส่งข้อมูลได้ ให้ผู้ใช้งานดำเนินการตรวจสอบความถูกต้อง
 และครบถ้วน ในการกรอกข้อมูลแบบสอบถาม ๒ – ๑ ถึง ๒ – ๖ และส่งข้อมูลแบบสอบถาม
 อีกครั้ง (รูปที่ ๕.๑๐)

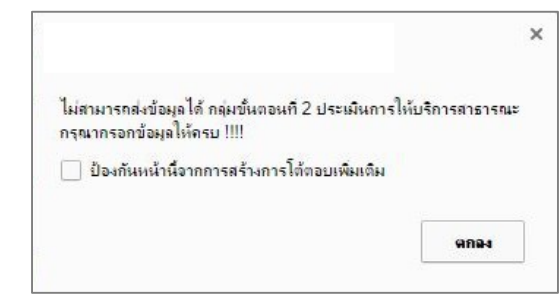

รูปที่ ๕.๑๑ หน้าจอแสดงการแจ้งเตือนว่าไม่สามารถส่งข้อมูลได้

### ๕.๔ การส่งข้อมูลออกเป็นไฟล์อิเล็กทรอนิกส์

- ๕.๔.๑ ผู้ใช้งานสามารถเก็บข้อมูลเป็นไฟล์ประเภทต่างๆ ได้ (รูปที่ ๕.๑๑) โดยมีการแบ่ง ออกเป็น ๒ แบบฟอร์ม
  - ๑) ฟอร์มกรอก คือ แบบฟอร์มเปล่าเพื่อให้ผู้ใช้งานนำออกไปเก็บรวบรวมข้อมูล
  - ๒) ฟอร์มข้อมูล คือ แบบฟอร์มและข้อมูลที่ได้จากการกรอกข้อมูลของผู้ใช้งาน

|                                                                                                  |               |                          |                           | ส่งข้อมู                            | ุลแบบสอบถาม            |
|--------------------------------------------------------------------------------------------------|---------------|--------------------------|---------------------------|-------------------------------------|------------------------|
| รายการข้อมูล                                                                                     | หน่วย         | ข้อมูล ณ ปี<br>พ.ศ. 2560 | แหล<br>อปท.เอง<br>(เลือก) | ังข้อมูล<br>จากแหล่งอื่น<br>(เลือก) | ไม่มีบริการ<br>สาธารณะ |
| 1.ด้านโครงสร้างพื้นฐาน                                                                           |               |                          |                           |                                     |                        |
| ถนนและการระบายนำ                                                                                 |               | 40.22                    |                           |                                     |                        |
| 1.1 รับยังทางของดินนิลาดยางแอสพลตก เนความรบผดขอบทงหมดของ อบท.<br>สาวอินาน                        | กม.           | 40.22                    | 0                         | ۲                                   |                        |
| คาอธิบาย                                                                                         |               | [                        | -                         |                                     |                        |
| 1.2 ระยะทางของถนนลาดยางแอสฟัลติกที่ข่ารุด                                                        | กม.           | 7.11                     | 0                         | ۲                                   |                        |
| ศาอธิบาย                                                                                         |               |                          |                           |                                     |                        |
| 1.3 ระยะทางของถนนคอนกริตเสริมเหล็ก (คสล.) ในความรับผิดชอบของ อปท.                                | <b>f</b> (1). | 17.7                     | 0                         | ۲                                   |                        |
| ศาอธิบาย                                                                                         |               |                          | 70                        |                                     |                        |
| 7. ด้านการจัดการทรัพยากรธรรมชาติและสิ่งแวดล้อม                                                   |               |                          |                           |                                     |                        |
| 7.1 ปริมาณขยะชุมชนที่เกิดขึ้น                                                                    | ตัน/วัน       | 3                        | ۲                         | 0                                   |                        |
| ศาอธิบาย                                                                                         |               |                          |                           |                                     |                        |
| 7.2 ปริมาณขยะคิดเนื้อที่เกิดขึ้น                                                                 | ตัน/วัน       | 3                        | 0                         | ۲                                   |                        |
| ศาอธิบาย                                                                                         |               |                          |                           |                                     |                        |
| 7.3 สำนวนครัวเรือนทั้งหมดในพื้นที่ของ อปท.                                                       | ครัวเรือน     | 3                        | ۲                         | 0                                   |                        |
| ศาอธิบาย                                                                                         |               |                          |                           |                                     |                        |
| 7.4 สำนวนครั้งที่มีการร้องเรียนปัญหาสิ่งแวดล้อมที่เกิดขึ้นในพื้นที่ อปท.                         | ครั้ง         | 3                        | 0                         | ۲                                   |                        |
| ศาอธิบาย                                                                                         |               |                          |                           |                                     |                        |
| ด้านการจัดการทรัพยากรธรรมชาติและสิ่งแวดล้อม(ภารกิจเสริม)                                         |               | 1                        |                           |                                     |                        |
| 7.5 ปริมาณขยะอุปกรณ์อิเล็กทรอนิกส์ อุปกรณ์คอมพิวเตอร์ สารเคมือันตราย และขยะอันตรายในพื้นที่ อปท. | ตัน/วัน       | 3                        | ۲                         | 0                                   |                        |
| ศาอธิบาย                                                                                         |               |                          |                           |                                     |                        |
|                                                                                                  |               |                          |                           | บันที                               | ึกแบบสอบถาม            |
|                                                                                                  | ໑) າ          |                          |                           | xm W                                | <b>1</b>               |
|                                                                                                  |               | . 6 9                    | NEGANIA                   |                                     |                        |
|                                                                                                  | ໄຫຼ) ໃ        | งอรมขอมูล                | ฟอร์มข้อ                  | XML . VV                            |                        |

รูปที่ ๕.๑๑ หน้าจอแสดงการส่งออกข้อมูล

๕.๔.๒ ผู้ใช้งานสามารถส่งออกไฟล์ที่ต้องการได้ โดยคลิกที่รูป ตามรูปแบบไฟล์ที่ กำหนดซึ่งแบ่งออกเป็น ๔ รูปแบบ ได้แก่

| ลำดับ |     | ประเภทไฟล์           |
|-------|-----|----------------------|
| ଭ     |     | ไฟล์ XML             |
| ම     | w   | ไฟล์ Microsoft word  |
| តា    |     | ไฟล์ Text            |
| ۷     | հող | ไฟล์ Microsoft excel |

## บทที่ ๖

## ขั้นตอนที่ ๓ ประเมินความพึงพอใจ

## ๖.๑ การเข้ากรอกข้อมูลประเมินความพึงพอใจ

๖.๑.๑ หลังจากผู้ใช้งานเข้าสู่ระบบด้วยรหัสผ่านที่ถูกต้องแล้ว ให้คลิกที่เมนู "ขั้นตอนที่ ๓ ประเมิน ความพึงพอใจ" ที่เมนูหลัก (รูปที่ ๖.๑)

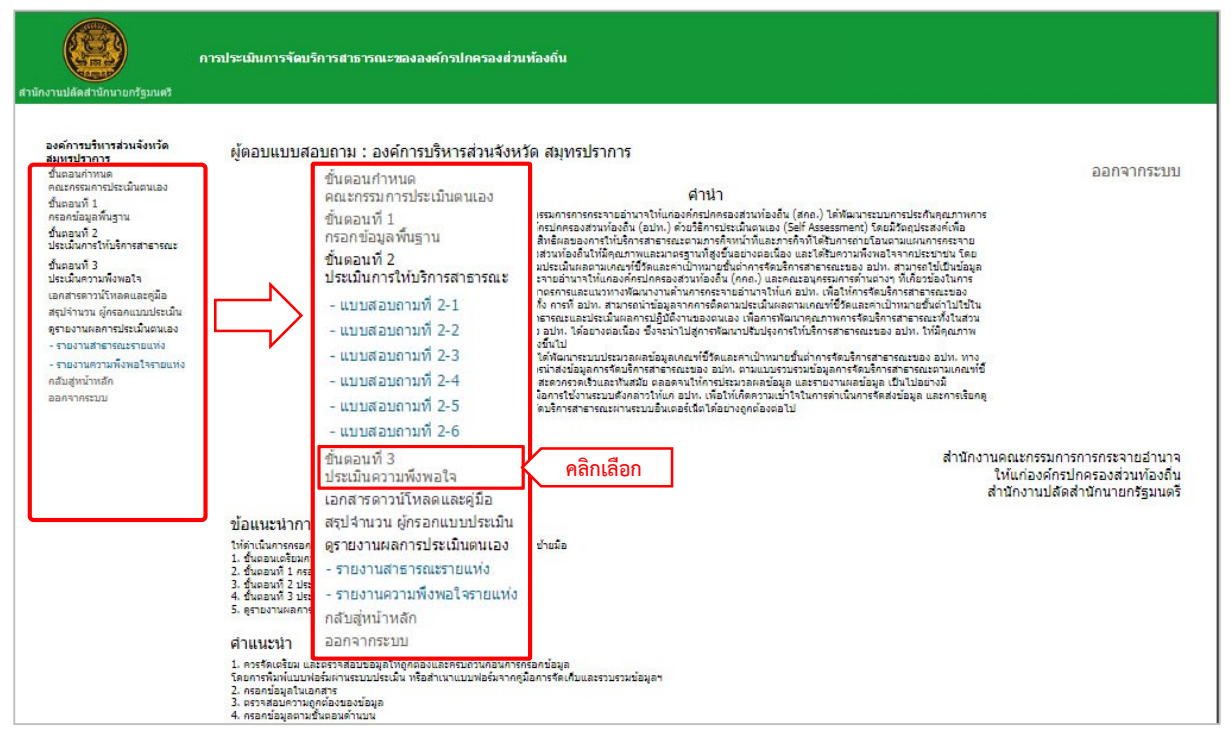

รูปที่ ๖.๑ หน้าจอแสดงเมนูในการเข้ากรอกข้อมูลประเมินความพึงพอใจ

๖.๑.๒ ระบบจะแสดงแบบฟอร์มการกรอกข้อมูลประเมินความพึงพอใจ (รูปที่ ๖.๒) ซึ่งประกอบด้วย

- ๑) ส่วนรายการบันทึกข้อมูล
- ๒) การบันทึกแบบสอบถาม
- ๓) การส่งข้อมูลแบบสอบถาม
- ๔) การส่งออกข้อมูลเป็นไฟล์อิเล็กทรอนิกส์

|                                                                                                    | ๓) การส่งข้อมูลแบบสอบเ                              | าาม ส่งข้อมูล                 | າແบນสอบถาม    |            |
|----------------------------------------------------------------------------------------------------|-----------------------------------------------------|-------------------------------|---------------|------------|
| รายการข้อมูล                                                                                                    |                                                     | ความพ <sub>่</sub><br>ปรับปรง | มพอ(จ<br>พอใจ |            |
| แบบ อบจ. ๓.๑ แบบสำรวจความพึงพอใจของประชาชนต่อบริการสาธารณะที่ได้รับจาก อบจ. ด้านโครงสร้างพื้นฐาน                                                                                                    |                                                     |                               |               |            |
| ด. คุณภาพและการปารุงรักษาถนนในความรับผิดขอบของ อบจ. เช่น ผิวจราจรไม่เป็นหลุมบ่อ, เครื่องหมายจราจรชัดเจน, ไหล่ทางไม่ข่าร                                                                                                    | รุด, สภาพข้างทางไม่รก เป็นต้น                       |                               |               |            |
| ษ. คุณภาพของทางเท้าริมถนนในความรับผิดชอบของ อบจ. ไม่ช่ารุด สามารถใช้งานได้อย่างสะดวก และมีความปลอดภัย                                                                                                    |                                                     |                               |               |            |
| ๓. ป้ายบังคับ บริเวณถนนในความรับผิดชอบของ อบจ. บริเวณ (คือ ป้ายจราจรที่ใช่บังคับให้ผู้ใช้ทางปฏิบัติตาม) ป้ายเดือน (คือ ป้ายจรา<br>สภาพทรีอข้อมูล เพื่อช่วยป้องกันอันตราย/อ                                                              | จรที่แจ้งเตือนให้ผู้ใช้ทางทราบถึง                   | /                             | a) 508005     | งับเกิดด้ว |
| <ol> <li>เครื่องหมายจราจร บนถนนในความรับผิดชอบของ อบจ. (ได้แก่ เส้นแบ่งทิศทางจราจร, เส้นแบ่งเดินรถประจำทาง และเส้นทะแขงสำห<br/>สมในการใช้งาน</li> </ol>                                                                                 | หรับทางแยก) มีความชัดเจน เหมาะ                      |                               | ©/ a lon ra   |            |
| ๔. สัญญาณไฟจราจร บริเวณถนนในความรับผิดชอบของ อบจ. มีความสว่างมองเห็นได้ชัดเจน ไม่มีบัญหา (ดับ กระพริบ ค่าง จังหวะผิดป                                                                                                    | ปกติ)                                               |                               |               |            |
| ๖. หลอดไฟฟ้าและความสว่างของพื้นที่ในความรับผิดขอบของ อบจ. เช่น ถนน, ทางแยก, ทางร่วม, วงเวียน, สะพานลอยคนข้าม, ป้ายจะ<br>ลานกีฬา, สวนสาธารณะ, สถานที่พักผ่อนหย่อนใจ, สนามเด็กเล่                                                         | อดรถโดยสารสาธารณะ, สนามกีฬา,                        |                               |               |            |
| บบ อบจ. ๓.๒ แบบสำรวจความพึงพอใจของประชาชนต่อบริการสาธารณะที่ได้รับจาก อบจ. ด้านส่งเสริมคุณภาพชีวิต                                                                                                    |                                                     |                               |               |            |
| บบ อบจ. ๓.๒.๑ สำรวจความพึงพอใจด้านส่งเสริมคุณภาพชีวิต ของผู้ด้อยโอกาส                                                                                                    |                                                     |                               |               |            |
| ๑. การสนับสนุนด้านการศึกษาของ อบจ. ให้กับผู้ด่อยโอกาส โดยการจัดกิจกรรม/ โครงการส่งเสริม สนับสนุนคุณภาพการศึกษา สร้างโอก<br>ทั้งการจัดการสอน ความพอเพียงของจำนวนและคุณภาพครู                                                             | กาสทางการศึกษากับผู้ต้อยโอกาส รวม                   |                               |               |            |
| ษ. การส่งเสริมพัฒนาอาชีพ และการมีงานทำ การจัดกิจกรรมเพื่อส่งเสริมการมีรายใด ให้กับผู้พิการ และผู้ป่วยเอดส์                                                                                                    |                                                     |                               |               |            |
| บบ อบจ. ๓.๒.๒ สำรวจความพึงพอใจด้านส่งเสริมคุณภาพชีวิต ของประชาชนทั่วไป                                                                                                    |                                                     |                               |               |            |
| ๑. การสนับสนุนดำนการศึกษาของ อบจ. ให้กับประชาชนทั่วไป โดยการจัดกิจกรรม/ โครงการส่งเสริม สนับสนุนคุณภาพการศึกษา สร้างใ<br>รวมทั้งการจัดการสอน ความพอเพียงของจำนวนและคุณภาพคร                                                             | โอกาสทางการศึกษากับผู้ต้อยโอกาส                     |                               |               |            |
| ๒. การสนับสนุนการก็พ้าและการออกกำลังกายของเยาวชนและประชาชน เช่น การจัดกิจกรรมส่งเสริมสนับสนุน จัดสถานที่สำหรับออกกำเ<br>จึงหวัด                                                                                                    | สังกาย หรือมีกิจกรรมแข่งขันกีฬาระดับ                |                               |               |            |
| ด, การส่งเสริมการมีสวนร่วมของประชาชนในการพัฒนาท่องถิ่น เช่น การจัดกิจกรรม หรือช่องทางเพื่อรับพึงปัญหา/ แนวทางการพัฒนาห์<br>ศึกษา สังแวดล้อม ชุมชน ปัญหายาเสพติด เป็นต้น                                                                 | รือแก้ปัญหาด้านต่างๆ เช่น ด้านการ                   |                               |               |            |
| <ol> <li>การส่งเสริมพัฒนาอาชพและการมีงานทำให้กับประชาชน เช่น การจัดกิจกรรมการสอนและฝึกอาชพ การให้คำแนะนำจัดหางาน หรือกิจ<br/>เป็นต้น</li> </ol>                                                                                         | จกรรมการแก่บัญหาด่านแรงงาน                          |                               |               |            |
| <ol> <li>การป้องกับปัญหาและการบำบัญผู้ดีตยาเสพติดของจังหวัด เช่น การจัดกิจกรรมเพื่อการป้องกันและแก้ปัญหา การให้ความรู้ต่อประชาชา<br/>มาตรการเพื่อการป้องกันปัญหาที่จะเกิดขึ้น</li> </ol>                                                | น และความเข่มงวดของสวนราชการใน                      |                               |               |            |
| ๖. การใต้รับรู้ขอมูลข่าวสารเกี่ยวกับ พิพิธภัณฑ์/หอจตหมายเหต/โบราณสถาน จาก แผ่นพับ การประชาสัมพันธ์ การจัดกิจกรรมต่างๆ ควา<br>เที่ยวในการเข้าเยี่ยมข่ม รวมถึง ความสมบูรณ์ของ พิพิ                                                        | ามสะดวกของประชาชนและนักท่อง                         |                               | ]             |            |
| บบอบจ. ๓.๒.๓ สำรวจความพึงพอไจด้านคุณภาพขวิตของผู้สูงอายุ                                                                                                    |                                                     |                               |               |            |
| ๑. การสงเสริมพัฒนาอาชพ และการมิงานทำ การจัดกิจกรรมเพื่อส่งเสริมการมีรายได้ให้กับผู้สูงอายุ                                                                                                    |                                                     |                               |               |            |
| บบ อบจ. ๓.๓ แบบสำรวจความพิงพอไจของประชาชนต่อบริการสาธารณะทิใต้รับจาก อบจ. ต่านการจัดระเบียบชุมชน / สิงคมและการรักษาความส<br>แน วมจ                                                                                                    | งบเรียบร้อย                                         |                               |               |            |
| <ul> <li>อารารับสาย อาราโล้บีอี้งานไว้ เดิมและบรรมอบชุมชน 1 ชองบรรย เช่นผู้บรรสบราย</li> <li>อารารับสาย อาราโล้บีอี้งานไว้ เดิมและบรรมอารารอาร์ณ ( อัยเซ็นิอี้ ในวันหรือนี้ใด้รับวาย วนว.)</li> </ul>                                   |                                                     |                               |               |            |
| ด. การคนบดนุม การบฏิบทงานบองกนแลงบรรงทาดาธารแม่ญ รายทบต ขนงงราตกาตรบจากอบจ.                                                                                                    | 1                                                   |                               |               |            |
| ๒. การช่วยเหลือ และบรรเทาความสูญเสยจากการประสบภัย ของอาสาสมัครบ้องกันและบรรเทาสาธารณภัย (อปพร. หน่วยกูชพกู่ภัย)                                                                                                    |                                                     |                               |               |            |
| มบ อบจ. ๓.๓.๒ สำรวจความพังพอไจต่านการจัดระเบียบขุมชนฯ ของประชาชนทั่วไป<br>๓. ประชาชนได้รับความรู้ ความเข่าใจแนวทางการป้องกัน และบรรเทาผลกระทบจากสาธารณภัย/ภัยพิบัติ จากการฝึกอบรม/ กิจกรรมที่อ:<br>๕.                                   | บจ. จัดขึ้น และ/หรือ สนับสนุนให้จัด                 |                               |               |            |
| ขน<br>บบ อนอ – ศ. แบบสำราวอาวบพื้มพอใจของประชาชนต่อบริการสาธารณะที่ได้รับอาก อนอ. ด้านการาวมแผนสับสรีบการองหน พากิชยกรรม และข                                                                                                    | การท่องเที่ยา                                       |                               |               |            |
| ออย่าง พ.ส. พยาย พระทำสายที่เกิดของอย่าง แต่อาร์และ แต่ เป็นสาย และ พระทำ รางัน พระทำสายพังธุ์ และ และ อาร์ม<br>อาร์ประชาสายพับธุ์/แปะปาสถาบที่ห่วงเหี้ยาสำคัญ โดยการแอกเลกสายแย่งพับ หรือจัดกิจกรรมเพื่อการประชาสับพับธุ์สกาบที่และแบล | ຈຸ່ມທ່ອນເທື່ອງຄາຍໃນເອັນນວັດ                         |                               |               |            |
|                                                                                                    |                                                     |                               |               |            |
| ๒. การจดกจกรรมสงเสรมการท่องเทยว ภายเนจงหวด และ/หรือ ความพรอมดานการเหบรการของเจาหนาทลงเสรมการท่องเทยว<br>๓. การจัดกิจกรรมสนับสุนมการท่องเที่ยวเข็งอนุรักษ์/การท่องเที่ยว อนุรักษ์/พัฒนาแหล่งท่องเที่ยวสำคัญในจังหวัด เช่น การจัดกิจกรรม/ | / โครงการ <mark>ห</mark> รือป่ายแนะปารณรงค์ให้      |                               |               |            |
| บระชาชาเพรอาเกทองเทยวอบุรกษและเมทาลา<br>มหารควุณ แมนเสื้อรวดดวามขึ้นพรใจขวาประสารกรรณหนี้ได้รับดูด รายวุดด้วยดูระเริ่มวร ดารราชอาร์พรัพยาตรรรมชาติ สี่ พ                                                                                | 1                                                   |                               |               |            |
| <ul> <li>ว่านางกิจกรรมและการฝึกรุณรา อ้างการราชการ์หลังแนกรรรรมสายและสังแวกล้านการในวังหวัก ซึ่ง รุนร. วักขึ้นไสบันสมบริหังก็ขึ้น</li> </ul>                                                                                            | WEA                                                 |                               |               |            |
|                                                                                                    |                                                     |                               |               |            |
| ๒. การรณรงค ของอบจ. เพอไทบระชาชนตระทนิกถงความ สาคัญของการอนุรักษสงแวดลอม                                                                                                    |                                                     |                               |               |            |
| บบอบจ. ๓.๖ แบบสำรวจความพังพอไจของประชาชนตอบรการสำธารณะทไดรับจากอบจ. ดานศิลปะ วัฒนธรรม จาริตประเพณและภูมปัญญาท่อง                                                                                                    | าถ <b>น</b>                                         |                               |               |            |
| ๑. การจัดกิจกรรม/โครงการอนุรักษ์ประเพณี ศิลปะ วัฒนธรรม และภูมิบัญญาท่องถิ่นที่สำคัญของจังหวัด                                                                                                    |                                                     |                               |               |            |
| ษ. การจัดกิจกรรม ประเพณี ศิลปะ วัฒนธรรม และภูมิบัญญาท่องถิ่นที่สำคัญ ได้สะท่อนความเป็นเอกลักษณ์ของวัฒนธรรมท่องถิ่นได้เป็น                                                                                                    | อย่างดี                                             |                               |               |            |
|                                                                                                    | ๒) การบันทึกแบบสอบเ                                 | าาม บันทึก                    | าแบบสอบถาม    | ļ          |
| ๔) การส่งออกข้อมูลเป็นไฟ                                                                                                    | ไล้อิเล็กทรอนิกส์ <sup>ฟอร์มกรอ</sup><br>ฟอร์มข่อมู | n 🔤 📝                         |               |            |

รูปที่ ๖.๒ หน้าจอแสดงแบบฟอร์มการกรอกข้อมูลประเมินความพึงพอใจ

#### ๖.๒ การกรอกและบันทึกข้อมูลประเมินความพึงพอใจ

๖.๒.๑ หลังจากผู้ใช้งานเข้าสู่การกรอกข้อมูลประเมินความพึงพอใจ ให้ผู้ใช้งานดำเนินการกรอกข้อมูล ให้ครบถ้วนทุกข้อคำถาม (รูปที่ ๖.๓) ซึ่งมีเงื่อนไขในการกรอกข้อมูลดังนี้

- ๑) ปรับปรุง ต้องใส่ข้อมูลที่เป็นตัวเลขเท่านั้น และไม่ต้องใส่เครื่องหมายจุลภาค (,) กั้น ระหว่างตัวเลข
- ๒) พอใจ ต้องใส่ข้อมูลที่เป็นตัวเลขเท่านั้น และไม่ต้องใส่เครื่องหมายจุลภาค (,) กั้นระหว่าง ตัวเลข

| รายการช้อมูล                                                                                                    | ความ<br>ปรับปรง | พึงพอใจ<br>พอใจ |
|----------------------------------------------------------------------------------------------------|-----------------|-----------------|
| แบบ อบจ. ๓.๓ แบบสำรวจความพึงพอใจของประชาชนต่อบริการสาธารณะที่ได้รับจาก อบจ. ด้านโครงสร้างพื้นฐาน                                                                                                    |                 |                 |
| ๑. คุณภาพและการปารุงรักษาถนนในความรับผิดชอบของ อบจ. เช่น ผิวจราจรไม่เป็นหลุมปอ, เครื่องหมายจราจรชัดเจน, "เหล่ทางไม่ช่ารุด, สภาพข้างทางไม่รก เป็นต้น                                                         | 80              | 80              |
| <ol> <li>คุณภาพของทางเท้าริมถนนในความรับผิดชอบของ อบจ. ไม่ข่ารุด สามารถใช้งานได้อย่างสะดวก และมีความปลอดภัย</li> </ol>                                                                                      | 80              | 80              |
| ๓. ป้ายบังคับ บริเวณถนนในความรับผิดชอบของ อบจ. บริเวณ (คือ ป้ายจราจที่ใช่บังคับให้ผู้ใช้ทางปฏิบัติตาม) ป้ายเดือน (คือ ป้ายจราจรที่แจ้งเดือนให้<br>สภาพหรือข้อมูล เพื่อช่วยป้องกันอันตราย/อุ                 | 80              | 80              |
| ๔. เครื่องหมายจราจร บนถนนในความรับผิดชอบของ อบจ. (ได้แก่ เส้นแบ่งทิศทางจราจร, เส้นแบ่งเดินรถประจำทาง และเส้นทะแยงสำหรับทางแยก) มีค <del>้าวขอดจน จากน้ำ</del><br>สมในการใช้งาน                              | 80              | 80              |
| 🗠 สัญญาณไฟจราจร บริเวณถนนในความรับผิดชอบของ อบจ. มีความสว่างมองเห็นได่ชัดเจน ไม่มีปัญหา (ดับ กระพรับ ค่าง จังหวะผิดปกติ)                                                                                    | 80              | 80              |
| ๖. หลอดไฟฟ้าและความสว่างของพื้นที่ในความรับผิดช่อบของ อบจ. เช่น ถนน, ทางแยก, ทางร่วม, วงเวียน, สะพานลอยคนข้าม, ป้ายจอดรถโดยสารสาธารณะ, สนามกีฬา,<br>ลานกีฬา, สวนสาธารณะ, สถานที่พักผ่อนหย่อนใจ, สนามเด็กเล่ | 80              | 80              |

รูปที่ ๖.๓ หน้าจอแสดงการกรอกข้อมูลประเมินความพึงพอใจ

๖.๒.๒ เมื่อผู้ใช้งานกรอกข้อมูลครบถ้วนแล้วให้คลิกปุ่ม "บันทึกแบบสอบถาม" (รูปที่ ๖.๔)

| แบบ อบจ. ๓.๔ แบบสำรวจความพึงพอใจของประชาชนต่อบริการสาธารณะที่ได้รับจาก อบจ. ด่านการบริหาร การอบริกษัทรัพยากรธรรมชาติ สิ่งแวดล้อม |           |                 |
|----------------------------------------------------------------------------------------------------|-----------|-----------------|
| ๑. จำนวนกิจกรรมและการฝึกอบรม ด้านการอนรักษ์ทรัพยากรธรรมชาติและสังนวดล้อมภายในจังหวัด ซึ่ง อบจ. จัดขึ้น/สนับสนุนให้จัดขึ้น        | 80        | 80              |
| ษ. การรณรงค์ ของอบจ. เพื่อให้ประชาชนตระหนักถึงความ สำคัญของการอนุรักษ์สิ่งแวดล่อม                                                | 80        | 80              |
| แบบ อบจ. ๓.๖ แบบสำรวจความพึงพอใจของประชาชนต่อบริการสาธารณะที่ได้รับจาก อบจ. ด้านศิลปะ วัฒนธรรม จารีตประเพณีและภูมิปัญญาท้องถิ่น  |           |                 |
| ๑. การจัดกิจกรรม/โครงการอบุรักษ์ประเพณี ศิลปะ วัฒนธรรม และภูมิปัญญาห้องถิ่นที่ล่าศัญของจังหวัด                                   | 80        | 80              |
| ษ. การจัดกิจกรรม ประเพณี ศิลปะ วัฒนธรรม และภูมิปัญญาท้องถิ่นที่สำคัญ ได้สะท้อนความเป็นเอกลักษณ์ของวัฒนธรรมท้องถิ่นได้เป็นอย่างดี | 80        | 80              |
|                                                                                                    | คลิกเลือก | บันทึกแบบสอบถาม |

รูปที่ ๖.๔ หน้าจอแสดงบันทึกข้อมูลประเมินความพึงพอใจ

๖.๒.๓ ระบบแจ้งเตือนการบันทึกข้อมูลว่าดำเนินการเรียบร้อยแล้ว และคลิกปุ่ม "ตกลง"หลังจากที่ บันทึกข้อมูลแล้วผู้ใช้งานสามารถแก้ไขข้อมูลได้ ยกเว้นในกรณีที่ผู้ใช้งานส่งข้อมูลแล้วระบบจะ ไม่ให้แก้ไขข้อมูล (รูปที่ ๖.๕)

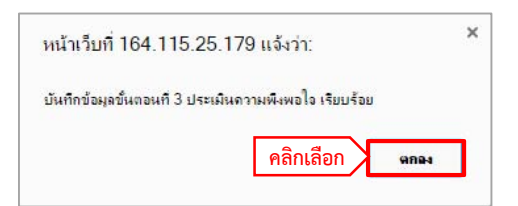

รูปที่ ๖.๕ หน้าจอแสดงการแจ้งเตือนการบันทึกข้อมูลเรียบร้อยแล้ว

## ๖.๓ การส่งข้อมูลประเมินความพึงพอใจ

๖.๓.๑ เมื่อผู้ใช้งานตรวจสอบข้อมูลประเมินความพึงพอใจที่กรอกเป็นที่เรียบร้อยแล้ว ผู้ใช้งานต้อง

ดำเนินการส่งแบบสอบถาม โดยคลิกปุ่ม "ส่งข้อมูลแบบสอบถาม" (รูปที่ ๖.๖)

## ข้อควรระวัง :: เมื่อผู้ใช้งานส่งข้อมูลแบบสอบถามแล้วจะไม่สามารถแก้ไขข้อมูล แบบสอบถามได้อีก หากต้องการแก้ไขต้องทำหนังสือแจ้งมาที่ส่วนกลาง

|                                                                                                    | คลิกเลือก   | ສ່ວນ້ອງ             | ູເລແນນສອນຄານ    |
|----------------------------------------------------------------------------------------------------|-------------|---------------------|-----------------|
| รายการข้อมูล                                                                                                    | 3           | ความที่<br>ปรับปรุง | ขึงพอใจ<br>พอใจ |
| แบบ อบจ. ๓.๓ แบบสำรวจความพึงพอใจของประชาชนต่อบริการสาธารณะที่ได้รับจาก อบจ. ดำนโครงสร้างพื้นฐาน                                                                                                    |             |                     |                 |
| ด. คุณภาพและการปารุงรักษาถนนในความรับผิดชอบของ อบจ. เช่น ผิวจราจรไม่เป็นหลุมบ่อ, เครื่องหมายจราจรขัดเจน, "หล่งทางไม่ปารุด, สภาพข่างทางไม่รก เป็                                                        | แต้น 80     |                     | 80              |
| ษ. ดุณภาพของทางเท้าริมถนนในความรับผิดขอบของ อบจ. ไม่ข่ารุด สามารถใช้งานได้อย่างสะดวก และมีความปลอดภัย                                                                                                  | 80          | j                   | 80              |
| ๑. ป้ายบังคับ บริเวณถนนในความรับผิดชอบของ อบจ. บริเวณ (คือ ป้ายจราจรที่ใช่บังคับให้ผู้ใช้ทางปฏิบัติตาม) ป้ายเดือน (คือ ป้ายจราจรที่แจ้งเดือนให้ผู้ใช้ทางท<br>สภาพหรือข้อมูล เพื่อช่วยป้องกันอันตราย/อุ | ราบถึง 80   |                     | 80              |
| ๘. เครื่องหมายจราจร บนถนนในความรับผิดชอบของ อบจ. (ได้แก่ เส้นแบ่งทิศทางจราจร, เส้นแบ่งเดินรถประจำทาง และเส้นทะแยงสำหรับทางแยก) มีความขัดเจน<br>สมในการใช่งาน                                           | ม เหมาะ 80  | 0                   | 80              |
| ๔. สัญญาณไฟจราจร บริเวณถนนในความรับผิดซอบของ อบจ. มีความสว่างมองเห็นได้ขัดเจน ไม่มีบัญหา (ดับ กระพรับ ค่าง จังหวะผิดปกติ)                                                                              | 80          | í,                  | 80              |
| ๖. หลอดไฟฟ้าและความสว่างของพื้นที่ในความรับผิดช่อบของ อบจ. เช่น ถนน, ทางแยก, ทางร่วม, วงเวียน, สะพานลอยคนข้าม, ป้ายจอดรถโดยสารสาธารณะ, สน<br>ลานก็พ้า, สวนสาธารณะ, สถานที่พักผ่อนหย่อนใจ, สนามเด็กเล่  | มามกีฬา, 80 |                     | 80              |

รูปที่ ๖.๖ หน้าจอแสดงการส่งข้อมูลแบบสอบถามประเมินความพึงพอใจ

๖.๓.๒ ระบบจะแจ้งเตือนการส่งข้อมูลอีกครั้ง และหากผู้ใช้งานยืนยันที่จะส่งข้อมูลแบบสอบถาม ให้คลิก ปุ่ม "ตกลง" (รูปที่ ๖.๗)

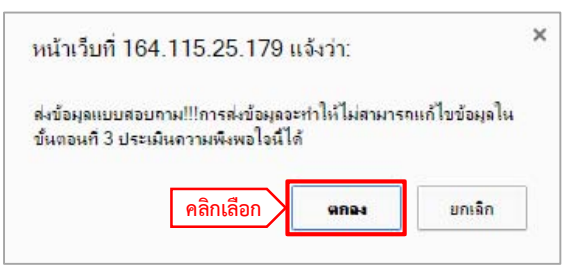

รูปที่ ๖.๗ หน้าจอแสดงการแจ้งเตือนการส่งข้อมูลประเมินความพึงพอใจ

๖.๓.๓ หากข้อมูลถูกส่งเรียบร้อยแล้ว ระบบจะแสดงการแจ้งเตือนว่าได้ส่งข้อมูลแล้วให้คลิกปุ่ม "ตกลง"

(รูปที่ ๖.๘)

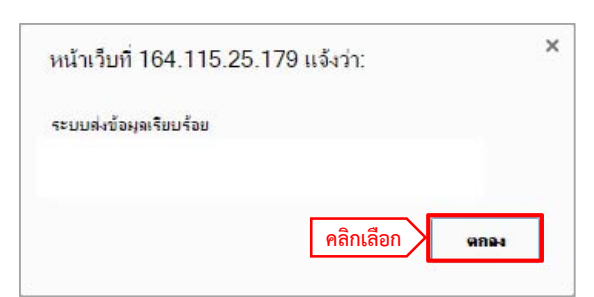

รูปที่ ๖.๘ หน้าจอแสดงการส่งข้อมูลเรียบร้อยแล้ว

๖.๓.๔ กรณีที่ระบบแจ้งเตือนว่าไม่สามารถส่งข้อมูลได้ ให้ผู้ใช้งานดำเนินการตรวจสอบความถูกต้องและ ครบถ้วนในการกรอกข้อมูล และส่งข้อมูลแบบสอบถามอีกครั้ง

## ๖.๔ การส่งข้อมูลออกเป็นไฟล์อิเล็กทรอนิกส์

๖.๔.๑ ผู้ใช้งานสามารถเก็บข้อมูลเป็นไฟล์ประเภทต่างๆ ได้ (รูปที่ ๖.๙) โดยมีการแบ่งออกเป็น ๒ แบบฟอร์ม

# ๑) ฟอร์มกรอก คือ แบบฟอร์มเปล่าเพื่อให้ผู้ใช้งานนำออกไปเก็บรวบรวมข้อมูล ๒) ฟอร์มข้อมูล คือ แบบฟอร์มและข้อมูลที่ได้จากการกรอกข้อมูลของผู้ใช้งาน

| รายการข้อมูล                                                                                                    | ความ<br>ปรับปรุง | มพึงพอใจ<br>พอใจ    |
|----------------------------------------------------------------------------------------------------|------------------|---------------------|
| มบ อบจ. ๓.๑ แบบสำรวจความพึงพอใจของประชาชนต่อบริการสาธารณะที่ได้รับจาก อบจ. ด้านโครงสร้างพื้นฐาน                                                                                                    |                  |                     |
| ด. คุณภาพและการปารุงรักษาถนนในความรับผิดขอบของ อบจ. เช่น ผิวจราจรไม่เป็นหลุมบ่อ, เครื่องหมายจราจรขัดเจน, ไหล่ทางไม่ข่ารุด, สภาพข้างทางไม่รก เป็นต้น                                                                                                    | 80               | 80                  |
| ษ. คุณภาพของทางเท้าริมถนนในความรับผิดขอบของ อบจ. ไม่ป่ารุด สามารถใช้งานได้อย่างสะดวก และมีความปลอดภัย                                                                                                    | 80               | 80                  |
| ต. ป้ายบังคับ บริเวณถนบในความรับผิดชอบของ อบจ. บริเวณ (คือ ป้ายจราจรที่ใช่บังคับให้ผู้ใช้ทางปฏิบัติดาม) ป้ายเดือน (คือ ป้ายจราจรที่แจ้งเดือนให้ผู้ใช้ทางทราบถึง<br>สภาพหรือข้อมูล เพื่อช่วยป้องกันอันตราย∕อ                                                                                                    | 80               | 80                  |
| ๘. เครื่องหมายจราจร บนถนนในความรับผิดชอบของ อบจ. (ได้แก่ เล้นแบ่งทิศทางจราจร, เล้นแบ่งเดินรถประจำทาง และเส้นทะแยงสำหรับทางแยก) มีความชัดเจน เหมาะ<br>สมในการใช้งาน                                                                                                    | 80               | 80                  |
| ๔. สัญญาณไฟจราจร บริเวณถนนในความรับผิดขอบของ อบจ. มีความสว่างมองเห็นได้ขัดเจน ไม่มีบัญหา (ดับ กระพริบ ค่าง จังหวะผิดปกติ)                                                                                                    | 80               | 80                  |
| ๖. หลอดไฟฟ้าและความสว่างของพื้นที่ในความรับผิดขอบของ อบจ. เช่น ถนน, ทางแยก, ทางร่วม, วงเวียน, สะพานลอยคนข้าม, ป้ายจอดรถโดยสารสาธารณะ, สนามกีฬา,<br>ลานกีฬา, สวนสาธารณะ, สถานทีฬกฝอนหย่อนใจ, สนามเด็กเล่                                                                                                    | 80               | 80                  |
| วบ อบจ. ๓.๒ แบบสำรวจความพึงพอใจของประชาขนต่อบริการสาธารณะที่ได้รับจาก อบจ. ดำนส่งเสริมคุณภาพขีวิต                                                                                                    |                  |                     |
| งบ อบจ. ๓.๒.๓ สำรวจความพึงพอใจดำนส่งเสริมคุณภาพบริต ของผู้ต่อยโอกาส                                                                                                    |                  | 0.0                 |
| ∞. การสนับสนุนต่านการศึกษาของ อบจ. ให้กับผู้ต่อยโอกาส โดยการจัดกิจกรรม/โครงการส่งเสริม สนับสนุนคุณภาพการศึกษาสร้างโอกาสทางการศึกษากับผู้ต่อยโอกาส รวม<br>ทั้งการจัดการสอน ความพอเพียงของจำนวนและคุณภาพครู                                                                                                    | 80               | 80                  |
| ษ. การส่งเสริมพัฒนาอาชิพ และการมึงานทำ การจัดกิจกรรมเพื่อส่งเสริมการมีรายได้ ให้กับผู้พิการ และผู้ป่วยเอดส์                                                                                                    | 80               | 80                  |
| เบ อบจ. ๓.๒.๒ สำรวจความพึงพอใจด่านส่งเสริมคุณภาพชีวิต ของประชาชนทั่วไป                                                                                                    |                  |                     |
| ๑. การสนับสนุนด้านการศึกษาของ อบจ. ให้กับประชาชนทั่วไป โดยการจัดกิจกรรม/ โครงการส่งเสริม สนับสนุนคุณภาพการศึกษาสร้างโอกาสทางการศึกษากับผู้ด้อยโอกาส<br>รวมทั้งการจัดการสอน ความพอเพียงของจำนวนและคุณภาพคร                                                                                                    | 80               | 80                  |
| ๒. การสนับสนุนการก็พำและการออกกำลังกายของเยาวชนและประชาชน เช่น การจัดกิจกรรมส่งเสริมสนับสนุน จัดสถานที่สำหรับออกกำลังกาย หรือมีกิจกรรมแข่งขันก็พำระดับ<br>จังหวัด                                                                                                    | 80               | 80                  |
| m. การสู่งเสริมการมีส่วนร่วมของประชาชนในการพัฒนาท้องถิ่น เช่น การจัดกิจกรรม หรือข่องทางเพื่อรับพังปัญหา/ แนวทางการพัฒนาหรือแก้ปัญหาด้านต่างๆ เช่น ด้านการ<br>ศึกษา สังแวดล้อม ขุมชน ปัญหายาเสพติด เป็นต้น                                                                                                    | 80               | 80                  |
| <ol> <li>การส่งเสริมพัฒนาอาชีพและการมีงานทำให้กับประชาชน เช่น การจัดกิจกรรมการสอนและฝึกอาชีพ การให้ผ่าแนะนำจัดหางาน หรือกิจกรรมการแก้ปัญหาด้านแรงงาน<br/>เป็นต้น</li> </ol>                                                                                                    | 80               | 80                  |
| <ol> <li>การป้องกันปัญหาและการบำบัดผู้ดิดยาเสพติดของจังหวัด เช่น การจัดกิจกรรมเพื่อการป้องกันและแก่ปัญหา การให้ความรู้ต่อประชาชน และความเช่มงวดของส่วนราชการใน<br/>มาตรการเพื่อการป้องกันปัญหาที่จะเกิดขึ้น</li> </ol>                                                                                                    | 80               | 80                  |
| ๖. การใดรับรู้ข้อมูลข่าวสารเกี่ยวกับ พิพิธภัณฑ์/หอจดหมายเหตุ/โบราณสถาน จาก แผ่นพับ การประชาสัมพันธ์ การจัดกิจกรรมต่างๆ ความสะดวกของประชาชนและนักท่อง<br>เที่ยวในการเข้าเยี่ยมช่ม รวมถึง ความสมบูรณ์ของ พิพิ                                                                                                    | 80               | 80                  |
| มบ อบจ. ๓.๒.๓ สำรวจความพึงพอใจด้านคุณภาพชีวิต ของผู้สูงอายุ                                                                                                    |                  |                     |
| ๑. การส่งเสริมพัฒนาอาชีพ และการมิงานทำ การจัดกิจกรรมเพื่อส่งเสริมการมีรายใต้ให้กับผู้สูงอายุ                                                                                                    | 80               | 80                  |
| เบ อบจ. ๓.๓ แบบสำรวจความพึ่งพอใจของประชาชนต่อบริการสาธารณะที่ได้รับจาก อบจ. ดำนการจัดระเบียบชุมชน / สังคมและการรักษาความสงบเรียบร้อย<br>เบ อบจ. ๓.๓.๓ สำรวจความพึ่งพอใจดำนการจัดระเบียบชุมชนา ของประชาชนยู่ประสบภัย                                                                                                    |                  |                     |
| ๑. การสนับสนุน การปฏิบัติงานป้องกันและบรรเทาสาธารณภัย/ ภัยพิบัติ ในจังหวัดที่ได้รับจาก อบจ.                                                                                                    | 80               | 80                  |
| <ol> <li>การช่วยเหลือ และบรรเทาความสณเสียจากการประสบภัย ของอาสาสมัครป้องกับและบรรเทาสาธารณภัย (อปพร. หน่วยก์ชีพก์ภัย)</li> </ol>                                                                                                    | 80               | 80                  |
| เนลนอ h สำราวออาาเพ็งพอใจอำนดารอัดระเบียนของชนา ของประทางบทั่วใป                                                                                                    |                  |                     |
|                                                                                                    | 80               | 80                  |
| บบ อบจ. ๙.๔ แบบสำรวจความพึงพอใจของประชาชนต่อบริการสาธารณะที่ใต้รับจาก อบจ. ด่านการวางแผนส่งเสริมการลงทุน พาณิชยกรรม และการท่องเที่ยว                                                                                                    | E                |                     |
| ๑. การประชาสัมพันธ์/แนะนำสถานที่ท่องเที่ยวลำคัญ โดยการแจกเอกสารแผ่นพับ หรือจัดกิจกรรมเพื่อการประชาสัมพันธ์สถานที่และแหล่งท่องเที่ยวภายในจังหวัด                                                                                                    | 80               | 80                  |
| ๒. การจิตกิจกรรมส่งเสริมการท่องเทียว ภายในจงทวัด และ/ทรือ ความพร้อมด้านการให้บริการของเจ้าหน้าที่ส่งเสริมการท่องเทียว                                                                                                    | 80               | 80                  |
| ๓. การจัดกิจกรรมสนับสนุนการท่องเที่ยวเข็งอนุรักษ์/การท่องเที่ยว อนุรักษ์/พัฒนาแหล่งท่องเที่ยวสำคัญในจังหวัด เช่น การจัดกิจกรรม/ โครงการ หรือป้ายแนะนำรณรงค์ให้<br>ประทาชนหรือนักท่องเที่ยวอนรักษ์และไม่ห่างจา                                                                                                    | 80               | 80                  |
| บบ อบจ. ๓.๔ แบบสำรวจความพึงพอโจของประชาชนต่อบริการสาธารณะที่ได้รับจาก อบจ. ด้านการบริหาร การอบุรักษ์ทรีพยากรธรรมชาติ สิ่งแวดล้อม                                                                                                    |                  | 11                  |
| ๑. จำนวนกิจกรรมและการฝึกอบรม ดำนการอนุรักษ์ทรัพยากรธรรมชาติและสิ่งแวดล้อมภายในจังหวัด ซึ่ง อบจ. จัดขึ้น/สนับสนุนให้จัดขึ้น                                                                                                    | 80               | 80                  |
| <ol> <li>การรณรงค์ ของอายุอ. เพื่อให้ประชาชนตรรพนักถึงความ สำคัญของการอบรักษ์สิ่งแวดล้อม</li> </ol>                                                                                                    | 80               | 80                  |
| น อน แนนสำรวจอาวมพึงพอใจของประชาชนต่อบริการสาธารณะที่ได้รับจาก อนจ. ด้านติดปะ วัฒนธรรม จารีตประเพณีและกมิปิดเอเนร่องกับ                                                                                                    |                  |                     |
| ๑ การรัดกิจกรรม/โตรงการอายังสะบังสายังสาย สิงไข วัฒนธรรม และกมีนักการนังสามการและ เลยางสามาร์ เลยางสาย การบ<br>ดู การรัดกิจกรรม/โตรงการอายังสะบังสาย สิงไข วัฒนธรรม และกมีนักการนังสามาร์การสามาร์<br>การวัดการนับสาย การการสามาร์การนับสาย สิงไข วัฒนธรรม และกมีนักการนังสามาร์การนับสามาร์การสามาร์การนับสามาร์การน<br>การการสามาร์การนับสามาร์การนับสาย สิงให้ วัฒนธรรม และกมีนักการนับสามาร์การนับสามาร์การนี้ เรื่องการนี้ เรื่องการนี้ เรื่องการนี้ เรื่องการนี้ เรื่องการนี้ เรื่องการนี้ เรื่องการนี้ เรื่องการนี้ เรื่องการนี้ เรื่องการนับสามาร์การนี้<br>เรื่องการนับสามาร์การนับสามาร์การนี้ เรื่องการนับสามาร์การนับสามาร์การนี้ เรื่องการนี้ เรื่องการนี้ เรื่องการนี้<br>เรื่องการนี้ เรื่องการนับสามาร์การนี้ เรื่องการนี้ เรื่องการนี้ เรื่องการนี้ เรื่องการนี้ เรื่องการนี้ เรื่องการนี้ เรื่องการนี้ เรื่องการนี้ | 80               | 80                  |
| andrá Sanara i lanua Silain Sanaran i ang Sanara Sanaran Sanaran Sanaran Sanaran Sanaran Sanaran Sanaran Sanar                                                                                                    | 00               | 00                  |
| ๒. การแต่กลาวม มระเพณ พลมอ รดมีปรวม แล้วรูมมนูญาทย่องนทสาหญ เพล่ะทอนหรายแบนเอกล่ายนของรณฑองถนใต้ไปน้อย่างต                                                                                                    | 100              | ุ ou<br>เท็กแบบสอบเ |
|                                                                                                    |                  |                     |
| ๑) ฟอรัมกรอก ฟอร์มกร                                                                                                    | อก               |                     |
|                                                                                                    |                  |                     |

รูปที่ ๖.๙ หน้าจอแสดงการส่งออกข้อมูลประเมินความพึงพอใจ

๖.๔.๒ ผู้ใช้งานสามารถส่งออกไฟล์ที่ต้องการได้ โดยคลิกที่รูปตามรูปแบบไฟล์ที่กำหนดซึ่งแบ่ง ออกเป็น ๔ รูปแบบ ได้แก่

| ลำดับ | ประเภทไฟล์ |                      |  |  |
|-------|------------|----------------------|--|--|
| ଭ     | 3000.      | ไฟล์ XML             |  |  |
| ම     | .w         | ไฟล์ Microsoft word  |  |  |
| តា    |            | ไฟล์ Text            |  |  |
| હ     | հով        | ไฟล์ Microsoft excel |  |  |

## บทที่ ๗

## เอกสารดาวน์โหลดและคู่มือ

## ๗.๑ การเข้าเอกสารดาวน์โหลดและคู่มือ

๗.๑.๑ หลังจากผู้ใช้งานเข้าสู่ระบบด้วยรหัสผ่านที่ถูกต้องแล้ว ให้คลิกที่เมนู "เอกสาร ดาวน์โหลดและคู่มือ" ที่เมนูหลัก (รูปที่ ๗.๑)

| สานักงานปลัดสานักนายกรัฐมนตรี                                                                                                    | ะเมินการจัดบริการสาธารณะขององค์กรปกครอ                                                                                                    | องส่วนท้องถิ่น                                                                                                    |                                                              |
|----------------------------------------------------------------------------------------------------|----------------------------------------------------------------------------------------------------|----------------------------------------------------------------------------------------------------|--------------------------------------------------------------|
| ขึ้นออนกำหนด<br>กละองครมาทายใชเป็นอนเอง<br>ขึ้นออนที่ 1<br>กละองอัมสูงที่มาๆ<br>เป็นออนที่ 2<br>ประเมินการให้ปลักษณะครณะ<br>- แบบสอบสามที่ 2-3<br>- แบบสอบสามที่ 2-3<br>- แบบสอบสามที่ 2-5<br>- แบบสอบสามที่ 2-5<br>- แบบสอบสามที่ 2-5<br>- แบบสอบสามที่ 2-5<br>- แบบสอบสามที่ 2-5<br>- แบบสอบสามที่ 2-5<br>- แบบสอบสามที่ 2-5<br>- แบบสอบสามที่ 2-5<br>- แบบสอบสามที่ 2-5<br>- แบบสอบสามที่ 2-5<br>- สบจ้านของหนึ่ง<br>จุกัยองานผลการประเมินไขปังร์โยชม์<br>กลับสุทน้าหลัก<br>ออกจากระบบ | <ul> <li>ผู้ตอบแบบสอบอาม : เทศบาลตำบล เนิน</li> <li>ขึ้นตอนกำหนด<br/>คณะกรรมการประเมินตน</li> <li>ขั้นตอนที่ 1<br/>กรอกข้อมูลพื้นฐาน</li> <li>ขั้นตอนที่ 2<br/>ประเมินการให้บริการสาย</li> <li>แบบสอบอามที่ 2-1</li> <li>แบบสอบอามที่ 2-2</li> <li>แบบสอบอามที่ 2-3</li> <li>แบบสอบอามที่ 2-3</li> <li>แบบสอบอามที่ 2-4</li> <li>แบบสอบอามที่ 2-5</li> <li>แบบสอบอามที่ 2-5</li> <li>แบบสอบอามที่ 2-5</li> <li>แบบสอบอามที่ 2-6</li> <li>ข้อแนะนำการ</li> <li>เอกสารดาวน์โหลดและค<br/>ผู้มีอานผลการประเมิน</li> <li>รู้ขออนรัง สรุปจำนวน ผู้กรอกแบบ<br/>อันอาสพัฒน<br/>ผู้มีอนาผลการประเมินไป<br/>กลับผู้หน้าหลัก<br/>โอกจารคาย</li> <li>กลับผู้หน้าหลัก<br/>กลับผู้หน้าหลัก<br/>ร.ครองขอมูลในเลตสะ</li> </ul> | 12 มา<br>มามา<br>มามา<br>มามา<br>มามา<br>มามา<br>มามา<br>มามา<br>มามา<br>มามา<br>มามา<br>มามา<br>มามา<br>มามา<br>มามา<br>มามา<br>มามา<br>มามา<br>มามา<br>มามา<br>มามา<br>มามามามา | อกจากระบบ<br>กระจายอ่านาจ<br>องส่วนท้องถิ่น<br>เมายกรัฐมนตรี |

รูปที่ ๗.๑ หน้าจอแสดงเมนูในการเข้าเอกสารดาวน์โหลดและคู่มือ

๗.๑.๒ ระบบจะแสดงเอกสารดาวน์โหลดและคู่มือ (รูปที่ ๗.๒) ซึ่งประกอบด้วย

- ๑) ชื่อเอกสาร ประกอบด้วย
  - ๑.๑) ตัวอย่างคณะกรรมการประเมินเทศบาลและ อบต.
  - ๑.๒) ตัวอย่างแบบประเมินขั้นตอนที่ ๑ และ ๒ ซึ่งประกอบด้วย

ไฟล์ Word และ ไฟล์ PDF

- ๑.๓) คู่มือและวิธีการกรอกข้อมูลระบบประมวลผลข้อมูลเกณฑ์ชี้วัดและค่าเป้าหมายขั้นต่ำฯ
- ๒) ลิงค์ แสดงการเชื่อมโยงในการดาวน์โหลดไฟล์

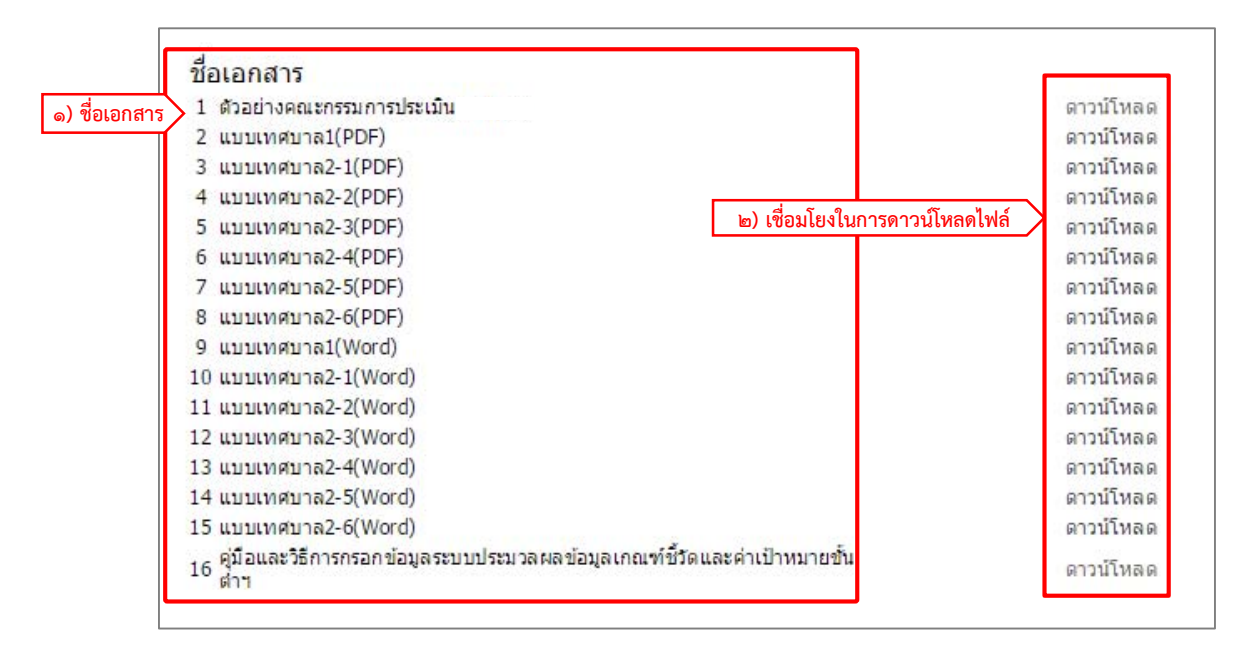

รูปที่ ๗.๒ หน้าจอแสดงเอกสารดาวน์โหลดและคู่มือ

#### ๗.๒ การดาวน์โหลดเอกสารและคู่มือ

หลังจากผู้ใช้งานเข้าสู่เอกสารดาวน์โหลดและคู่มือแล้ว หากผู้ใช้งานต้องการดาวน์โหลดไฟล์ให้คลิกที่ลิงค์ ด้านหลังชื่อไฟล์ (รูปที่ ๗.๓)

| ชื่อเอกสาร                         |                       |
|------------------------------------|-----------------------|
| 1 ตัวอย่างคณะกรรมการประเมิน เทศบาล | คลิกเลือก 🔪 ดาวน์โหลด |
| 2 แบบเทศบาล1(PDF)                  | ดาวน์โหลด             |

รูปที่ ๗.๓ หน้าจอแสดงการดาวน์โหลดเอกสารและคู่มือ

## บทที่ ๘

## รายงานผลการประเมินตนเอง

#### ๘.๑ สรุปรายงานผลการประเมินตนเอง

๘.๑.๑ การสรุปรายงานผลการประเมินตนเอง ให้ผู้ใช้งานคลิกที่เมนู "สรุปจำนวน ผู้กรอกแบบประเมิน" เพื่อดูความคืบหน้าในการกรอกข้อมูล (รูปที่ ๘.๑)

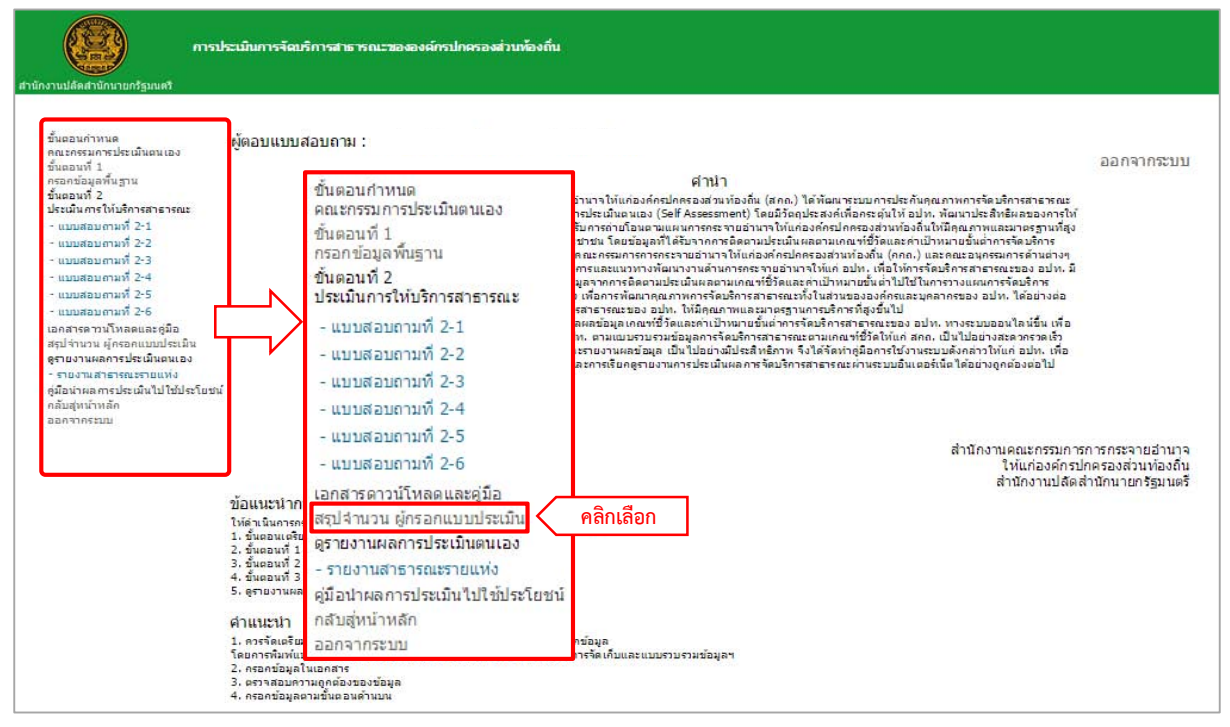

รูปที่ ๘.๑ หน้าจอแสดงเมนูในการเข้าสรุปจำนวน ผู้กรอกแบบประเมิน

. ๘.๑.๒ ระบบจะแสดงผลสรุปรายงานผลการประเมินตนเอง (รูปที่ ๘.๒) ซึ่งประกอบด้วย

- ๑) ขั้นตอนที่ ๑ : กรอกข้อมูลพื้นฐาน ร้อยละของข้อมูลพื้นฐานที่มีการกรอกข้อมูล
- ๒) ขั้นตอนที่ ๒ : ประเมินการใช้บริการสาธารณะ ร้อยละของข้อมูลประเมินการ
   ใช้บริการสาธารณะที่มีการกรอกข้อมล
- ๓) ขั้นตอนที่ ๓ : ประเมินความพึงพอใจ ร้อยละของข้อมูลประเมินความพึงพอใจ
   ที่มีการกรอกข้อมูล
- ๔) สรุปภาพรวมทั้งหมด ค่าเฉลี่ยจากขั้นตอนที่ ๑ ๓

| ขั้นตอบที่ 1 กรอกข้อบอพื้นธาน   | 1009 |
|---------------------------------|------|
|                                 | 100  |
| สอนท 2:ประเมนการใหมรการสาธารณะ  | 1009 |
| ขั้นตอนที่ 3:ประเมินความพึงพอใจ | 1009 |
| สรปอาพรามนั้นมนอ                | 100  |

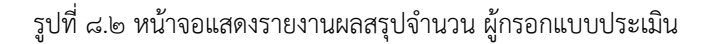

#### ๘.๒ รายงานการประเมินบริการสาธารณะรายแห่ง

๘.๒.๑ การเข้าดูรายงานผลการประเมินบริการสาธารณะรายแห่ง ผู้ใช้งานสามารถคลิกที่เมนู"รายงาน สาธารณะรายแห่ง"เพื่อดูรายงานข้อมูลในแต่ละด้านและภารกิจ (รูปที่ ๘.๓)

| สำนักงานปลัดสำนักนายกรัฐมนตรี                                                                                                    | ประเมินการจัดบริการสาธารณะขององค์กรปกครองส่วนท้องกิ่น                                                                                                    |                                                                                       |
|----------------------------------------------------------------------------------------------------|----------------------------------------------------------------------------------------------------|---------------------------------------------------------------------------------------|
| รั้นออนกำานล<br>กละกรรมกระประเมินอนเอง<br>รั้นออนที่ 1<br>กรรกรับสุมาร์<br>รับออนที่ 2<br>ประเมินสหรับโปลกาสาธารณะ<br>- แบบสอบกามที่ 2-1<br>- แบบสอบกามที่ 2-3<br>- แบบสอบกามที่ 2-3<br>- แบบสอบกามที่ 2-4<br>- แบบสอบกามที่ 2-5<br>- แบบสอบกามที่ 2-6<br>เอกสารความโหลอและผู้อิ<br>สมุจำกาม ผู้ครอกบบปละมิน<br>ธุรายงานผลกระประเมินในประเราย<br>ผู้อิมจำนลสารประเมินในประโยชน์<br>กลับอุ่งนวิทส์ก<br>ออกรากรรมม | <ul> <li>ผู้ตอบแบบสอบถาม :</li> <li>ขึ้นตอนกำหนด<br/>คณะกรรมการประเมินตนเอง<br/>ขั้นตอนที่ 1<br/>กรอกข้อมูลพื้นฐาน<br/>ขั้นตอนที่ 2<br/>ประเมินกรให้บริการสาธารณะ</li> <li>แบบสอบถามที่ 2-1</li> <li>แบบสอบถามที่ 2-2</li> <li>แบบสอบถามที่ 2-3</li> <li>แบบสอบถามที่ 2-4</li> <li>แบบสอบถามที่ 2-6</li> <li>เอกสารดาวน์โหลดและดู่มือ</li> <li>ข้อแนะนำกา<br/>ได้คนระนำกา<br/>ได้คนระนากา<br/>รัฐเอนตรี 2<br/>มี - รายงานสาธารณะระเมินตนเอง</li> <li>รัฐเอนตรี 2<br/>มี - รายงานสาธารณะระเมิน<br/>ตู่มือนำผลการประเมินใช้ประโยร<br/>กลับสู่หน้าหลัก<br/>ออกจากระบบ</li> <li>กรรดเสนินอกระบบ</li> </ul> | อการร <section-header><section-header><text></text></section-header></section-header> |

รูปที่ ๘.๓ หน้าจอแสดงเมนูในการเข้ารายงานผลการประเมินบริการสาธารณะรายแห่ง

๘.๒.๒ ระบบจะแสดงรายงานผลการประเมินบริการสาธารณะรายแห่ง โดยผู้ใช้งานสามารถเลือกด้านและ

| 9            | av             | 2 A II             | "v" "' d' '          |
|--------------|----------------|--------------------|----------------------|
| การกจ        | ทตองการดรายงาบ | แลาคลกปบ           | " ຄາມນາ"( รา ไท 🦽 ๙) |
| 0 1 1 01 1 0 |                | 861 81 1811 1 Q 64 |                      |

| เลือกด้าน                                                                                                    | ▼ เลือกภารกิจ                                                                                                    | 💽 🤇 คลิกเ          | เลือกภารกิจ           |                             | ค้า                    | แหว คลิกเ                  |
|----------------------------------------------------------------------------------------------------|----------------------------------------------------------------------------------------------------|--------------------|-----------------------|-----------------------------|------------------------|----------------------------|
| สรุปผลประเมินการจัดบริการสาธารณะ                                                                                               |                                                                                                    |                    |                       |                             |                        |                            |
| บริการสาธารณะ                                                                                                    | คลิก                                                                                                    | ค่าเป้าหมาย<br>(%) | กรอบการประเมิน<br>(1) | การจัดบริการ<br>สาธารณะ (2) | (2) เทียบ กับ (1)<br>% | <mark>ผ</mark> ลการประเมิน |
| ด้านที่ 1 โครงสร้างพื้นฐาน                                                                                                    | เลือกด้าน                                                                                                    |                    |                       |                             |                        |                            |
| ภารกิจที่ 1 การก่อสร้างและปารุงรักษาถนน                                                                                        |                                                                                                    |                    |                       |                             |                        |                            |
| 1.1 ถนนคอนกรีตและ/หรือลาดยางที่ถ่ายโอนให้อยู่<br>ในความรับผิดชอบของ อบจ. ใต้รับการบำรุงปกติ<br>และบำรุงตามกำหนดเวลา            | <ol> <li>ร้อยละของจำนวนสายทางถนนคอนกรีตและ/หรือ<br/>ลาดยางที่ได้รับการปารุงปกติและปารุงตามกำหนด<br/>เวลา</li> </ol> | 60                 | 26                    | 26                          | 100                    | สูงกว่าค่าเป้าหมาย         |
| ภารกิจที่ 2 การจัดให้มีหรือปารุงรักษาไฟฟ้าและ                                                                                  | ความส่องสว่าง                                                                                                    |                    |                       |                             |                        |                            |
| 2.1 ทางแยก ทางร่วม ในความรับผิดชอบของ อบจ.                                                                                     | <ol> <li>ร้อยละของจำนวนทางแยก ทางร่วมที่มีไฟหรือ<br/>จำเป็นต้องมีไฟ ที่มีความส่องสว่าง</li> </ol>                   | 100                | 30                    | 30                          | 100                    | เท่ากับค่าเป้าหมาย         |
| 2.2 วงเวียนที่มีสัญญาณไฟจราจร ในความรับผิด<br>ชอบของ อบจ.                                                                      | <ol> <li>ร้อยละของจำนวนวงเวียนที่มีไฟสัญญาณจราจร ที่<br/>มีความส่องสว่าง</li> </ol>                                 | 100                | 0                     | 12_25                       | 125                    | ไม่มีบริการสาธารณ          |
| 2.3 สะพานลอยคนข้าม ที่อยู่ในความรับผิดชอบของ<br>อบจ.                                                                           | 4. ร้อยละของจำนวนสะพานลอยคนข้ามที่มีความ<br>ส่องสว่าง                                                               | 100                | 0                     | 14219                       | 13 <u>4</u> 95         | ไม่มีบริการสาธารณ          |
| 2.4 ป้ายจอดรถโดยสารสาธารณะ ที่มีรถประจำทาง<br>ให้บริการเวลากลางคืน (ดั้งแต่เวลา 18.00 น.<br>เป็นต้นไป) ในความรับผิดชอบของ อบจ. | 5. ร้อยละของจำนวนป้ายจอดรถโดยสารสาธารณะที่<br>มีความส่องสว่าง                                                       | 100                | 0                     | 5 <u>4</u> 5                | 121                    | ไม่มีบริการสาธารณ          |
| 2.5 สนามกีฬาหรือลานกีฬา ในความรับผิดชอบของ<br>อบจ.                                                                             | 6. ร้อยละของจำนวนสนามก็พำหรือลานก็พำ ที่มี<br>ความส่องสว่าง                                                         | 40                 | 0                     | 100                         | 349                    | ไม่มีบริการสาธารณ          |
| 2.6 สนามเด็กเล่น ในควา <mark>มรับผิดชอบของ อบจ.</mark>                                                                         | 7. ร้อยละของจำนวนสนามเด็กเล่นที่มีความส่อง<br>สว่าง                                                                 | 40                 | 0                     |                             | 322                    | ไม่มีบริการสาธารณ          |
| 2.7 สวนสาธารณะ หรือสถานที่พักผ่อนหย่อนใจ<br>สำหรับประชาชนทั่วไป ในความรับผิดชอบของ อบจ.                                        | 8. ร้อยละของจำนวนสวนสาธารณะหรือสถานที่พัก<br>ผ่อนหย่อนใจที่มีความส่องสว่าง                                          | 40                 | 0                     | 120                         | 129                    | ไม่มีบริการสาธารณ          |

รูปที่ ๘.๔ หน้าจอแสดงรายงานผลการประเมินบริการสาธารณะรายแห่ง

๘.๒.๓ ระบบจะแสดงรายงานผลการประเมินบริการสาธารณะรายแห่งตามที่ผู้ใช้งานเลือกด้านและ ภารกิจ (รูปที่ ๘.๕) ซึ่งประกอบด้วย

- ค่าเป้าหมาย (%) ค่าที่กำหนดโดยส่วนกลาง
- กรอบการประเมิน (๑) ข้อมูลจากขั้นตอนที่ ๑ ข้อมูลพื้นฐาน
- การจัดบริการสาธารณะ (๒) ข้อมูลจากขั้นตอนที่ ๒ ประเมินการให้บริการสาธารณะ
- การจัดบริการสาธารณะ (๒) เปรียบกับ กรอบการประเมิน (๑) (%) โดยมีสูตรดังนี้คำนวณ =

การจัดบริการสาธารณะ (2) 
$$_{\rm nseunrsus} \, (1) \, imes \, 100\%$$

- ผลการประเมิน แบ่งออกเป็น
  - สูงกว่าค่าเป้าหมาย
  - เท่ากับค่าเป้าหมาย
- การพัฒนาในอนาคต

| เลือกด้าน                                                                                                    | ▼ เลือกภารกิจ                                                                                    |                    |                       | - 🔻 🖛 เลือกภารกิจ 🔻         |                        |                    | ดันหา |  |  |
|----------------------------------------------------------------------------------------------------|--------------------------------------------------------------------------------------------------|--------------------|-----------------------|-----------------------------|------------------------|--------------------|-------|--|--|
| สรุปผลประเมินการจัดบริการสาธารณะ                                                                                    |                                                                                                  |                    |                       |                             |                        |                    |       |  |  |
| บริการสาธารณะ                                                                                                    | เกณฑ์ชี้วัด                                                                                      | ค่าเป้าหมาย<br>(%) | กรอบการประเมิน<br>(1) | การจัดบริการ<br>สาธารณะ (2) | (2) เทียบ กับ (1)<br>% | ผลการประเมิน       |       |  |  |
| ด้านที่ 1 โครงสร้างพื้นฐาน                                                                                          |                                                                                                  |                    |                       | - 1966                      |                        |                    |       |  |  |
| ภารกิจที่ 1 การก่อสร้างและปารุงรักษาถนน                                                                             |                                                                                                  |                    |                       |                             |                        |                    |       |  |  |
| 1.1 ถนนคอนกรีตและ/หรือลาดยางที่ถ่ายโอนให้อยู่<br>ในความรับผิดชอบของ อบจ. ได้รับการปารุงปกติ<br>และปารุงตามกำหนดเวลา | 1. ร้อยละของจำนวนสายทางถนนคอนกรีตและ/หรือ<br>ลาดยางที่ได้รับการปารุงปกติและปารุงตามกำหนด<br>เวลา | 60                 | 26                    | 26                          | 100                    | สูงกว่าค่าเป้าหมาย |       |  |  |
|                                                                                                    |                                                                                                  |                    |                       |                             |                        |                    |       |  |  |
|                                                                                                    |                                                                                                  |                    |                       |                             | .xmL                   | 🚺 📄 📖              |       |  |  |

รูปที่ ๘.๕ หน้าจอแสดงรายงานผลการประเมินบริการสาธารณะรายแห่งตามที่ผู้ใช้งานเลือก

 ๔) ผู้ใช้งานสามารถส่งออกข้อมูลผลการประเมินเป็นไฟล์อิเล็กทรอนิกส์ได้ โดยคลิกที่รูปตาม รูปแบบไฟล์ที่กำหนด (รูปที่ ๘.๖) ซึ่งแบ่งออกเป็น ๔ รูปแบบ ได้แก่

| ลำดับ | ประเภทไฟล์ |                      |  |
|-------|------------|----------------------|--|
| ଭ     | .2004      | ไฟล์ XML             |  |
| ම     | .w         | ไฟล์ Microsoft word  |  |
| តា    |            | ไฟล์ Text            |  |
| ć     | հով        | ไฟล์ Microsoft excel |  |

| เลือกด้าน                                                                                                    | 🔻 เลือกภารกิจ                                                                                                    | เลือกภารกิจ 🔻      |                       |                             |                        | ดันหา             |  |  |
|----------------------------------------------------------------------------------------------------|----------------------------------------------------------------------------------------------------|--------------------|-----------------------|-----------------------------|------------------------|-------------------|--|--|
| สรุปผลประเมินการจัดบริการสาธารณะ                                                                                                    |                                                                                                    |                    |                       |                             |                        |                   |  |  |
| บริการสาธารณะ                                                                                                    | เกณฑ์ชี้วัด                                                                                                    | ค่าเป้าหมาย<br>(%) | กรอบการประเมิน<br>(1) | การจัดบริการ<br>สาธารณะ (2) | (2) เทียบ กับ (1)<br>% | ผลการประเมิน      |  |  |
| ด้านที่ 1 โครงสร้างพื้นฐาน                                                                                                    |                                                                                                    |                    |                       |                             |                        |                   |  |  |
| ภารกิจที่ 1 การก่อสร้างและปารุงรักษาถนน                                                                                                   |                                                                                                    |                    |                       |                             |                        |                   |  |  |
| <ol> <li>1.1 ถนนคอนกรีตและ/หรือลาดยางที่ถ่ายโอนให้อยู่<br/>ในความรับผิดชอบของ อบจ. ได้รับการปารุงปกติ<br/>และปารุงตามกำหนดเวลา</li> </ol> | <ol> <li>ร้อยละของจำนวนสายทางถนนคอนกรีตและ/หรือ<br/>ลาดยางที่ได้รับการปารุงปกติและปารุงตามกำหนด<br/>เวลา</li> </ol> | 60                 | 26                    | 26                          | 100                    | สูงกว่าค่าเป้าหมา |  |  |
|                                                                                                    |                                                                                                    |                    |                       |                             |                        |                   |  |  |
|                                                                                                    |                                                                                                    |                    |                       | คลกเล                       | อก 💦 🔊                 |                   |  |  |

รูปที่ ๘.๖ หน้าจอแสดงการส่งออกข้อมูลผลการประเมินเป็นไฟล์อิเล็กทรอนิกส์

## ๘.๓ รายงานความพึงพอใจรายแห่ง

๘.๓.๑ การเข้าดูรายงานผลการประเมินตนเอง ผู้ใช้งานสามารถคลิกที่เมนู "รายงานความพึงพอใจ รายแห่ง" เพื่อดูรายงานความพึงพอใจ (รูปที่ ๘.๗)

| รสาธารณะขององค์กรบริหารส่วนท้องถึ                                                                                                    | น ประ∜าปีงบประมาณ 2558                                                                                                    |                                                                                                    |
|----------------------------------------------------------------------------------------------------|----------------------------------------------------------------------------------------------------|----------------------------------------------------------------------------------------------------|
| <ul> <li>เกาม : องค์การบริหารส่วนจังหวัด</li> <li>ขั้นตอนกำหนด<br/>คณะกรรมการประเมินตนเอง</li> <li>ขั้นตอนที่ 1</li> <li>กรอกข้อมูลพื้นฐาน</li> <li>ขั้นตอนที่ 2</li> <li>ประเมินการให้บริการสาธารณะ</li> <li>แบบสอบถามที่ 2-1</li> <li>แบบสอบถามที่ 2-2</li> <li>แบบสอบถามที่ 2-3</li> <li>แบบสอบถามที่ 2-4</li> <li>แบบสอบถามที่ 2-6</li> <li>ขั้นตอนที่ 3</li> <li>ประเมินตวามก็งคอใจ</li> <li>เอกสารดาวน์โหลดและคู่มือ</li> <li>สรุปจำนวน ผู้กรอกแบบประเมิน</li> <li>๑ รายงานสอรมสารประเมินตนเอง</li> <li>รายงานสารประเมินพืชพอใจ</li> <li>รายงานสารประเมินต่อง</li> <li>รายงานสารประเมิน</li> <li>๑ กลากระบบ</li> </ul> | สมุทรปราการ<br>คารการกระรายอำาารไปแกรงกังปกครองส่วนข้องใน (ส.ก.) ได้คือมาระบบการประกิษภุณภาพการ<br>โคณรองสายเป็นกระกระรายสามารโรงเป็นออกส่งริปได้มากระบบการประกิษภุณภาพการ<br>เป็นสื่อไปให้กระกรายสามารโรงเป็นโคนรายสามารโรงเป็นข้อมูกเป็นในอื่อม<br>เป็นสินที่ (ส.ก.) (ส.ก.) (ส.ศ.) (ส.ศ.) (ส.ศ.) (ส.ศ.) (ส.ศ.)<br>เป็นสินที่ (ส.ศ.) (ส.ศ.) (ส.ศ.) (ส.ศ.) (ส.ศ.) (ส.ศ.)<br>การสัยมนารประการสามารโรงเป็นสินทร์สามารียมแรงสามารโรงเป็นสินทระราย<br>เป็นสินทร์สามารียามารครับสามารียม และไปความการประการประการประการประการประการ<br>การสองสามารถในสามารให้สามารรรมของและ เป็นสามาร์สามที่เรียมสามาร์สามารียมการการกระราย<br>เป็นเสียงการประการสามารถาย เป็นการประการสามารถายสามของ อปก. การ<br>กล่ายส่วยสามาร์สามารถายให้สามาร์สามาร์สามาร์สามารถายสามของ อปก. การ<br>กล่ายส่วยสามารถายสามารถายไปการประการสามารถายสามารถายสามารถาย<br>การสองในสามารถายให้สามารถายไปการประการสามารถายสามของ อปก. การ<br>กล่ายส่วยสามารถายสามารถายไปการประการสามารถายสามารถายสามารถายสามารถาย<br>การสองในสามารถายไปสามารถายไปการประการสามารถายการสามารถาย<br>การสองในสามารถายไปการประการสามารถาย<br>การสองในสามารถายไปการประการสามารถายการสามารถาย<br>การสองในสามารถายไปการประการสามารถายสามารกรรรมายสามารกรรณะ<br>การสามารถายไปการประการสามารถายไปการประการสามารถายการสามารถายสามารถาย<br>การสองในสามารถายไปการประการสามารถายไปการประการสามารถายการสามารถาย<br>การสามารถายในสามารถายไปการประการสามารถายสามารถายสามารถายสามารกรรมายสามารกร<br>ไปในก่องศารรถายในสามารถาย<br>การสามารถายในสามารถายในสามารถายสามารถายสามารถายสามารถายสามารกรรมการการกระรายสามารกร<br>ไปในก่องศารรถายในสามารถายสามารถายสามารถายการกรรมายสามารถายสามารถายกรรมการการกระรายสามารถาย<br>ไปในก่องศารรมยายสามารถายางายการที่ไปสามารถายกรรมการกรรมายสามารถาย<br>ไปสามารถายสามารถายไปการที่ไปการที่ไปการที่ไปการที่ในการสามารถายสามารถายสามารถายสามารถายกรรมายสามารถาย<br>ไปในการประสามารถายสามารถายสามารถายสามารถายกรรมายสามารถายกรรมารายสามารถายกรรมารกรรมยายางายสามารถายกรรมายสามารถาย<br>เป็นการที่ไปสามารถายสามารถายสามารถายสามารถายสามารถายสามารถายกรรมารถายสามารถายสามารถายสามารถายกรรมารถายสามารถายกรรมายสามารถายกรรมารถายสามารถายสามารถายสามารถายสามารถายสามารถายสามารถายสามารถายสามารถายสามารถายสามารถายสามารถายสามารถายสามารถายสามารถายสามารถายสามา |                                                                                                    |
|                                                                                                    | รสาธารณะขององศักรบริหารส่วนจ้องข้<br>มาม : องค์การบริหารส่วนจังหวัด<br>ชั้นดอนกำหนด<br>คณะกรรมการประเมินตนเอง<br>ชั้นดอนที่ 1<br>กรอกข้อมูลพื้นฐาน<br>ชั้นดอนที่ 2<br>ประมันการให้บริการสาธารณะ<br>- แบบสอบถามที่ 2-1<br>- แบบสอบถามที่ 2-2<br>- แบบสอบถามที่ 2-3<br>- แบบสอบถามที่ 2-3<br>- แบบสอบถามที่ 2-5<br>- แบบสอบถามที่ 2-5<br>- แบบสอบถามที่ 2-6<br>ชั้นดอนที่ 3<br>ประมัมความพึงพอใจ<br>เอกสารดาวน์โหลดและคู่มือ<br>สรุปจำนวน ผู้กรอกแบบประเมิน<br>พุธรายงานผลการประเมินตนเอง<br>- รายงานสาธารณะรายแห่ง<br>กลับสู่หน้าหลึก<br>ออกจากระบบ<br>พระยะเมณะผล หรือกับตายมงต่องจากสุมอง<br>ครายงานสาธารณะรายแห่ง                                                                                                    | รสาธารณะขององด์ควมรับกรส่วมห้องกับ ประจำปังบประมาณ 2558<br>กาม : องค์การบริ้หารส่วมร้องหวัด สมุทรปราการ<br>ขึ้นตอนท์ 1<br>คอมกรรมการประเมินตนเอง<br>ชั้นตอนท์ 1<br>กรถาชอนฐลาพัญราน<br>ชั้นตอนท์ 1<br>กรถาชอนฐลาพัญราน<br>ชั้นตอนท์ 2<br>ประมินการให้บริกรสาธารณะ<br>- แบบสอบถามที่ 2-1<br>- แบบสอบถามที่ 2-3<br>- แบบสอบถามที่ 2-5<br>- แบบสอบถามที่ 2-5<br>- แบบสอบถามที่ 2-5<br>- แบบสอบถามที่ 2-5<br>- แบบสอบถามที่ 2-5<br>- แบบสอบถามที่ 2-5<br>- แบบสอบถามที่ 2-6<br>ชั้นตอนที่ 3<br>คริกเมือด<br>- รายงานสอารประเมินตนเอง<br>ร้อย<br>- รายงานสอารประเมินตนเอง<br>- รายงานสอารประเมินตนเอง<br>- รายงานสอารประเมินตนเอง<br>- รายงานสอารประเมินตนเอง<br>- รายงานสอารประเมินตนเอง<br>- กรรงกรรณะบบรระบบเรื่อง<br>- กรรงกรรณะบบรรรณาให้สะครบานสอบถามที่ 2-6<br>ชั้นตอนที่ 3<br>สาปสำนาวนต์หรือเรียรายแห่ง<br>- รายงานสอารประเมินตนเอง<br>- รายงานสอารประเมินตนเอง<br>- รายงานสอารประเมินตนารประกายแหง<br>- รายงานสอารประเมินตนเอง<br>- รายงานสอารประเมินตนเอง<br>- รายงานสอารประเมินตนเอง<br>- รายงานสอารประเมินตนเอง<br>- รายงานสอารประเมินตนเอง<br>- รายงานสอารประเมินตนเอง<br>- รายงานสอารประเมินตนเอง<br>- รายงานสอารประเมินตนเอง<br>- รายงานสอารประกายสอบทระสุนทรงรายานสอง<br>- รายงานสอารประกายสอบทรงรายสอบทรงรายานสองครายสอบทรงรายสอบทรงรายสอบทรงรายสอบทรงรายสอบทรงรายสอบทรงรายสอบทรงรายสอบทรงรายสอบทรงรายสอบทรงรายสอบทรงรายสอบทรงรายสอบทรงรายสอบทรงรายสอบทรงรายสอบทรงรายสอบทรงรายสอบทรงรายสอบทรงรายสอบทรงรายสอบทรงรายสอบทรงรายสอบทรงรายสอบทรงรายสอบทรงรายสอบทรงรายสอบทรงรายสอ |

รูปที่ ๘.๗ หน้าจอแสดงเมนูในการเข้ารายงานความพึงพอใจรายแห่ง

๘.๓.๒ ระบบจะแสดงรายงานผลการประเมินความพึงพอใจของประชาชน โดยผู้ใช้งานสามารถเลือกด้าน ที่ต้องการดูรายงาน แล้วคลิกปุ่ม "ค้นหา" (รูปที่ ๘.๘)

| เลือกแบบสำรวจทั้งหมด                                                                                                    |           |        | *          | ค้มหา คลิก |
|----------------------------------------------------------------------------------------------------|-----------|--------|------------|------------|
| สรุปผลการประเมินความพึงพอใจของประชาชน                                                                                                    |           |        |            |            |
| (100)                                                                                                    | พอใจ      |        | คลิก       | ปรง        |
| MILLING.                                                                                                    | จำนวน     | ร้อยละ | <u>a</u> y | ร้อยละ     |
| แบบ อบจ. ๓.๑ แบบสำรวจความพึงพอใจของประชาชนต่อบริการสาธารณะที่ได้รับจาก อบจ. ด้านโครงสร้าง                                                                                                    | พื้นฐาน   |        | เลอกดาน    |            |
| ∞. คุณภาพและการปารุงรักษาถนนในความรับผิดชอบของ อบจ. เช่น ผิวจราจรไม่เป็นหลุมบ่อ, เครื่องหมายจราจร<br>ชัดเจน, ไหล่ทางไม่ข่ารุด, สภาพข้างทางไม่รก เป็นต้น                                                         | 80        | 50%    | 80         | 50%        |
| ะ. คุณภาพของทางเท้าริมถนนในความรับผิดชอบของ อบจ. ไม่ข่ารุด สามารถใช้งานได้อย่างสะดวก และมีความ<br>ปลอดภัย                                                                                                    | 80        | 50%    | 80         | 50%        |
| ร. ป้ายบังคับ บริเวณถนนในความรับผิดชอบของ อบจ. บริเวณ (คือ ป่ายจราจรที่ใช่บังคับให้ผู้ใช้ทางปฏิบัติตาม)<br>ป่ายเดือน (คือ ป่ายจราจรที่แจ่งเดือนให้ผู้ใช้ทางทราบถึงสภาพหรือข้อมูล เพื่อข่วยป้องกันอันตราย/อุ     | 80        | 50%    | 80         | 50%        |
| α. เครื่องหมายจราจร บนถนนในความรับผิดชอบของ อบจ. (ได้แก่ เส้นแบ่งทิศทางจราจร, เส้นแบ่งเดินรถประจำ<br>ทาง และเส้นทะแยงสำหรับทางแยก) มีความชัดเจน เหมาะสมในการใช้งาน                                              | 80        | 50%    | 80         | 50%        |
| ๔. สัญญาณไฟจราจร บริเวณถนนในความรับผิดชอบของ อบจ. มีความสว่างมองเห็นได้ขัดเจน ไม่มีปัญหา (ดับ<br>กระพรับ ค่าง จังหวะผิดปกติ)                                                                                    | 80        | 50%    | 80         | 50%        |
| ь. หลอดใฟฟ้าและความสว่างของพื้นที่ในความรับผิดชอบของ อบจ. เช่น ถนน, ทางแยก, หางร่วม, วงเวียน,<br>สะพานดอยคนข้าม, ป้ายจอดรถโดยสารสาธารณะ, สนามภิพ้า, ลานภีพ้า, สวนสาธารณะ, สถานที่พักผ่อนหย่อนใจ,<br>สนามแต้กเล้ | 80        | 50%    | 80         | 50%        |
| แบบ อบจ. ๓.๒ แบบสำรวจความพึงพอใจของประชาชนต่อบริการสาธารณะที่ได้รับจาก อบจ. ด้านส่งเสริมคุณ                                                                                                    | แภาพชีวิต |        |            |            |
| แบบ อบจ. ๓.๒.๑ สำรวจความพึงพอใจด้านส่งเสริมคุณภาพชีวิต ของผู้ด้อยโอกาส                                                                                                    |           |        |            |            |
| ต. การสนับสนุนด้านการศึกษาของ อบจ. ให้กับผู้ด้อยโอกาส โดยการจัดกิจกรรม/ โครงการส่งเสริม สนับสนุน<br>คุณภาพการศึกษา สร้างโอกาสทางการศึกษากับผู้ด้อยโอกาส รวมทั้งการจัดการสอน ความพอเพียงของจำนวน<br>และคุณภาพศร์ | 80        | 50%    | 80         | 50%        |
| ษ. การส่งเสริมพัฒนาอาขีพ และการมีงานทำ การจัดกิจกรรมเพื่อส่งเสริมการมีรายได้ ให้กับผู้พิการ และผู้ป่วยเอดส์                                                                                                    | 80        | 50%    | 80         | 50%        |

รูปที่ ๘.๘ หน้าจอแสดงรายงานผลการประเมินความพึงพอใจรายแห่ง

๘.๓.๓ ระบบจะแสดงรายงานผลการประเมินความพึงพอใจของประชาชน ที่ผู้ใช้งานต้องเลือกด้านภารกิจ

(รูปที่ ๘.๙) ซึ่งประกอบด้วย

#### - พอใจ

- ปรับปรุง

| สรุปผลการประเม็นความพึงพอใจของประชาชน<br>คำถาม<br>แบบ อบจ. ๓.๓ แบบสำรวจความพึงพอใจของประชาชนต่อบริการสาธารณะที่ได้รับจาก อบจ. ด้านโครงสร้างที่บฐาน<br>๓ อยุเอาพและกรประทิกษากมนในความรับผิดสอบของ อบด เช่น ผิวลาลรใบไปในหลุกปล เครื่องหมายตลางร | พอใจ<br>ร้อยละ | ปรับบ<br>จำนวน | ปรุง<br>ร้อยอะ |
|----------------------------------------------------------------------------------------------------|----------------|----------------|----------------|
| ศาถาม<br>แบบ อบจ. ๓.๛ แบบสำรวจความพึงพอไจของประชาชนต่อบริการสาธารณะที่ได้รับจาก อบจ. ด้านโครงสร้างที่บฐาน<br>๛ อยุ อาพและการประทักษากมนในความรับผิดสอบของ อนค. เช่น ผิกจะกระไม่เป็นหลุมน่อ เครื่องหมายจะกระ                                     | พอใจ<br>ร้อยละ | ปรับม<br>จำนวน | ปรุง<br>ร้อยอะ |
| ี่สุทาม<br>แบบ อบจ. ๓.๓ แบบสำรวจความพึงพอใจของประชาชนต่อบริการสาธารณะที่ได้รับจาก อบจ. ด้านโครงสร้างที่บฐาน<br>๓. ดขอาพและการประกิจารกาบในความรับผิดสอบตล อบด เช่น ผิวลาวรให้เป็นหลูกบ่อ เตรื่องหมายละวร                                        | ร้อยละ         | จำนวน          | ร้อยอะ         |
| แบบ อบจ. ๓.๛ แบบสำรวจความพึงพอใจของประชาชนต่อบริการสาธารณะที่ได้รับจาก อบจ. ด้านโครงสร้างที่บฐาน<br>๛ คุณภาพและการประรักษาณหน้านอาหรับผือชอบของ อหอ แช่น ผ้าอราจร่านปีทุกอาหา่อ แต่รื่องหน้าของจร                                               |                |                | and the        |
| ⇔ ดกเกาพและการปารปรักษากบบใบดาวปรับผิดชอบของ อบอ_เช่น ผิวจราจรไม่เป็นหลุยบ่อ_เครื่องหมายอราจร                                                                                                    |                |                |                |
| ขัดเจน, ไหล่ทางไม่ข่ารด, สภาพข้างทางไม่รก เป็นต้น                                                                                                    | 50%            | 80             | 50%            |
| ษ. คุณภาพของทางเท้าริมถนนในความรับผิดขอบของ อบจ. ไม่ป่ารุด สามารถใช้งานได้อย่างสะดวก และมีความ<br>ปลอดภัย                                                                                                    | 50%            | 80             | 50%            |
| <ol> <li>ป้ายบังคับ บริเวณถนนในความรับผิดชอบของ อบจ. บริเวณ (คือ ป้ายจราจรที่ใช่บังคับให้ผู้ใช้ทางปฏิบัติตาม)<br/>ป้ายเดือน (คือ ป้ายจราจรที่แจ้งเตือนให้ผู้ใช้ทางทราบถึงสภาพหรือข้อมูล เพื่อช่วยป้องกันอันตราย/อุ</li> </ol>                   | 50%            | 80             | 50%            |
| ๔. เครื่องหมายจราจร บนถนนในความรีบผิดชอบของ อบจ. (ได้แก่ เล่นแบ่งพิศทางจราจร, เล่นแบ่งเดินรถประจำ<br>ทาง และเล่นทะแยงสำหรับทางแยก) มีความชัดเจน เหมาะสมในการใช้งาน                                                                              | 50%            | 80             | 50%            |
| ๔. สัญญาณไฟจราจร บริเวณถนนในความรับผิดชอบของ อบจ. มีความสว่างมองเห็นได้ชัดเจน ไม่มีบัญหา (ดับ<br>กระพรับ ค้าง จังหวะผิดปกติ)                                                                                                    | 50%            | 80             | 50%            |
| ๖. หลอดไฟฟ้าและความสว่างของพื้นที่ในความรับผิดชอบของ อบจ. เช่น ถนน, ทางแยก, ทางร่วม, วงเวียน,<br>สะพานลอยคนข้าม, ป้ายจอดรถโดยสารสาธารณะ, สนามกีฬา, ลานกีฬา, สวนสาธารณะ, สถานที่พักผ่อนหย่อนใจ, 80                                               | 50%            | 80             | 50%            |

รูปที่ ๘.๙ หน้าจอแสดงรายงานผลการประเมินความพึงพอใจรายแห่งตามที่ผู้ใช้งานเลือก

# ๔) ผู้ใช้งานสามารถส่งออกข้อมูลผลการประเมินเป็นไฟล์อิเล็กทรอนิกส์ได้ โดยคลิกที่รูปตาม รูปแบบไฟล์ที่กำหนด (รูปที่ ๘.๑๐) ซึ่งแบ่งออกเป็น ๔ รูปแบบ ได้แก่

| ลำดับ |      | ประเภทไฟล์           |
|-------|------|----------------------|
| Ø     | 3004 | ไฟล์ XML             |
| ම     | .w   | ไฟล์ Microsoft word  |
| តា    |      | ไฟล์ Text            |
| ć     | hui  | ไฟล์ Microsoft excel |

| เลอกแบบสารวจทงหมด                                                                                                    |         |        |          | คนหา   |
|----------------------------------------------------------------------------------------------------|---------|--------|----------|--------|
| เรปผลการประเมินความพึงพอใจของประชา <i>ช</i> น                                                                                                    |         |        |          |        |
| da anu                                                                                                    | พอใจ    |        | ปรับปรุง |        |
| W ICI III                                                                                                    | จำนวน   | ร้อยละ | จำนวน    | ร้อยละ |
| เบบ อบจ. ๓.๑ แบบสำรวจความพึงพอใจของประชาชนต่อบริการสาธารณะที่ได้รับจาก อบจ. ด้านโครงสร้าง                                                                                                    | พื้นฐาน |        |          |        |
| ». คุณภาพและการปารุงรักษาถนนในความรับผิดชอบของ อบจ. เช่น ผิวจราจรไม่เป็นหลุมบ่อ, เครื่องหมายจราจร<br>มัดเจน, ไหล่ทางไม่ข่ารุด, สภาพข้างทางไม่รถ เป็นต้น                                                      | 80      | 50%    | 80       | 50%    |
| ». คุณภาพของทางเท้าริมถนนในความรับผิดช่อบของ อบจ. ไม่ป่ารุด สามารถใช้งานได้อย่างสะดวก และมีความ<br>ไลอดภัย                                                                                                   | 80      | 50%    | 80       | 50%    |
| ร. ป้ายบังคับ บริเวณถนนในความรับผิดชอบของ อบจ. บริเวณ (คือ ป่ายจราจรที่ใช้บังคับให้ผู้ใช้ทางปฏิบัติตาม)<br> ายเดือน (คือ ป่ายจราจรที่แจ้งเดือนให้ผู้ใช้ทางทราบถึงสภาพหรือข่อมูล เพื่อช่วยป้องกันอันตราย/อุ   | 80      | 50%    | 80       | 50%    |
| ะ. เครื่องหมายจราจร บนถนนในความรับผิดชอบของ อบจ. (ได้แก่ เส้นแบ่งทิศทางจราจร, เส้นแบ่งเดินรถประจำ<br>าง และเส้นทะแยงสำหรับทางแยก) มีความชัดเจน เหมาะสมในการใช้งาน                                            | 80      | 50%    | 80       | 50%    |
| ะ. สัญญาณไฟจราจร บริเวณถนนในความรับผิดชอบของ อบจ. มีความสว่างมองเห็นได้ขัดเจน ไม่มีปัญหา (ดับ<br>ระพรับ ค้าง จังหวะผิดปกติ)                                                                                  | 80      | 50%    | 80       | 50%    |
| ». พลอดใฟฟ้าและความสว่างของพื้นที่ในความรับผิดช่อยของ อบจ. เช่น ถนน, ทางแยก, หางร่วม, วงเวียน,<br>ะพานดออคนบ้าม, ป้ายจอดรถโดยสารสาธารณะ, สนามกีฬา, ลานกีฬา, สวนสาธารณะ, สถานที่พักผ่อนหย่อนใจ,<br>แนวแด็กเล่ | 80      | 50%    | 80       | 50%    |
| นาบเดกเล                                                                                                    |         |        |          |        |

รูปที่ ๘.๑๐ หน้าจอแสดงการส่งออกข้อมูลผลการประเมินเป็นไฟล์อิเล็กทรอนิกส์

## บทที่ ๙

# คู่มือนำผลการประเมินไปใช้ประโยชน์

#### ๙.๑ ความเป็นมา

สำนักงานคณะกรรมการการกระจายอำนาจให้แก่องค์กรปกครองส่วนท้องถิ่น (สำนักงาน ก.ก.ถ.) ได้ ประสานขอความร่วมมือองค์กรปกครองส่วนท้องถิ่น บันทึกข้อมูลการจัดบริการสาธารณะตามตัวชี้วัดที่กำหนด ในระบบประมวลผลข้อมูลตัวชี้วัดและค่ามาตรฐานการจัดบริการสาธารณะของ อปท. ของสำนักงาน ก.ก.ถ. และได้ดำเนินการประมวลผลและวิเคราะห์ข้อมูลการจัดบริการสาธารณะดังกล่าว พร้อมทั้งจัดทำรายงานการ ประเมินผลตัวชี้วัดและค่ามาตรฐานการจัดบริการสาธารณะของ อปท. เสนอคณะกรรมการการกระจายอำนาจ ให้แก่องค์กรปกครองส่วนท้องถิ่น (ก.ก.ถ.) พิจารณา ในการนี้ อปท. ควรนำผลการประเมินไปปรับปรุง ประสิทธิผลการจัดบริการสาธารณะ โดยนำตัวชี้วัดและค่ามาตรฐานการจัดบริการสาธารณะ ไปใช้สำหรับวาง แผนการจัดบริการสาธารณะตามความเหมาะสมกับบริบทของ อปท. ต่อไป

## ๙.๒ วัตถุประสงค์ของการนำผลการประเมินไปใช้ประโยชน์

๙.๒.๑ เพื่อให้ อปท. ศึกษา วิเคราะห์เกี่ยวกับประสิทธิผล และคุณภาพการจัดบริการ สาธารณะขององค์กรในรอบปีที่ผ่านมา

๙.๒.๒ เพื่อให้ อปท. ศึกษา วิเคราะห์ และสรุปปัจจัยแห่งความสำเร็จ และ/หรือจุดอ่อนของ การจัดบริการสาธารณะตามตัวชี้วัด โดยเปรียบเทียบผลดำเนินงานกับค่ามาตรฐานที่เหมาะสมและเป็นไปตาม บริบทของ อปท.

๙.๒.๓ เพื่อศึกษา วิเคราะห์ และเสนอแนวทางในการปรับปรุงและพัฒนาคุณภาพการ จัดบริการสาธารณะของ อปท.

### ๙.๓ การประเมินผลการดำเนินงานโดยวิธีการประเมินตนเอง (Self Assessment)

การนำผลการประเมินไปใช้ประโยชน์โดยวิธีการประเมินตนเอง (Self Assessment) หมายถึง กระบวนการในการศึกษา วิเคราะห์ สำรวจ ตรวจสอบ ทบทวนการปฏิบัติงานในช่วงเวลาหนึ่งที่ผ่านมา ของตนเองว่า อปท. มีการจัดบริการสาธารณะที่มีประสิทธิผล และคุณภาพอย่างไร อยู่ในระดับใด โดยเป็นการ ประเมินผลการดำเนินงานของ อปท. ตามตัวชี้วัดเปรียบเทียบกับค่ามาตรฐานที่กำหนดไว้ ซึ่งเป็นขั้นตอนหนึ่ง ในวงจรการดำเนินงานขององค์กร ดังนี้

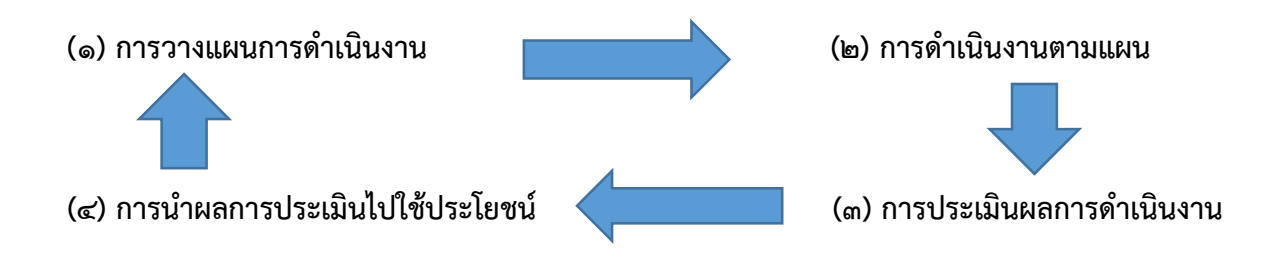

## ๙.๔ การนำผลการประเมินไปใช้ประโยชน์

อปท. สามารถนำผลการประเมินตัวชี้วัดและค่ามาตรฐานการจัดบริการสาธารณะ ไปใช้ ประโยชน์ในการพัฒนาหรือปรับปรุงประสิทธิผลของการจัดกิจกรรม/โครงการ โดยวิธีการประเมิน ตนเอง (Self Assessment) ในขั้นตอนของการประเมินผลการดำเนินงาน ด้วยการวิเคราะห์ผลดำเนินงานตาม ตัวชี้วัดที่ อปท. ให้ความสนใจหรือมีการจัดบริการสาธารณะเปรียบเทียบกับค่ามาตรฐานว่า มีผลดำเนินงานอยู่ใน ระดับใด เช่น มากกว่าหรือเท่ากับค่ามาตรฐาน น้อยกว่าค่ามาตรฐาน หรือไม่ได้ดำเนินการโดยการค้นหาปัจจัย แห่งความสำเร็จ จุดอ่อนของการดำเนินงาน หรือสาเหตุที่ไม่มีการดำเนินการ เพื่อนำเสนอข้อคิดเห็นและ ข้อเสนอแนะรายงานต่อผู้บริหาร สำหรับการปรับปรุงแก้ไขให้เกิดการพัฒนาประสิทธิผล ในการจัดบริการ สาธารณะของ อปท. อย่างต่อเนื่อง รวมทั้งการนำตัวชี้วัดและค่ามาตรฐานไปใช้ในการวางแผนการจัดบริการ สาธารณะ โดยพิจารณากำหนดค่ามาตรฐานในการจัดกิจกรรม/โครงการให้เป็น ไปตามค่ามาตรฐานหรือให้มี ความเหมาะสมกับบริบทของ อปท. และมีแนวทางการพิจารณาดังนี้

| ประเด็นพิจารณา | ผลดำเนินงานเปรียบเทียบกับ    | ข้อเสนอการพิจารณา               |
|----------------|------------------------------|---------------------------------|
|                | ค่ามาตรฐาน                   |                                 |
| ตัวชี้วัดที่ ๑ | มากกว่าหรือเท่ากับค่ามาตรฐาน | ปัจจัยแห่งความสำเร็จ            |
|                | น้อยกว่าค่ามาตรฐาน           | ข้อเสนอแนะเพื่อการปรับปรุงพัฒนา |
|                | ไม่ได้ดำเนินการ              | พิจารณาให้มีการดำเนินการตาม     |
|                |                              | ความเหมาะสมกับบริบทของ อปท.     |
| ตัวชี้วัดที่ ๒ | มากกว่าหรือเท่ากับค่ามาตรฐาน | ปัจจัยแห่งความสำเร็จ            |
|                | น้อยกว่าค่ามาตรฐาน           | ข้อเสนอแนะเพื่อการปรับปรุงพัฒนา |
|                | ไม่ได้ดำเนินการ              | พิจารณาให้มีการดำเนินการตาม     |
|                |                              | ความเหมาะสมกับบริบทของ อปท.     |
|                |                              |                                 |
| ตัวชี้วัดที่   | มากกว่าหรือเท่ากับค่ามาตรฐาน | ปัจจัยแห่งความสำเร็จ            |
|                | น้อยกว่าค่ามาตรฐาน           | ข้อเสนอแนะเพื่อการปรับปรุงพัฒนา |
|                | ไม่ได้ดำเนินการ              | พิจารณาให้มีการดำเนินการตาม     |
|                |                              | ความเหมาะสมกับบริบทของ อปท.     |

## ๙.๕ เมนูคู่มือนำผลการประเมินไปใช้ประโยชน์

ผู้ใช้งานสามารถคลิกที่เมนู "คู่มือนำผลการประเมินไปใช้ประโยชน์" (รูปที่ ๙.๑)

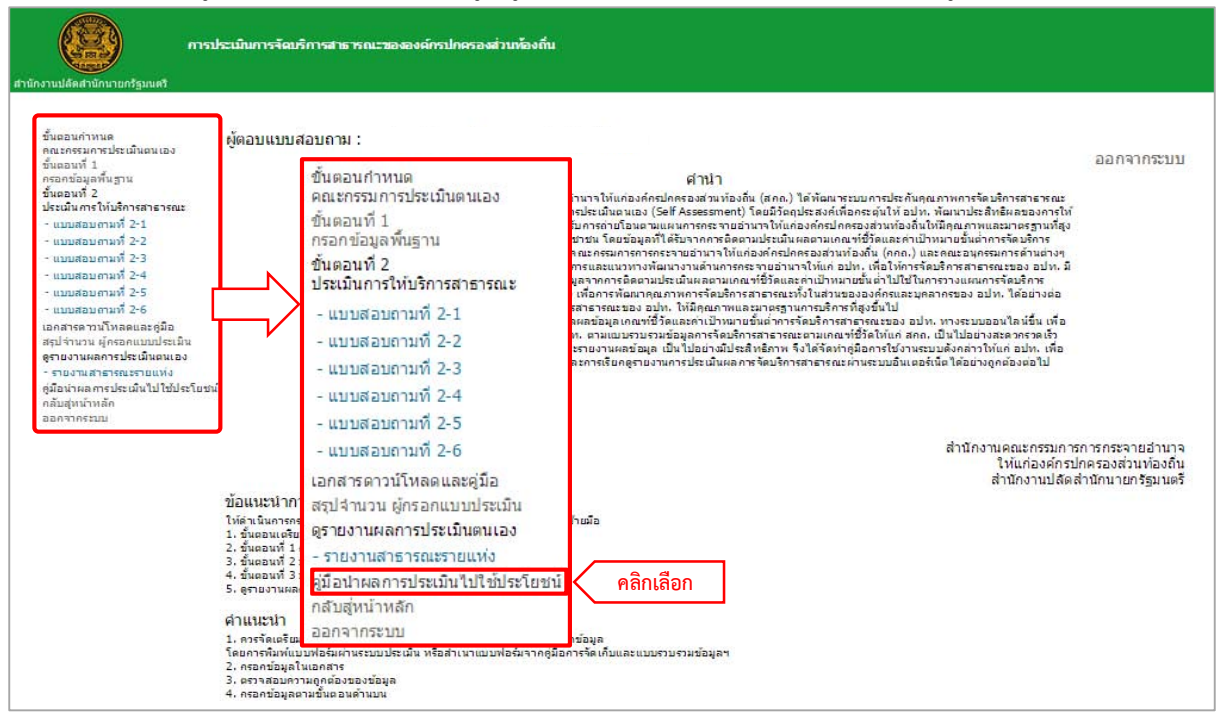

รูปที่ ๙.๑ เมนูคู่มือนำผลการประเมินไปใช้ประโยชน์